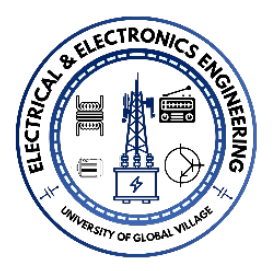

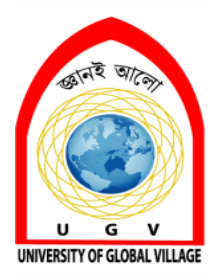

University of Global Village (UGV), Barishal

# Dept. of Electrical and Electronic Engineering (EEE)

# Lab Manual PLC & Microcontroller

Noor Md Shahriar BSc in EEE, <u>RUET</u> Senior Lecturer Co-chairman, Dept. of EEE University of Global Village (UGV) 874/322, C&B Road, Barishal, Bangladesh. Socontact: <u>+8801743500587</u> Facebook | Im LinkedIn | ✓ Twitter

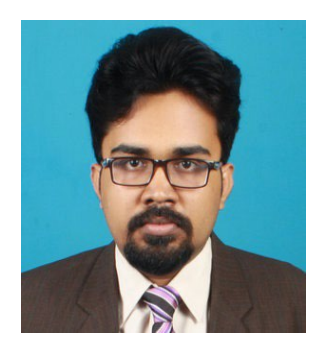

# **Reference Book:**

- 1. "Programmable Logic Controllers: Principles and Applications" by John W. Webb and Ronald A. Reis.
- 2. PLC programming manuals from Siemens.

# Table of Contents

| Course Rationale              | 3  |
|-------------------------------|----|
| Course Objectives             | 3  |
| Assessment Pattern            | 3  |
| Course Learning Outcome (CLO) | 4  |
| Course Outline                | 4  |
| Course Schedule               | 4  |
| LIST OF EXPERIMENTS           | 6  |
| Lab Precaution                | 7  |
| Experiment no: 01             | 8  |
| Experiment No: 02             | 12 |
| Experiment No: 03             | 20 |
| Experiment No: 04             | 24 |
| Experiment No: 05             | 34 |
| Experiment No: 06             | 50 |
| Experiment No: 07             | 53 |
| Experiment No: 08             | 60 |

| Course Title: | Automation with PLC | Total Class Hour    | 37 |
|---------------|---------------------|---------------------|----|
| Course Code:  |                     | Total Practice Hour | 37 |
| Supervised by | Noor Md Shahriar    | Total Hour          | 85 |

# **Course Rationale**

This course addresses the critical role of PLCs in industrial automation, equipping learners with the skills to design, program, and maintain efficient and reliable systems. With a focus on hands-on experience and real-world applications, it prepares participants to meet industry demands, optimize processes, and integrate advanced technologies like SCADA and IoT, driving innovation and operational excellence in automation.

# **Course Objectives**

- 1. **Understand PLC Fundamentals**: Develop a solid foundation in the architecture, operation, and applications of Programmable Logic Controllers (PLCs).
- 2. **Develop Programming Proficiency**: Learn to program PLCs using Ladder Logic, Structured Text, and other methods to solve automation challenges.
- 3. Integrate and Interface Systems: Master the interfacing of PLCs with industrial devices, including sensors, actuators, HMIs, and SCADA systems.
- 4. **Apply Advanced Control Techniques**: Implement advanced functions like PID control, sequential control, and process optimization in real-time industrial systems.
- 5. **Design and Troubleshoot Automation Systems**: Gain hands-on experience in designing, testing, troubleshooting, and optimizing PLC-based industrial automation solutions.

# **Assessment Pattern**

Continuous Assessment

| Bloom's Category | Tests |
|------------------|-------|
| Imitation        | 12    |
| Manipulation     | 8     |
| Precision        | 6     |
| Articulation     | 2     |
| Naturalization   | 2     |

• Semester End Examination: (SEE):

| Bloom's           | <b>Tests (20)</b> | Quiz (10) | <b>External Participation in</b> |
|-------------------|-------------------|-----------|----------------------------------|
| Category          |                   |           | Curricular/Co-                   |
| Marks (out of 30) |                   |           | Curricular Activities (20)       |
| Imitation         | 06                | 06        | Bloom's Affective                |
| Manipulation      | 04                | 04        | Domain: (Attitude or will)       |
| Precision         | 06                |           | • Attendance: 10                 |
| Articulation      | 02                |           | • Viva-Voca: 5                   |
| Naturalization    | 02                |           | • Report Submission: 5           |

# **Course Learning Outcome (CLO)**

| CLO1  | Set up and configure PLC systems, understanding hardware components and software     |
|-------|--------------------------------------------------------------------------------------|
|       | setup.                                                                               |
| CLO 2 | Develop and implement ladder logic programs for basic PLC functions, such as logic   |
|       | gates, timers, and counters.                                                         |
| CLO 3 | Design and automate industrial systems using PLC programming for applications like   |
|       | traffic lights and conveyor belts.                                                   |
| CLO 4 | Interface PLC with external systems, including HMI and SCADA, for enhanced           |
|       | monitoring and control.                                                              |
| CLO 5 | Troubleshoot, debug, and optimize PLC programs, including advanced control functions |
|       | like PID control.                                                                    |

# **Course Outline**

| Sl. | Tania & Dataila                                                                                                    | Class | CLO     |
|-----|----------------------------------------------------------------------------------------------------|-------|---------|
| No. | Topic & Details                                                                                                    | Hours | Mapping |
| 1   | <b>Introduction to PLC Trainer and Software Setup:</b> Basics of PLC hardware, installation with PC, and interface overview. | 2     | CLO1    |
| 2   | Ladder Logic Programming: Writing and implementing simple programs with                                                      | Δ     | CLO1,   |
| 2   | digital inputs and outputs.                                                                                                  | 4     | CLO2    |
| 2   | Timers in PLC: On-delay, off-delay, and retentive timers, their configuration, and                                           | 6     | CLO2,   |
| 5   | implementation.                                                                                                    | 0     | CLO3    |
| 4   | Counters in PLC: UP and DOWN counters, programming methods, and practical                                                    | 1     | CLO2,   |
| 4   | applications.                                                                                                    | 4     | CLO3    |
| 5   | Advanced Functions in PLC: MOVE, control statements, math functions, and data                                                | 1     | CLO3,   |
| 5   | manipulation techniques.                                                                                                    | 4     | CLO4    |
| 6   | Applications: Conveyor system control, traffic light controller, and motor control                                           | 6     | CLO3,   |
| 0   | using PLC.                                                                                                    | 0     | CLO4    |
| 7   | SCADA Integration with PLC: Interface, tag association, and real-time operation                                              | 1     | CLO4,   |
| /   | using graphical symbols.                                                                                                    | 4     | CLO5    |

# **Course Schedule**

| Class<br>No. | Торіс                                                    | Teaching-Learning Strategy                                                        | Assessment Strategy                                                                | CLO<br>Mapping |
|--------------|----------------------------------------------------------|-----------------------------------------------------------------------------------|------------------------------------------------------------------------------------|----------------|
| 1            | Introduction to PLC<br>Trainer                           | Lecture and hands-on<br>demonstration of PLC hardware<br>and software setup.      | Observation during setup tasks and Q&A on PLC basics.                              | CLO1           |
| 2            | Writing and<br>Implementing Ladder<br>Logic: Digital I/O | Practical programming and simulation exercises.                                   | Submission of ladder logic<br>program, peer review, and<br>instructor feedback.    | CLO1,<br>CLO2  |
| 3-4          | Timer Functions in PLC                                   | Lecture and hands-on practice of<br>on-delay, off-delay, and retentive<br>timers. | Class test on timer logic<br>applications and real-time program<br>evaluation.     | CLO2,<br>CLO3  |
| 5-6          | Counter Functions in PLC                                 | Practical exercises using up and down counters.                                   | Submission of implemented<br>counter programs, observation<br>during lab sessions. | CLO2,<br>CLO3  |
| 7            | MOVE and Control<br>Statements in PLC                    | Lecture with examples of math functions and data manipulation.                    | Class test on MOVE and control logic implementation.                               | CLO3,<br>CLO4  |
| 8–9          | Conveyor Control<br>System Using PLC                     | Project-based learning with simulation and hardware interfacing.                  | Evaluation of functional conveyor system logic and report submission.              | CLO3,<br>CLO4  |

| 10–11 | Traffic Light Controller<br>Using PLC                  | Practical project work and debugging.                                  | Evaluation of ladder program<br>performance and in-class<br>presentation.                 | CLO3,<br>CLO4 |
|-------|--------------------------------------------------------|------------------------------------------------------------------------|-------------------------------------------------------------------------------------------|---------------|
| 12–13 | SCADA Interface with PLC                               | Lecture on SCADA concepts,<br>hands-on practice of tag<br>association. | Real-time operation using SCADA<br>interface, Q&A on interfacing<br>challenges.           | CLO4,<br>CLO5 |
| 14–15 | Capstone Project: Real-<br>World Application of<br>PLC | Group work, discussions, and troubleshooting.                          | Group project evaluation, peer<br>review, and instructor feedback on<br>project outcomes. | CLO4,<br>CLO5 |
| 16    | Review and Final<br>Assessment                         | Revision of all topics with Q&A.                                       | Final project presentation,<br>assessment of individual and group<br>contributions.       | CLO1–<br>CLO5 |

# Exp No. NAME OF EXPERIMENTS 1 Introduction to PLC trainer & its installation with PC Write and implement a simple ladder logic program using digital inputs and outputs 2 for PLC. Write and implementation a simple ladder logic program using timer. 1) On delay timer 3 2) Off delay timer 3) Retentive timer Write and implementation a simple ladder logic program using counter. 1) UP counter 4 2) Down counter Write program on MOVE, control statement, math function, data manipulation 5 technique on PLC. 6 To study about conveyor control system using PLC 7 Write and implement ladder logic program to on-off the DC motor using PLC. 8 To study the traffic light controller system by using PLC. Interface SCADA with PLC and associate tags with memory and I/ O and operate 9 the PLC inputs through the switch symbol from the computer screen and view the status of the outputs using lamp and motor graphics symbols in the screen.

# LIST OF EXPERIMENTS

# **Lab Precaution**

- 1. **Safety Awareness**: Always follow safety guidelines and avoid physical contact with live electrical components or circuits.
- 2. **Proper Handling of Equipment**: Handle the PLC hardware, cables, and tools with care to avoid damage.
- 3. **Power Management**: Ensure all power supplies are turned off before connecting or disconnecting any equipment.
- 4. **Correct Wiring**: Double-check the wiring connections as per the circuit diagram before powering the PLC to prevent short circuits.
- 5. **Software Use**: Use authorized software versions and verify the program logic before execution to avoid undesired operations.
- 6. Environment: Keep the workspace clean and free from liquids or debris that could cause hazards.
- 7. Component Inspection: Regularly inspect the components for any damage or wear before use.
- 8. **Emergency Protocols**: Familiarize yourself with the location of emergency power cut-off switches and safety equipment.
- 9. Avoid Overloading: Do not exceed the input/output ratings of the PLC or other connected devices.
- 10. Personal Protection: Wear appropriate safety gear such as insulated gloves if working with higher voltages.
- 11. Supervised Use: Always perform experiments under the supervision of a qualified instructor or technician.
- 12. **Documentation**: Maintain a detailed record of configurations, programs, and results for troubleshooting purposes.

# Experiment no: 01 Programming And Logic Control (PLC)

# AIM OF THE EXPERIMENT:

Introduction /Familiarization PLC trainer & its instruction with PC.

# **APPARATUS REQUIRED:**

| Sl. no. | Name of Equipment                           |
|---------|---------------------------------------------|
| 1       | Lab Programmable Logic Controller (PLC) kit |
| 2       | Personal Computer                           |

# **THEORY:**

# What is PLC?

A programmable logic controller (PLC) is an industrial computer control system that continuously monitors the state of input device and makes decisions based upon a custom program to control the state of output devices.

# What is inside a PLC?

- The central processing unit, the CPU, contains an internal program that tells the PLC how to perform the following functions.
- The CPU combines a microprocessor, an integrated power supply, input and output circuits, built in PROFINET, high speed motion control I/O, and on-board analog input in a compact housing to create a powerful controller.
- After you download your program, the CPU contains the logic required to monitor and control the devices in your application.
- The CPU monitors the input and changes the outputs according to the logic of your user program, which can include Boolean logic, counting, timing, complex math operations and communication with other intelligent devices.
- To communicate with a programming device, the CPU provides a built in PROFINET port.
- With the PROFINET network, the CPU can communicate with HMI panels or another CPU.
- To provide security for your application, every S7-1200 CPU provides password protection that allows you to configure access to the CPU functions.

- The CPU supports only a preformatted SIMATIC memory card. To insert a memory card, open the top CPU door and insert the memory card in the slot.
- > Use the optional SIMATIC memory card either as a program card or as a transfer card.
- Digital inputs in the controller are 14 and voltage is 24. Digital outputs in the controller are 10 and voltage is 24.
- > Back panel is available to connect extra I/O modules and communication modules.
- Analog input in the controller is two.
- > Input power supply to the controller is 120/240 VAC.
- > Three communication modules and eight I/O expansion modules can be used.
- > Modbus communication board, output board and analog input board can be used.

# **PLC Languages:**

The function of all programming languages is to allow the user to communicate with the programmable controller via a programming device. They all convey to the system, by means of instructions, a basic control plan.

- The most common types of languages encountered in programmable controller system design is ;
  - a) Ladder Diagram (LD)
  - b) Function Block Diagram (FBD)

# LADDER DIAGRAM (LD)

Traditional ladder logic is graphical programming language. Initially programmed with simple contacts that simulated the opening and closing relays, counters, timers, shift registers etc.

# **FUNCTION BLOCK DIAGRAM (FBD)**

Useful for expressing the interconnection of control system algorithms and logic.

# HARDWARE/SOFTWARE REQUIREMENT:

- Processor type Intel Pentium i3, 2.5 GHZ or similar
- RAM 4GB
- Available hard disk space 10 GB on system drive C:\
- *Operating systems* windows XP professional SP3, windows 2003 server R2 SP2, windows 7 (professional, enterprise, ultimate) SP1, windows 10 pro

- *Graphics card* 32MB RAM 24-bit color depth
- Screen resolution 1024 x 768
- *Network* 20 M bit/s Ethernet or faster
- Optical drive- DVD-ROM

# PROCEDURE: (PLC SETUP)

- 1. First select TIA portal 14.0 and double click on it.
- 2. Double click on "**Create new project**" then select the "**Project name**" and select the location path to save project and then click "**Create**".
- 3. Double click on "Configure a device".
- Click "Add new device". After device is added click "Controller" and then click on "SIMATIC S71200".
- 5. Click on "CPU" and "CPU 1214 DC/DC/DC", then select the required "MLFB" number and click "Add".
- 6. Now select the signal module **AQ1x12 BIT** and Add to the CPU and save the project by pressing **CTRL+S** key.
- The select respective expansion module 3 no's of DI 16/DQ 16x24VDC, 1 no. of DI 8/DQ8 x 24 VDC and 1 no. of AI 4 x 13 BIT/AQ 2 x 14 BIT from the hardware catalogue.
- Double click on the "RJ 45" symbol in the controller, now "Properties" of the controller will be open and Ethernet configuration also open, if it is not opened just click on the Ethernet address and change IP address and change IP address as required then save the project.
- 9. Then go to "**Downloading the program**" setting for click on the "**Compile**" icon and then click on the "**Download**" icon.
- 10. Then automatically the "Extended to download device" window open. Select the "PN/IE" into the type of the "PG/PC" interface and also select the "Show all compatible devices". Finally click the "Start search" option and then click the "Load" button.
- 11. In software synchronization before loading to a device window in opens and then clicks the "Continue without synchronization" option below.

12. "Stop modules", "Stop all" option and then "Load" option and then load option and also goes to "Load results" window tick the "Start all" and click the "Finish" option.

# **PROGRAMMING METHOD IN PLC:**

- Click "PLC-1" in the project tree then click "Program block" and click "main OB1". Now OB1 is created (object block1).
- 2. Now select the network and double click on "normally open" icon  $(\dashv \vdash)$ .
- Now normally open is added. Now add the "output coil" (- ( ) -) in the network. Then double click on the both NO contact and output coil to enter their addresses simultaneously.
- 4. After it click on the "Compile" icon then "Download to device" icon.
- 5. For make an online process goes to click the "**Monitoring on/off**" icon. Then the window shows the online mode of the PLC.

#### **RESULT:**

We studied introduction of PLC, its installation with PC, hardware components, building various blocks and determine no. of digital inputs/outputs & analog inputs/outputs.

# **Experiment No: 02**

# Write and implement a simple ladder logic program to study and verify and gate using digital inputs and outputs for PLC.

# AND-GATE OPERATION

# AIM OF THE EXPERIMENT:

Test the truth table of AND gate using PLC software.

# **APPARATUS REQUIRED:**

| Sl. no. | Apparatus Name                                |
|---------|-----------------------------------------------|
| 1.      | PLC trainer kit                               |
| 2.      | Personal computer installed with PLC software |
| 3.      | Ethernet cable                                |
| 4.      | Patch chords                                  |

# THEORY:

- 1) In AND\_GATE operation is used to make the multiple operations of 2 inputs. Now using A&B are 2 inputs and C is the output.
- 2) Now generating the following formula to create the AND gate operation is given below.

# Programming:-

$$A.B = C$$

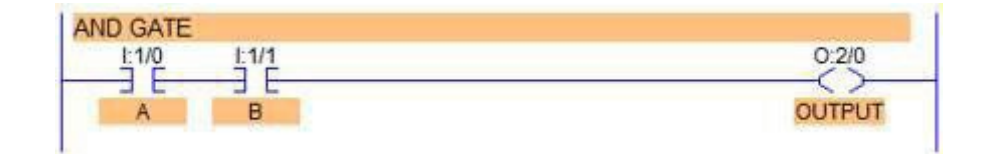

# Truth table & Symbol of AND gate:

| A B C |
|-------|
|-------|

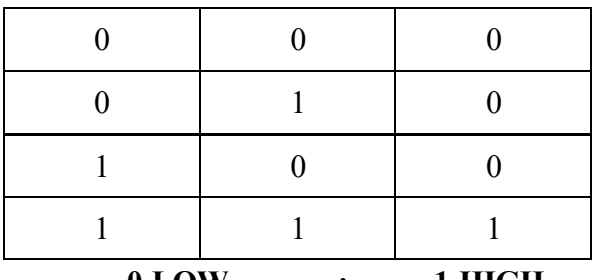

0-LOW ; 1-HIGH

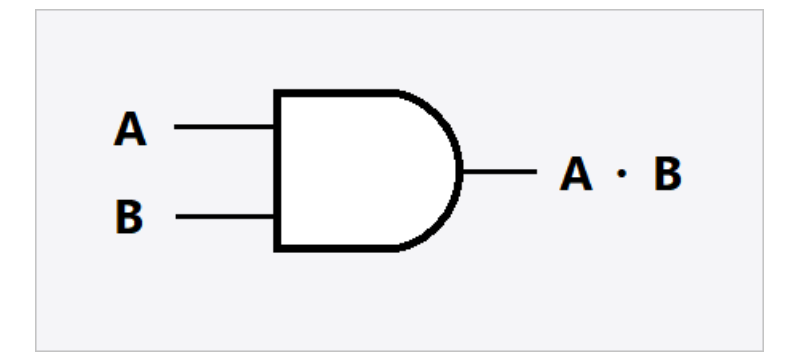

# PROCEDURE:

- Click "PLC-1" in the project tree then click "Program block" and click "Main OB1". Now OB1 is created (object block1).
- 2. Now write an **AND\_GATE** operation for make a 2 inputs like A and B. It is created by using two normally open contacts. And their addresses are **A(I0.0)** and **B(I0.1)**.
- 3. And the only one output can be used in this program that is C and their address is (Q0.0).
- 4. After saved the program go to online mode to click **GO Online** icon directly.
- 5. After click the online mode goes to select the Monitoring ON/OFF icon.
- 6. Finally the two inputs [(10.0),(10.1)] are goes to HIGH the output[Q0.0] will goes to HIGH.

# **CONCLUSION:**

Thus the AND\_GATE operation was studied successfully through PLC Software.

# OR-GATE OPERATION

# AIM OF THE EXPERIMENT:

Test the truth table of OR gate using PLC software.

# **APPARATUS REQUIRED:**

| Sl. no. | Apparatus Name                       |
|---------|--------------------------------------|
| 1       | PLC trainer kit                      |
| 2       | Personal computer installed with PLC |
| 2.      | software                             |
| 3.      | Ethernet cable                       |
| 4.      | Patch chords                         |

# **<u>THEORY</u>**:

- In OR\_GATE operation is used to make the addition operation of 2 inputs. Now using A&B are 2 inputs and C is the output.
- > Now generating the following formula to create the AND\_GATE operation is given below.

$$A + B = C$$

# Programming:-

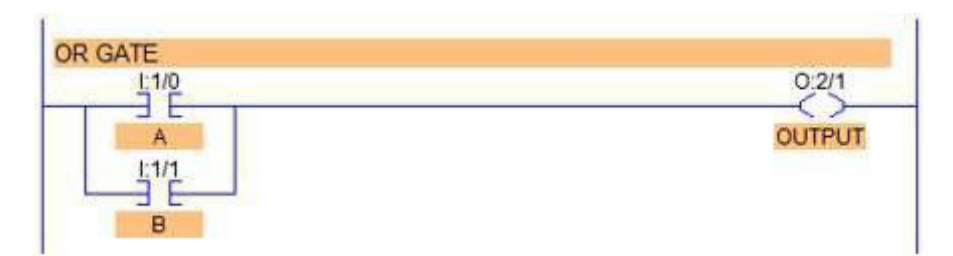

# TRUTH TABLE & SYMBOL OF OR GATE:

| Α | В | С |
|---|---|---|
| 0 | 0 | 0 |
| 0 | 1 | 1 |

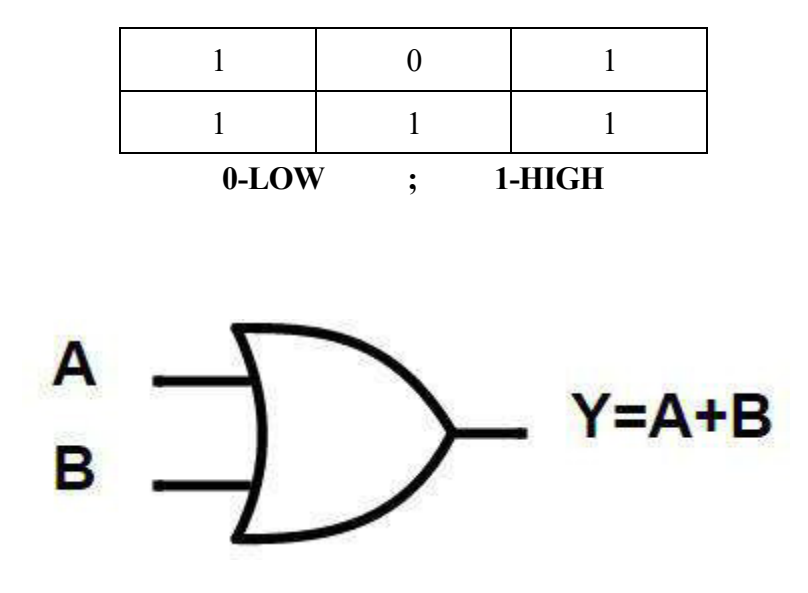

# **PROCEDURE**:

- 1. Click PLC-1 in the project tree then click program block and then click main OB1.
- 2. Now the (object block 1) **OB1** is created.
- 3. Now write an **OR\_GATE** operation for make a 2 inputs like A and B.
- 4. It is created by using two normally open contacts parallel connection. And their addresses are A (I0.0) and B (I0.1).
- 5. And the only one output can be used in this program that is C and their address is (Q0.0).
- 6. Then save the program to press (CTRL+S) function it will be saved.
- 7. After saved the program go to online mode to click **GO Online** icon directly.
- 8. After click the online mode goes to select the Monitoring ON/OFF icon.
- Finally the inputs [(I0.0), (I0.1)] are goes to HIGH the output [Q0.0] will goes to HIGH. It can be represented in Green color indication.

#### **CONCLUSION:**

Thus the OR\_GATE operation was studied successfully through PLC Software.

# EX OR-GATE

# AIM OF THE EXPERIMENT:

Test the truth table of EX- OR gate using PLC software.

# **APPARATUS REQUIRED:**

| Sl. no. | Apparatus Name                                |
|---------|-----------------------------------------------|
| 1.      | PLC trainer kit                               |
| 2.      | Personal computer installed with PLC software |
| 3.      | Ethernet cable                                |
| 4.      | Patch chords                                  |

# **<u>THEORY</u>**:

- In EX-OR\_GATE operation is used to make the operation of inequality functions of inputs. Now using A,B and C is the output.
- Now generating the following formula to create the EX-OR\_GATE operation is given below.

$$\overline{A} B + A.\overline{B} = C$$

# PROGRAMMING:-

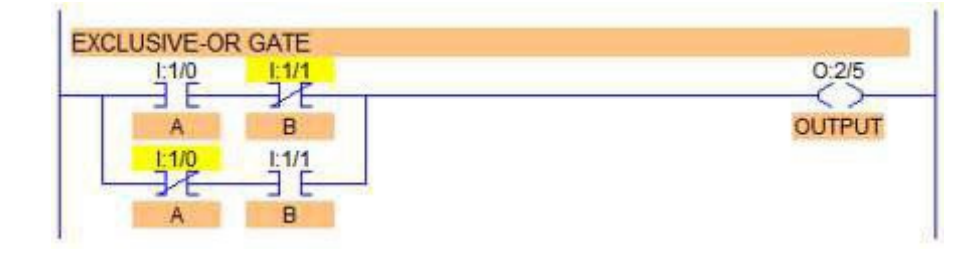

# TRUTH TABLE & SYMBOL OF EX-OR GATE:

| Α     | В     | С     |
|-------|-------|-------|
| 0     | 0     | 0     |
| 0     | 1     | 1     |
| 1     | 0     | 1     |
| 1     | 1     | 0     |
| 0-LOW | / : 1 | -HIGH |

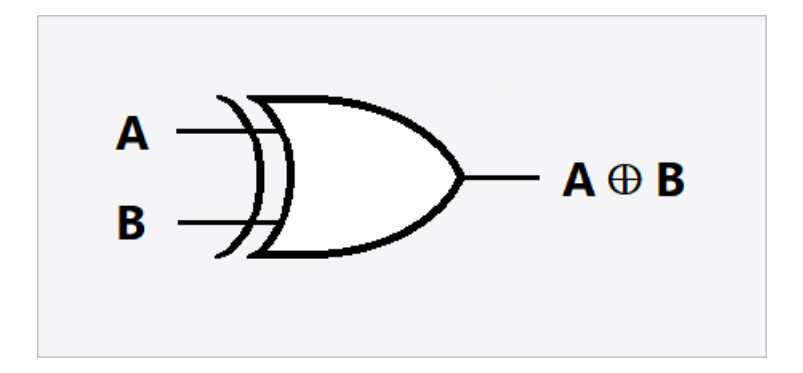

# **PROCEDURE**:

- 1. Click PLC-1 in the project tree then click program block and then click main OB1.
- 2. Now the (object block 1) **OB1** is created.
- 3. Now write an **EX-OR\_GATE** operation for make a 2 inputs like A and B.
- 4. Then save the program and go to **download** into PLC.
- 5. After saved the program go to online mode to click GO Online icon directly.
- 6. Finally **monitoring** all the values of the inputs and outputs.
- 7. All the inputs are **LOW** at that time the output is **LOW**. The inequality functions of Inputs are **HIGH** the Output is **HIGH**.
- 8. Thus the all input values are **HIGH** at that time the Output is **HIGH**.

# **CONCLUSION**:

Thus the EX-0R\_GATE operation was studied successfully through PLC Software.

# EX NOR-GATE

# **<u>AIM OF EXPERIMENT</u>**:

Test the truth table of EX- OR gate using PLC software.

# **APPARATUS REQUIRED:**

| Sl. no. | Apparatus Name                                |
|---------|-----------------------------------------------|
| 1.      | PLC trainer kit                               |
| 2.      | Personal computer installed with PLC software |
| 3.      | Ethernet cable                                |
| 4.      | Patch chords                                  |

# **<u>THEORY</u>**:

- In EXNOR\_GATE operation is used to make the inverse operation of the EXNOR GATE values. Now using A,B and C is the output.
- Now generating the following formula to create the EXNOR\_GATE operation is given below.

$$\overline{A} \cdot \overline{B} + A \cdot B = C$$

# Programming:-

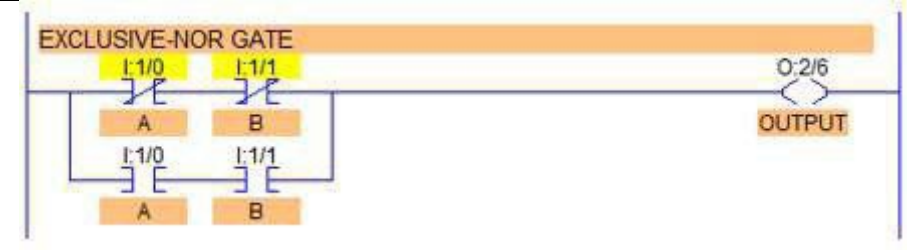

# TRUTH TABLE & SYMBOL OF EXNOR GATE:

| Α | В | С |
|---|---|---|
| 0 | 0 | 1 |
| 0 | 1 | 0 |

|   | 1     | 0         | 0                         |     |
|---|-------|-----------|---------------------------|-----|
|   | 1     | 1         | 1                         |     |
| L | 0-    | LOW 1-HIG | H                         |     |
|   | _     |           |                           |     |
| 1 | Z_₽   | ~ \       | $r = \overline{\Delta G}$ | ) R |
|   | в ))  | )¢-       |                           |     |
|   | - – Ž | ~         |                           |     |

XNOR

# **PROCEDURE**:

- 1. Click PLC-1 in the project tree then click program block and then click main OB1.
- 2. Now the (object block 1) **OB1** is created.
- 3. Now write an **EXNOR\_GATE** operation for make a 2 inputs like A and B.
- 4. Then save the program and go to **download** into PLC.
- 5. After saved the program go to online mode to click **GO Online** icon directly.
- 6. Finally monitoring all the values of the inputs and outputs.
- All the inputs are LOW at that time the output is HIGH. The inequality functions of Inputs are HIGH the Output is HIGH.
- 8. Thus the all input values are **HIGH** at that time the Output is **HIGH**.

#### **CONCLUSION**:

Thus the EX-NOR\_GATE operation was studied successfully through PLC Software.

# **Experiment No: 03**

Write and implementation of simple ladder logic program using timer

# <mark>ON DELAY TIMER</mark>

# AIM OF THE EXPERIMENT:

To study the ON Delay Timer operation using PLC Software.

# **APPARATUS REQUIRED:**

- PLC Trainer kit
- Personal Computer Installed with PLC Software
- Ethernet cable
- Patch chords

# **THEORY:**

- ON Delay Timer is used to make the Delay operation in processes.
- ✤ It can control the inputs and outputs of the field instruments.

# PROCEDURE:

- 1. Click PLC-1 in the project tree "1" then click program block "2" and click main OB1 "3" as shown in the below image.
- 2. Now the (Object Block1) OB1 is created.
- 3. Now select the On Delay Timer goes to instructions tab and click the Basic Instructions and select the Timer operations tab and then double click the TON block.
- 4. Now the call options block is displayed. Then change the data block name. And click the automatic option finally select the ok button.
- 5. Now the Timer block is created in network is shown below the diagram. And also that one input and one output coil is created in same network for testing the timer block.
- 6. The input can be connected with IN of the Timer block. Then output coil connected with Q of the Timer block.
- 7. Then given the addresses for input and outputs. And finally given the preset time for the Timer goes to double click the PT in timer block and write the values in sec.
- 8. Then save the program and download after that goes to online mode. And monitoring the program can be displayed in following images.
- 9. Then given the addresses for input and outputs. And finally given the preset time for the Timer goes to double click the PT in timer block and write the values in sec.
- 10. Then save the program and download after that goes to online mode and monitor the program.

11. When the status of the SWITCH 1(I0.0) changes from 0 to 1 the timer instruction will be executed and it will activate the MOTOR 1(Q0.0) after 10s delay.

# LADDER LOGIC PROGRAM:-

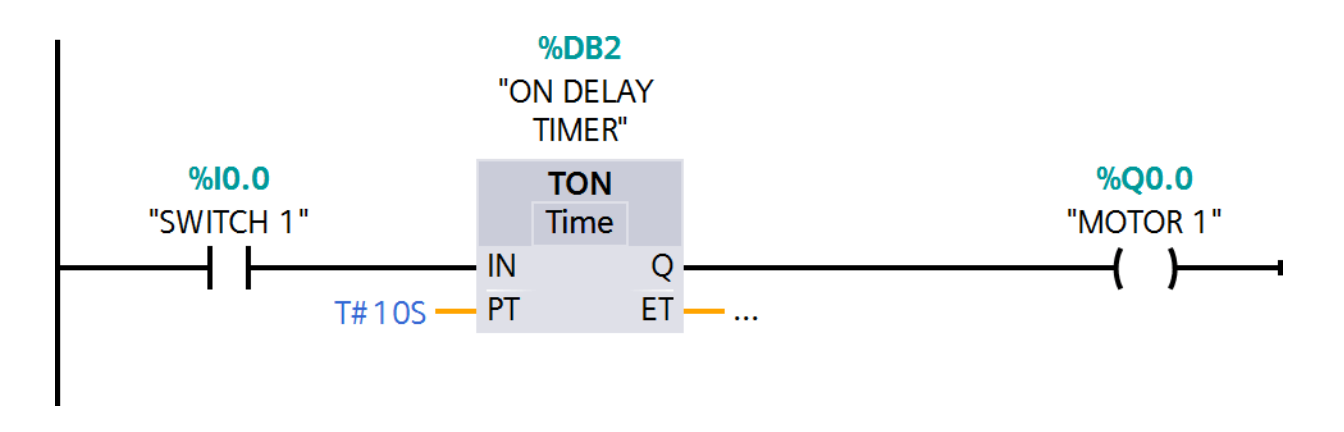

# **CONCLUSION:**

Thus, the ladder logic program of ON Timer was written and implemented successfully using PLC Software.

# <mark>OFF DELAY TIMER</mark>

# AIM OF THE EXPERIMENT:

To study the OFF-Delay Timer operation using PLC Software.

# **APPARATUS REQUIRED:**

- PLC Trainer kit
- Personal Computer Installed with PLC Software
- Ethernet cable
- Patch chords

# **THEORY:**

- OFF Delay Timer is used to make the Delay operation in processes.
- ✤ It can be control the inputs and outputs of the field instruments.

#### **PROCEDURE:**

- 1. Click PLC-1 in the project tree "1" then click program block "2" and click main OB1 "3" as shown in the below image
- 2. Now the below image shows (Object Block1) OB1 is created.
- 3. Now select the OFF-Delay Timer goes to instructions tab and click the Basic Instructions and select the Timer operations tab and then double click the TOF block.
- 4. Now the call options block is displayed. Then change the data block name. And click the automatic option finally select the ok button.
- 5. Now the Timer block is created in network. And also that one input and one output coil is created in same network for testing the timer block.
- 6. The input can be connected with IN of the Timer block. Then output coil is connected with Q of the Timer block.
- 7. Then given the addresses for input and outputs. And finally given the preset time for the Timer goes to double click the PT in timer block and write the values in seconds.
- 8. Then save the program and download after that goes to online mode and monitor the program.
- 9. When the status of the SWITCH 2(I0.1) changes from 0 to 1 the timer instruction will be executed and it will activate the MOTOR 2(Q0.1) immediately.

10. When the SWITCH 2(I0.1) status changes back to 0 then programmed time (PT) will start and after time MOTOR 2(Q0.1) will be OFF.

# **LADDER LOGIC PROGRAM:**

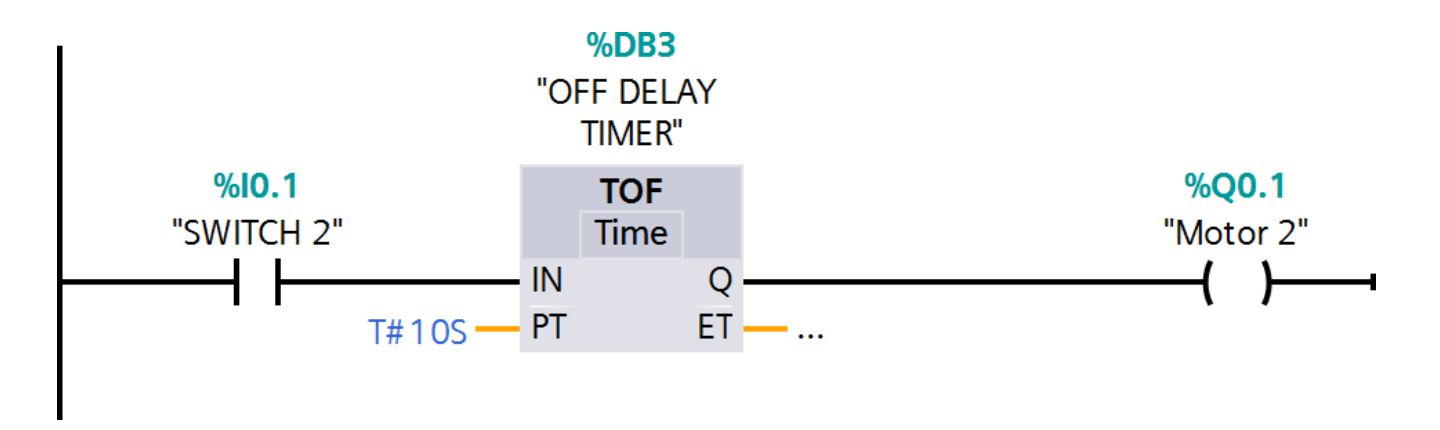

# **CONCLUSION:**

Thus, the ladder logic program of OFF Timer was written and implemented successfully using PLC Software.

# RETENTIVE TIMER

# AIM OF THE EXPERIMENT:

Write and implement a simple ladder logic program using Retentive timer.

# **APPARATUS REQUIRED:**

- PLC Trainer kit
- Personal Computer Installed with PLC Software
- Ethernet cable
- Patch chords

# THEORY:

- Counts time base intervals when the instruction is true and retains the accumulated value when the instruction goes false or when power cycle occurs.
- The Retentive Timer instruction is a retentive instruction that begins to count time base intervals when rung conditions become true.
- The Retentive Timer instruction retains its accumulated value when any of the following occurs:
- Rung conditions become false.
- The processor loses power while battery backup is still maintained. And a fault occurs.

# **PROCEDURE:**

- 1. Click PLC-1 in the project tree "1" then click program block "2" and click main OB1 "3" as shown in the below image
- 2. Now the below image shows (Object Block1) OB1 is created.
- 3. Now select the Accumulator timer goes to instructions tab and click the Basic Instructions and select the Timer operations tab and then double click the TONR block.
- 4. Now the call options block is displayed. Then change the data block name. And click the automatic option finally select the ok button.
- 5. Now the Timer block is created in network. And also, that one input and one output coil is created in same network for testing the timer block.
- 6. The input can be connected with IN of the Timer block. Then output coil is connected with Q of the Timer block.
- 7. Then given the addresses for input and outputs. And finally given the preset time for the Timer goes to double click the PT in timer block and write the values in seconds.
- 8. Then save the program and download after that goes to online mode and monitor the program.

- 9. When the status of the SWITCH 4(I0.3) changes from 0 to 1 the timer instruction will be executed and MOTOR 4(Q0.3) will start after 10s.
- 10. The MOTOR 4(Q0.2) will remain ON, even when the input status changes back to 0. The Reset (I0.4) is necessary to reset the timer or accumulated time.

#### LADDER LOGIC PROGRAM-

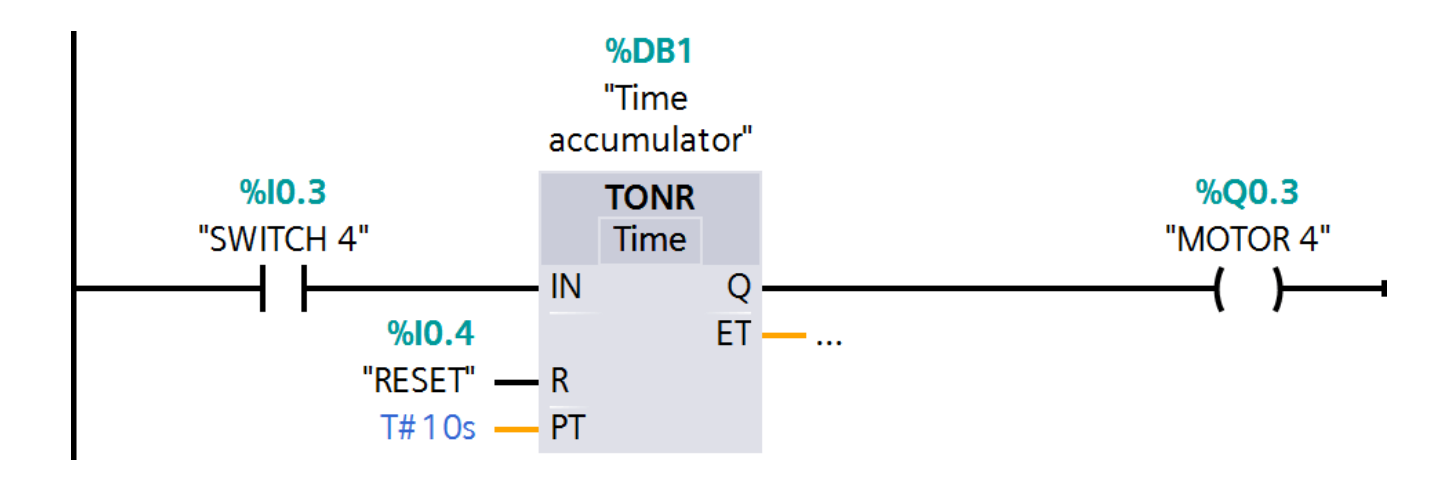

# **CONCLUSION:**

Thus, the ladder logic program of Accumulator Timer was written and implemented successfully using PLC software.

# **Experiment No: 04**

Write and implementation of simple ladder logic program using counter

# **UP COUNTER**

# AIM OF THE EXPERIMENT:

To study about the UP-Counter operation using PLC Software.

# **APPARATUS REQUIRED:**

- PLC Trainer kit
- Personal Computer Installed with PLC Software
- Ethernet cable
- Patch chords

# **THEORY:**

The counters are mainly used for counting the values from the field equipment. The UP counters can be used to counting the values in upward manner. It can be performing the incremental purpose.

# **PROCEDURE:**

- 1. Click PLC-1 in the project tree "1" then click program block "2" and click main OB1 "3".
- 2. Now the below image shows (Object Block1) OB1 is created.
- 3. To select the UP- Counter block in plc goes to **Instructions** Tab and click the **Basic Instructions** then select the **CTU** block for UP Counter operation.
- 4. Now the UP-Counter call options block can be opened. Then change the **data block** name in that Name block. And then click the **ok** button.
- 5. The following details can be entered into the UP-Counter block is given below.
- CU Make the counter Input
- Q-Counter Output
- R Reset input
- CV Count Value
- PV Preset value (Set Value)
- 6. Then save the program and goes to online mode and monitoring the counter values before and after enabling the counter block.

# LADDER LOGIC PROGRAM:- 1.

| 🕒 🖬 Seve project 🚔 🗶 🚈 🗔 🗙 🍤 1 (**1           | t. 田田里間 🌶 Goodine & Gruther 战 西语 🛪 🖃 🔟 (Starthurp)                                                                                                    | iette 🖌                            | rouny meganes                                                                                                    | PORTA                                                                                                    |
|-----------------------------------------------|----------------------------------------------------------------------------------------------------|------------------------------------|----------------------------------------------------------------------------------------------------|----------------------------------------------------------------------------------------------------|
|                                               | program1 + PLC_1 [CPU 1214C AC/DC/RUy] + Program blocks + Main [OU1]                                                                                                    | _#=×                               | Inducations                                                                                                    |                                                                                                    |
| Devices                                       |                                                                                                    |                                    | Options                                                                                                    |                                                                                                    |
| 9                                             | 공장공은 씨는 E 프 프 U 원 : 월 : 드 딸 안 당 방 왕 및 날 날                                                                                                    | 1988 879 8 3                       | 251 257                                                                                                    | <ul> <li>Image: Image: Image</li> </ul> |
|                                               | Main                                                                                                    |                                    | > Fauntites                                                                                                    |                                                                                                    |
| 1 program 1                                   | Name Data type Default value Comment                                                                                                    |                                    | an Bart to the strength                                                                                                    |                                                                                                    |
| Add new device                                | 1 d T hout                                                                                                    |                                    | · Basic instructions                                                                                                    | and a start of the                                                                                                    |
| Devices & retworks                            | 7 - 0 * mittel Cell Bool mittel cell at                                                                                                    | the Off                            | tiame                                                                                                    | Description -                                                                                                    |
| PLC_1 [CPU 1214C AC/DORb]                     | 3 4 Remanence Bool -True, if mm                                                                                                    | anent data are available           | Contention of the second second secon |                                                                                                    |
| Device configuration                          |                                                                                                    |                                    | · · ··································                                                                                                    | Windows print the                                                                                                    |
| 3 Online & diagnostics                        | <u>+⊢</u> +⊩-+⊢                                                                                                    |                                    | 100 °10'                                                                                                    | theorem and your                                                                                                    |
| <ul> <li>Trogism blocks</li> </ul>            | and the state of the state of t |                                    | Normally open                                                                                                    | n contact (Shi                                                                                                    |
| Add new block                                 | <ul> <li>Block BBe: "Mein mogram Sweep (Cjcle)"</li> </ul>                                                                                                    |                                    | di -proste                                                                                                    | Mich No.                                                                                                    |
| - Main (083)                                  | compart                                                                                                    |                                    | BICK.                                                                                                    | Nameta ann                                                                                                    |
| I = Technology objects                        | <ul> <li>Network 1:</li> </ul>                                                                                                    |                                    | 10 - on                                                                                                    | Balant av The                                                                                                    |
| • og tidemal source files                     |                                                                                                    |                                    | 1 6 5                                                                                                    | Cat auteur                                                                                                    |
| + 🕞 FLC tags                                  | editories).                                                                                                    |                                    | AD SET OF                                                                                                    | Sethefeld                                                                                                    |
| Eg PLC data types                             | 1                                                                                                    |                                    | HI LESST AS                                                                                                    | Berlay hit fa                                                                                                    |
| <ul> <li>Watch and force tables</li> </ul>    |                                                                                                    |                                    | WP cp                                                                                                    | Satisfactat B                                                                                                    |
| A Online Beckups                              |                                                                                                    |                                    | and the second second s | Second and S                                                                                                    |
| • 📷 Traces                                    |                                                                                                    |                                    | Gel and                                                                                                    | Senningen                                                                                                    |
| <ul> <li>B, Device proxy data</li> </ul>      |                                                                                                    |                                    | -0                                                                                                    | Scan opera                                                                                                    |
| III fregraminie                               | <ul> <li>Network 2:</li> </ul>                                                                                                    |                                    | 100-00-                                                                                                    | Set operan                                                                                                    |
| PLC alarm text lists                          | Comment                                                                                                    |                                    | ME -01)-                                                                                                    | Setoperan                                                                                                    |
| • 🔄 Local modules                             |                                                                                                    |                                    | ST F TRO                                                                                                    | StanBOR                                                                                                    |
| • Tr Lingrouped devices                       |                                                                                                    |                                    | BT N THE                                                                                                    | Scention                                                                                                    |
| • al Common deta                              |                                                                                                    |                                    | PT & THE                                                                                                    | Detect pot                                                                                                    |
| Documentation settings                        |                                                                                                    |                                    | APP + TTAC                                                                                                    | Detert ned                                                                                                    |
| <ul> <li>Dingueges &amp; resources</li> </ul> |                                                                                                    |                                    | Timer one rations                                                                                                    |                                                                                                    |
| Details view                                  |                                                                                                    |                                    | • Sti Counter operations                                                                                                    |                                                                                                    |
| 1.000                                         |                                                                                                    |                                    | + (2) Comparator operations                                                                                                    |                                                                                                    |
|                                               |                                                                                                    |                                    | + TE Meth functions                                                                                                    |                                                                                                    |
|                                               |                                                                                                    |                                    | Nove operations                                                                                                    |                                                                                                    |
| Name Address                                  |                                                                                                    |                                    | C 11                                                                                                    |                                                                                                    |
|                                               |                                                                                                    |                                    | > Extended instructions                                                                                                    |                                                                                                    |
|                                               |                                                                                                    |                                    | Contract of the second                                                                                                    |                                                                                                    |
|                                               |                                                                                                    | Look (2)                           | 7 Technology                                                                                                    |                                                                                                    |
|                                               |                                                                                                    | Discontine (5) Into (1) Discontine | Communication                                                                                                    |                                                                                                    |
|                                               |                                                                                                    | Stropenses Stince D & Diagnostics  | <ul> <li>Optional packages</li> </ul>                                                                                                    |                                                                                                    |
| Portal view El container                      | - Man (more)                                                                                                    |                                    | the biolocs biodium ( was sovid                                                                                                    | succe                                                                                                    |

# 2.

|                                                                                                    | minet tree                                | programt + R.C. 1 (CRI 1214C                         | AC/DCIRINE > 1                        | Program blocks + M  | ata 10811                           |                   | a a x | last contines                          |             |
|----------------------------------------------------------------------------------------------------|-------------------------------------------|------------------------------------------------------|---------------------------------------|---------------------|-------------------------------------|-------------------|-------|----------------------------------------|-------------|
| Uptors       Uptors       Uptors         Image: Image: Image                                                                       |                                           | program v Prc_1 jevo 1214c                           | Adduniy) F                            | rogiam olocits in m |                                     |                   |       | A CONTRACTOR OF CONTRACTOR             | 11.11       |
| Comments     Comments      | Devices                                   |                                                      |                                       |                     |                                     | 112               |       | Options                                |             |
| Wein       > Execution       > Execution         Program       > Execution       > Execution       Peription         Program       > Execution       > Execution       Peription         Program       > Execution       > Execution       Peription         Program       > Execution       > Execution       Peription         Program       > Execution       > Execution       Peription         Program       > Execution       > Execution       Peription         Program       > Execution       > Execution       Peription         Program       > Execution       > Execution       Peription         Program       > Execution       > Execution       > Execution         Program       > Execution       > Execution       > Execution         Program       > Execution       > Execution       > Execution       > Execution         Program       > Execution       > Execution       > Execution       > Execution       > Execution         Program       > Execution       > Execution       > Execution       > Execution       > Execution       > Execution       > Execution       > Execution       > Execution       > Execution       > Execution       > Execution       > Execution       > Execu                                                                                                    | S 📃 🖬                                     | N N 2 2 2 1 E E E                                    | · · · · · · · · · · · · · · · · · · · | 目間 (* 6) 住 8        | A to P P P O O S                    | i ula             | 8     | 64 64                                  |             |
| Import         Inters         Data syste         Default subs         Comment         Import         Import                                                                                                    |                                           | Main                                                 |                                       |                     |                                     |                   |       | > Favorites 2                          |             |
| Market       Implified       Implified <tdimplified< td=""> <tdimplified< td=""></tdimplified<></tdimplified<>                                                                                                    | program1                                  | Nome                                                 | Data type                             | Default value       | Comment                             |                   |       | ✓ Basic instructions                   |             |
| Bourde & Ardexon H      Bourde & Ardexon H      B | Add new device                            | 1 🔄 🕶 Input                                          |                                       | 1                   | 1000000                             |                   | ^     | Name                                   | Description |
| Impresentations       Impresentations       Impresentations       Impresentations       Impresentations         Impresentations       Impresentations       Impresentations       Impresentations       Impresentations         Impresentations       Impresentations       Impresentations       Impresentations       Impresentations         Impresentations       Impresentations       Impresentations       Impresentations       Impresentations         Impresentations       Impresentations       Impresentations       Impresentations       Impresentations         Impresentations       Impresentations       Impresentations       Impresentations       Impresentations         Impresentations       Impresentations       Impresentations       Impresentations       Impresentations         Impresentations       Impresentations       Impresentations       Impresentations       Impresentations         Impresentations       Impresentations       Impresentations       Impresentations       Impresentations         Impresentations       Impresentations       Impresentations       Impresentations       Impresentations         Impresentations       Impresentations       Impresentations       Impresentations       Impresentations         Impresentations       Impresentations       Impresentations       Impresen                                                                                                    | Bevices & networks                        | 2 40 • Initia Call                                   | Bool                                  |                     | Initial call of this OB             |                   |       | 🖡 🛅 General                            |             |
| Image: Design State of State of Sta                           | PLC_1 [CPU 1214C ADDORN]                  | a 🗨 · Remanence                                      | 500                                   |                     | -True, if remanent data are availab | pe                | ×     | 🕨 🥃 Bit logic operations               |             |
| Book tribes of generation     Add ere block     Main (931)     System Blocks     Main (931)     System Blocks     Main (931)     Motivark 1:     Comments     Motivark 1:     Comments     Math and bloc tables     Software of the software     Math and bloc tables     Motivark 2:     Metwork 2:     Metwork 2:     Metw | A Online & diagnostics                    |                                                      |                                       |                     |                                     |                   |       | Timer operation:                       |             |
| Add men block <ul> <li>Weide Program Subsets</li> <li>Comment</li> <li>Program Subsets</li> <li>Comment Subsets</li> <li>Comment Subsets</li> <li>Comment Subsets</li> <li>Comment Subsets</li> <li>South and block tables</li> <li>Device provides</li> <li>Program info</li> <li>Program info</li> <li>Program info</li> <li>Program info</li> <li>Proces minification subtrags</li> <li>Commend Subsets</li> <li>Commend Subsets</li> <li>Commend S</li></ul>                                                                                                    | * Prostam blocks                          | ar ar ar 🖂 🗉 –                                       |                                       |                     |                                     |                   |       | <ul> <li>Counter operations</li> </ul> |             |
| Advisor     Addiess     Addiess     Addies     Addiess     Addies     Addiess     Addies     Addies     A | Add new block                             | <ul> <li>Block title: "Main Program Sweet</li> </ul> | ep (Cycle)"                           |                     |                                     |                   |       | 5 CU                                   | Countup     |
| System blocks     Tachnology Abjects     Tachnology Abjects     Tachnology Abjects     Tachnology Abjects     Tachnology Abjects     Tachnology Abjects     Tachnology Abjects     Tachnology Abjects     Tachnology Abjects     Tachnology Abjects     Tachnology Abjects     Tachnology Abjects     Tachnology Abjects     Tachnology     Tachnology      Tachnology     Tachnology    | 🐠 Main (081)                              | Comment                                              |                                       |                     |                                     |                   |       | * CD 2                                 | Count down  |
| Technology-objects     Formard     Formard     Fo | System blocks                             | Notwork 1                                            |                                       |                     |                                     |                   |       |                                        | count up at |
| Image: Section all source files       Image: Section all source files       Image: Section all source files         Image: Section all source files       Image: Section all source files       Image: Section all source files         Image: Section all source files       Image: Section all source files       Image: Section all source files         Image: Section all source files       Image: Section all source files       Image: Section all source files         Image: Section all source files       Image: Section all source files       Image: Section all source files         Image: Section all source files       Image: Section all source files       Image: Section all source files         Image: Section all source files       Image: Section all source files       Image: Section all source files         Image: Section all source files       Image: Section all source files       Image: Section all source files         Image: Section all source files       Image: Section all source files       Image: Section all source files         Image: Section all source files       Image: Section all source files       Image: Section all source files         Image: Section all source files       Image: Section all source files       Image: Section all source files         Image: Section all source files       Image: Section all source files       Image: Section all source files         Image: Section all source files       Image: Section all source files       I                                                                                                    | 🖡 🌆 Technology objects                    |                                                      |                                       |                     |                                     |                   |       | Comparator operations                  |             |
| NetCodes types SetCodes types SetCodes types                                                                                                    | <ul> <li>External source files</li> </ul> | Corninera                                            |                                       |                     |                                     |                   |       | Move operations                        |             |
| PLC deta type:     Control to be tables     Control to be tables     Control tables     Control to be tables     Control tables     Control tables     Contables     Control tables     Contables     Control tables     Co | PLC tags                                  | T                                                    |                                       |                     |                                     |                   |       | Conversion operations                  |             |
| Watch and totes tables       > Watch and totes tables         Io Onive Bookups       > Site and rots re         Provide provide for total       > Site and rots re         Provide provide for total       > Site and rots re         Provide provide for total       > Site and rots re         Provide provide for total       > Site and rots re         Provide provide for total       > Site and rots re         Provide provide for total       > Site and rots re         Provide for total       > Site and rots re         Provide for total       > Site and rots re <td>PLC data type:</td> <td></td> <td></td> <td></td> <td>12</td> <td></td> <td></td> <td>Program control operati</td> <td></td>                                                                                                    | PLC data type:                            |                                                      |                                       |                     | 12                                  |                   |       | Program control operati                |             |
| Commendation settings     Commendation     Commendation     Commendat | Watch and force tables                    |                                                      |                                       |                     |                                     |                   |       | Word logic operations                  |             |
| Image: Program info       Image: Program info         If Colume rest lots       Image: Program info         If Colume rest lots       Image: Program info         If Colume rest lots       Image: Program info         Image: Program info       Image: Program info         Image: Program info       Image: Program info <td>Record</td> <td>le le</td> <td></td> <td></td> <td></td> <td></td> <td></td> <td>) 🙀 Shift and rotate</td> <td></td>                                                                                                    | Record                                    | le le                                                |                                       |                     |                                     |                   |       | ) 🙀 Shift and rotate                   |             |
| Image: Program info       Image: Program info         Image: Program info       Image: Program info         Image: Program info       Image: Program info <td>Device providata</td> <td>Natural 2</td> <td></td> <td></td> <td></td> <td></td> <td></td> <td></td> <td></td>                                                                                                    | Device providata                          | Natural 2                                            |                                       |                     |                                     |                   |       |                                        |             |
| E PLC a larm text lot:     ) E Local module:       Die Unsport divide:     ) December divide:       Die Commendate     ) December divide:       D December divide:     >       December divide:     >                                                                                                    | Program info                              | P ACTION 2.                                          |                                       |                     |                                     |                   |       |                                        |             |
| Image: Second module:         Image: Second module:         Image: Second module: <td< td=""><td>E PLC alerm text lists</td><td></td><td></td><td></td><td></td><td></td><td></td><td></td><td></td></td<>                                                                                                    | E PLC alerm text lists                    |                                                      |                                       |                     |                                     |                   |       |                                        |             |
| Name       Address         Intermediation setting:       v         Details view       v         Intermediation setting:       v         Intermediation setting:       v         Details view       v         Intermediation setting:       v         Intermediation setting: </td <td>🕨 🌆 Local modules</td> <td></td> <td></td> <td></td> <td></td> <td></td> <td></td> <td></td> <td></td>                                                                                                    | 🕨 🌆 Local modules                         |                                                      |                                       |                     |                                     |                   |       |                                        |             |
| Address     Address     Address     C     Communicate     C     In     C     Communicate     C     In     C     In     In     In       | + 🔚 Ungrouped devices                     |                                                      |                                       |                     |                                     |                   |       |                                        |             |
| Image: Comparision settings       Image: Comparision settings         Image: Comparision settings       Image: Comparision settings         Name       Address         Image: Comparision settings       Image: Comparision settings         Image: Comparision settings       Image: Comparision settings         Image: Comparision settings       Image: Comparision s                                                                                                    | F 🙀 Commen data                           |                                                      |                                       |                     |                                     |                   |       |                                        |             |
| Details view        Name     Address       100%     > Extended instructions       > Technology       > Communication       @Properties       * Units       @ Properties       * Units       * Optional packages                                                                                                    | F Documentation settings                  |                                                      |                                       |                     |                                     |                   |       |                                        |             |
| Name     Address      III       Name     Address     > Extended instructions       Image: Image: Image                                                                                                    | Details view                              | 12                                                   |                                       |                     |                                     |                   |       |                                        |             |
| Name Address                                                                                                    | ***************************************   | 1                                                    |                                       |                     |                                     |                   |       |                                        |             |
| Name Address                                                                                                    |                                           | 1                                                    |                                       |                     |                                     |                   |       |                                        |             |
| Name       Address <td< td=""><td></td><td></td><td></td><td></td><td></td><td></td><td></td><td></td><td></td></td<>                                                                                                    |                                           |                                                      |                                       |                     |                                     |                   |       |                                        |             |
| Extended Instructions     Technology     Technology     Techn | Name Address                              | 1                                                    |                                       |                     |                                     |                   |       | < 11                                   |             |
| Communication     Communication     Communication     Communication     Communication                                                                                                    |                                           |                                                      |                                       |                     |                                     |                   |       | > Extended instructions                |             |
| Communication     Properties     Uning & Diagnostics     Properties                                                                                                    |                                           |                                                      |                                       |                     |                                     |                   |       | > Technology                           |             |
| Q Properties Unifo () Q Diagnostics = > > Optional packages                                                                                                    |                                           |                                                      |                                       |                     |                                     | 100%              |       | > Communication                        |             |
|                                                                                                    |                                           | -                                                    |                                       |                     | Q Properties                        | Linfo Diagnostics | 1 1   | > Optional packages                    |             |

3.

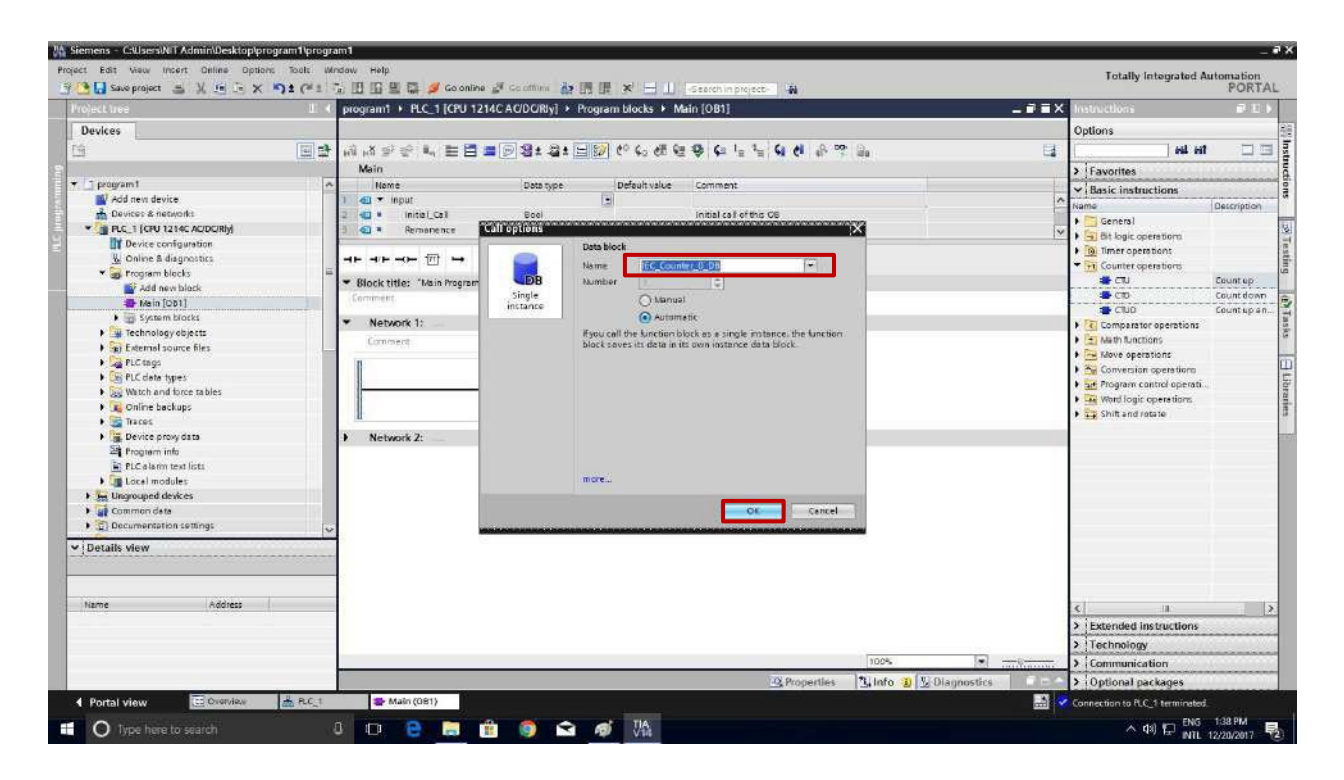

4. Now the UP-Counter block is created in network is shown below the image.

|                                                                                                    | III ( program1 + PLC_1 [CPU 121                                                                                 | 14C AC/DC/Rly] > Program blocks > | Main [0B1]                                                                                                    | _ 7 = X                                                                                                    | Instructions                  | # E                                   |
|----------------------------------------------------------------------------------------------------|----------------------------------------------------------------------------------------------------|-----------------------------------|----------------------------------------------------------------------------------------------------|----------------------------------------------------------------------------------------------------|-------------------------------|---------------------------------------|
| Devices                                                                                                    |                                                                                                    |                                   |                                                                                                    |                                                                                                    | Options                       |                                       |
| <u> </u>                                                                                                    | 이라 백백 동소 (1988)                                                                                                 | = 🗩 🛿 : 🚔 : 🖃 😥 🥙 📞 d             | 1 1 1 1 1 1 1 1 1 1 1 1 1 1 1 1 1 1 1                                                                                                    | 8                                                                                                    | tes tes                       |                                       |
|                                                                                                    | Main                                                                                                    |                                   |                                                                                                    |                                                                                                    | > Favorites                   |                                       |
| r 🔄 program t                                                                                                    | nome Name                                                                                                    | Data type Default valu            | ue Comment                                                                                                    |                                                                                                    | ✓ Basic instructions          | ALCONO.                               |
| Add new device                                                                                                    | 1 📶 🕶 input                                                                                                    |                                   |                                                                                                    | ^                                                                                                    | Name                          | Description                           |
| Devices & networks                                                                                                    | 2 📲 🖲 Initial_Cal                                                                                               | 800                               | initial call of this OB                                                                                                    |                                                                                                    | Seperal                       | Termines.                             |
| FLC_1 (CPU 1214C ACIDCIRIN)                                                                                                    | 3 🔄 🕷 Remomence                                                                                                 | Bool                              | -True, if remanent data are available                                                                                                    | ~                                                                                                    | Bit logic operation           |                                       |
| Device configuration                                                                                                    |                                                                                                    |                                   | active manual                                                                                                    |                                                                                                    | • Tel Timer operations        |                                       |
| Coline & diagnostics                                                                                                    |                                                                                                    | *                                 |                                                                                                    |                                                                                                    | - T Counter operations        |                                       |
| <ul> <li>grogram blocks</li> </ul>                                                                                                    | - Riock title: "Lais Program S                                                                                  | weer (Cole)*                      |                                                                                                    |                                                                                                    | # CTU                         | Countep                               |
| Add new block                                                                                                    | Company Contractions                                                                                            | and falses                        |                                                                                                    |                                                                                                    | - CTD                         | Count dow                             |
| A Main [OB1]                                                                                                    |                                                                                                    |                                   |                                                                                                    |                                                                                                    |                               | Countupa                              |
| <ul> <li>System blocks</li> </ul>                                                                                                    | ONetwork 1:                                                                                                    |                                   |                                                                                                    |                                                                                                    | FC Comparator operations      |                                       |
| Figure Technology objects                                                                                                    | Comment                                                                                                    |                                   |                                                                                                    |                                                                                                    | Stath functions               |                                       |
| <ul> <li>(a) External source files</li> </ul>                                                                                                    |                                                                                                    |                                   |                                                                                                    |                                                                                                    | Move operations               |                                       |
| PLC tags                                                                                                    |                                                                                                    | 081                               |                                                                                                    |                                                                                                    | • 😽 Conversion operations     |                                       |
| Contraction of the second second s                                                                                                    | 7et_0                                                                                                    | Counter_                          |                                                                                                    |                                                                                                    | + at Program control operati. | 49                                    |
| gy watch and torce tables                                                                                                    | 0.                                                                                                    | DB"                               |                                                                                                    |                                                                                                    | • Word logic operations       |                                       |
| Contrie backups                                                                                                    | 8                                                                                                    | ERU                               |                                                                                                    |                                                                                                    | Shift and rotate              |                                       |
| • an inters                                                                                                    |                                                                                                    | int                               |                                                                                                    |                                                                                                    |                               |                                       |
| Site Device proxy data                                                                                                    | - cu                                                                                                    | Q-                                |                                                                                                    |                                                                                                    |                               |                                       |
| The second second secon | faise - g                                                                                                    | CV                                |                                                                                                    |                                                                                                    |                               |                                       |
| Fictore in the second                                                                                                    | STT2 - PV                                                                                                    |                                   |                                                                                                    |                                                                                                    |                               |                                       |
| Lineman ad dayle ar                                                                                                    |                                                                                                    |                                   |                                                                                                    |                                                                                                    |                               |                                       |
| Common data                                                                                                    | the second second second second second second second second second second second second second second second se |                                   |                                                                                                    |                                                                                                    |                               |                                       |
| Commentation settions                                                                                                    | h Notund 2:                                                                                                    |                                   |                                                                                                    |                                                                                                    |                               |                                       |
| Contraction and the second second sec | O P Network 2:                                                                                                  |                                   |                                                                                                    |                                                                                                    |                               |                                       |
| Details view                                                                                                    |                                                                                                    |                                   |                                                                                                    |                                                                                                    |                               |                                       |
|                                                                                                    |                                                                                                    |                                   |                                                                                                    |                                                                                                    |                               |                                       |
|                                                                                                    |                                                                                                    |                                   |                                                                                                    |                                                                                                    |                               |                                       |
| tiama galdiare                                                                                                    |                                                                                                    |                                   |                                                                                                    |                                                                                                    |                               | -                                     |
| introe lineares                                                                                                    |                                                                                                    |                                   |                                                                                                    |                                                                                                    | < 1                           |                                       |
|                                                                                                    |                                                                                                    |                                   |                                                                                                    |                                                                                                    | Extended instructions         | Sales and                             |
|                                                                                                    |                                                                                                    |                                   |                                                                                                    |                                                                                                    | > Technology                  |                                       |
|                                                                                                    |                                                                                                    |                                   | 100%                                                                                                    | I IIII                                                                                                    | > Communication               | A A A A A A A A A A A A A A A A A A A |
|                                                                                                    |                                                                                                    |                                   | The second second secon | second and the second second sec | N Output and an always        |                                       |

**5.** Before Enabling the Counter Block

| of or at training and the second second second second second second second second second second second second s | program1 + PLC 1 (CPU 1214C AC/DC/Riv) + Program blocks + Main (081)                                                                                                    | < instruction                                                                                                    | 1.11         |
|----------------------------------------------------------------------------------------------------|----------------------------------------------------------------------------------------------------|----------------------------------------------------------------------------------------------------|--------------|
| Devices                                                                                                    |                                                                                                    | Optimes                                                                                                    | Chartibeally |
| (m) et                                                                                                    | (A X                                                                                                    | the last                                                                                                    |              |
|                                                                                                    |                                                                                                    |                                                                                                    | 1. 25.5      |
|                                                                                                    | Mein                                                                                                    | > Favorites                                                                                                    | 101120000000 |
| _ program i                                                                                                    | Name Datatype Datativitie Commont                                                                                                    | ✓ Basic instructions                                                                                                    |              |
| Add new Device                                                                                                  | a v npot                                                                                                    | Name                                                                                                    | Description  |
| I Deves a leavest                                                                                               |                                                                                                    | 🔜 🕨 🛅 General                                                                                                    |              |
|                                                                                                    | s with a transmitter and the source of the source of the s | 🖆 🕨 💽 Bit logic operations                                                                                                    |              |
| 2) Online & disconstine                                                                                         |                                                                                                    | • (@ Timer operations                                                                                                    |              |
| Program birde                                                                                                   |                                                                                                    | • 💽 Counter operations                                                                                                    |              |
| P std new block                                                                                                 | ▼ Block title: "Mein Program Sveep (Cpcle)"                                                                                                    | 🔹 CTU                                                                                                    | Countup      |
| - Main (071)                                                                                                    | Constant                                                                                                    | 📽 CTD                                                                                                    | Count down   |
| <ul> <li>mi Szczemblocks</li> </ul>                                                                             |                                                                                                    | S CUD                                                                                                    | Count up an  |
| Technology objects                                                                                              | <ul> <li>NetWork 1;</li> </ul>                                                                                                    | Comparator operations                                                                                                    |              |
| • an External source files                                                                                      | Denner                                                                                                    | 1 Meth functions                                                                                                    |              |
| I Cartotep                                                                                                    | 1                                                                                                    | Move operations                                                                                                    |              |
| E FLC data types                                                                                                | Sp01                                                                                                    | Conversion operations                                                                                                    |              |
| Wetch and force tables                                                                                          | "EC Counter                                                                                                    | M Program control operation                                                                                                    | 10           |
| Goline backups                                                                                                  |                                                                                                    | Viero logic operations                                                                                                    |              |
| e 🔄 Taces                                                                                                    | 1000 CR0 1000                                                                                                    | The shirt and ratate                                                                                                    |              |
| Device proxy date                                                                                               |                                                                                                    |                                                                                                    |              |
| 20 Program info                                                                                                 |                                                                                                    |                                                                                                    |              |
| 🖹 FLC # lerm text litts                                                                                         | MANNO                                                                                                    |                                                                                                    |              |
| Local modules                                                                                                   |                                                                                                    |                                                                                                    |              |
| Hungrouped devices                                                                                              |                                                                                                    |                                                                                                    |              |
| Gammon dete                                                                                                    |                                                                                                    |                                                                                                    |              |
| Socumentation settings                                                                                          |                                                                                                    |                                                                                                    |              |
| D. S. B. LEWIS                                                                                                  |                                                                                                    |                                                                                                    |              |
| Details view                                                                                                    |                                                                                                    |                                                                                                    |              |
|                                                                                                    |                                                                                                    | -                                                                                                    |              |
|                                                                                                    |                                                                                                    |                                                                                                    |              |
| name Address                                                                                                    |                                                                                                    | 21 10                                                                                                    | -            |
|                                                                                                    |                                                                                                    | C 1                                                                                                    | _            |
|                                                                                                    |                                                                                                    | Extended instructions                                                                                                    | and the      |
|                                                                                                    |                                                                                                    | > Technology                                                                                                    |              |
|                                                                                                    | 100% 💌 🦛                                                                                                    | > Communication                                                                                                    |              |
|                                                                                                    |                                                                                                    | and the second second se |              |

6. After Enabling the Counter Block

|                                                                                                    |                        | areasonant a much triting to              |                              | Marces + Maile (CHP1]    |                                                                                                    |                                            | Tasking                   |               |
|----------------------------------------------------------------------------------------------------|------------------------|-------------------------------------------|------------------------------|--------------------------|----------------------------------------------------------------------------------------------------|--------------------------------------------|---------------------------|---------------|
| and a second second second second second second second second second second second second second second second                                                                                                    | 11.202                 | Collected and a service of the backwellow |                              |                          |                                                                                                    |                                            | Onthony                   | hida          |
| evices                                                                                                    | [100] mil.             |                                           |                              |                          | Fr. 48 (1) (1971) (1)                                                                                                    | 1.1                                        | options                   |               |
|                                                                                                    | 1771 272               | NA NO 21 CO NO DO                         |                              | to be so the de parts in | A CI 67 [12] 101                                                                                                    |                                            |                           |               |
|                                                                                                    | The second second      | Main                                      |                              |                          |                                                                                                    |                                            | > CPU operator pa         | anel          |
| program 1                                                                                                    | G 🔍 🔿                  | Name                                      | Data type 1                  | pefault value comment    |                                                                                                    |                                            | ✓ Call environment        | et.           |
| a Add new device                                                                                                    |                        | i al • nput                               | 121                          |                          |                                                                                                    | 2                                          | No condition defined.     |               |
| Devices & networks                                                                                                    |                        | 1 - initial_call                          | 500                          | initial cas of this i    | 28                                                                                                    |                                            |                           |               |
| 1 PLC_1 [CPU 1214C ACIDC/My]                                                                                                    |                        | E -413 • Remanance                        | Boel                         | =7us, dismans:           | t data are available                                                                                                    | 2                                          |                           | Change        |
| IT Device configuration                                                                                                    |                        | second reaction of the second second      |                              | 10401040                 |                                                                                                    |                                            |                           |               |
| Se Online & diagnostics                                                                                                    | 1.00                   |                                           | -                            |                          |                                                                                                    |                                            |                           |               |
| The Program blocks                                                                                                    | •                      | · Block title: "Main Program              | n Sweep (Cycle) <sup>4</sup> |                          |                                                                                                    |                                            |                           |               |
| Add new block                                                                                                    |                        | Comment                                   |                              |                          |                                                                                                    |                                            |                           |               |
| Term Tog 1                                                                                                    |                        |                                           |                              |                          |                                                                                                    |                                            |                           |               |
| The system blocks                                                                                                    |                        | <ul> <li>Network 1:</li> </ul>            |                              |                          |                                                                                                    |                                            | > Breakpoints             |               |
| <ul> <li>Technology objects</li> </ul>                                                                                                    |                        | C.D. BURGER                               |                              |                          |                                                                                                    |                                            | M Call biography          |               |
| • He External source ster                                                                                                    |                        | har built for                             |                              |                          |                                                                                                    |                                            | A local and the tar story |               |
| FLC tags                                                                                                    | •                      |                                           | 1993                         |                          |                                                                                                    |                                            |                           |               |
| • In FLC data types                                                                                                    |                        |                                           | D.                           |                          |                                                                                                    |                                            |                           |               |
| <ul> <li>Us watch and force tables</li> </ul>                                                                                                    |                        | TIEC                                      | Country                      |                          |                                                                                                    |                                            |                           |               |
| Collee backupt                                                                                                    |                        |                                           | 0.08*                        |                          |                                                                                                    |                                            |                           |               |
| • Carnet                                                                                                    |                        | 100.0                                     | CRU                          | 300.0                    |                                                                                                    |                                            |                           |               |
| Device proxy data                                                                                                    |                        | 7 Tett. 1"                                | leat                         | Ten J'                   |                                                                                                    |                                            |                           |               |
| Mg Pingram Info                                                                                                    |                        | 1 hourselow                               | 0                            |                          |                                                                                                    |                                            |                           |               |
| FLC alarm test litts                                                                                                    |                        |                                           | 4                            |                          |                                                                                                    |                                            |                           |               |
| Local modules                                                                                                    |                        |                                           | 0                            |                          |                                                                                                    |                                            |                           |               |
| La Ungrouped devices                                                                                                    | 117412                 | 740.1                                     | - Meron                      |                          |                                                                                                    |                                            |                           |               |
| Common data                                                                                                    |                        | 192×                                      | EV Had at                    |                          |                                                                                                    |                                            | 1104104917                |               |
| E Documentation settings                                                                                                    |                        | i processi                                |                              |                          |                                                                                                    |                                            | No call pr                | eth avoidable |
| and a second second sec | ×                      | 2-112                                     |                              |                          |                                                                                                    |                                            | 1000000000                |               |
| etails view                                                                                                    | and the second strains |                                           |                              |                          |                                                                                                    |                                            |                           |               |
|                                                                                                    |                        | 1.1                                       |                              |                          |                                                                                                    |                                            |                           |               |
|                                                                                                    |                        | and the second second                     |                              |                          |                                                                                                    |                                            |                           |               |
|                                                                                                    |                        | THE CHIEFE BIT                            |                              |                          |                                                                                                    |                                            |                           |               |
| ime Address                                                                                                    |                        |                                           |                              |                          |                                                                                                    |                                            |                           |               |
|                                                                                                    |                        |                                           |                              |                          |                                                                                                    |                                            |                           |               |
|                                                                                                    |                        |                                           |                              |                          |                                                                                                    |                                            |                           |               |
|                                                                                                    |                        |                                           |                              |                          |                                                                                                    |                                            |                           |               |
|                                                                                                    |                        |                                           |                              |                          | 100%                                                                                                    | Let an an an an an an an an an an an an an |                           |               |
|                                                                                                    |                        | -                                         |                              |                          | dia la la la la la la la la la la la la la                                                                                                    | alala and an and a second                  | 1                         |               |
|                                                                                                    |                        |                                           |                              |                          | A R. Description of the second second s | The Contraction dataset                    |                           |               |

**7.** After Resetting the Counter Block

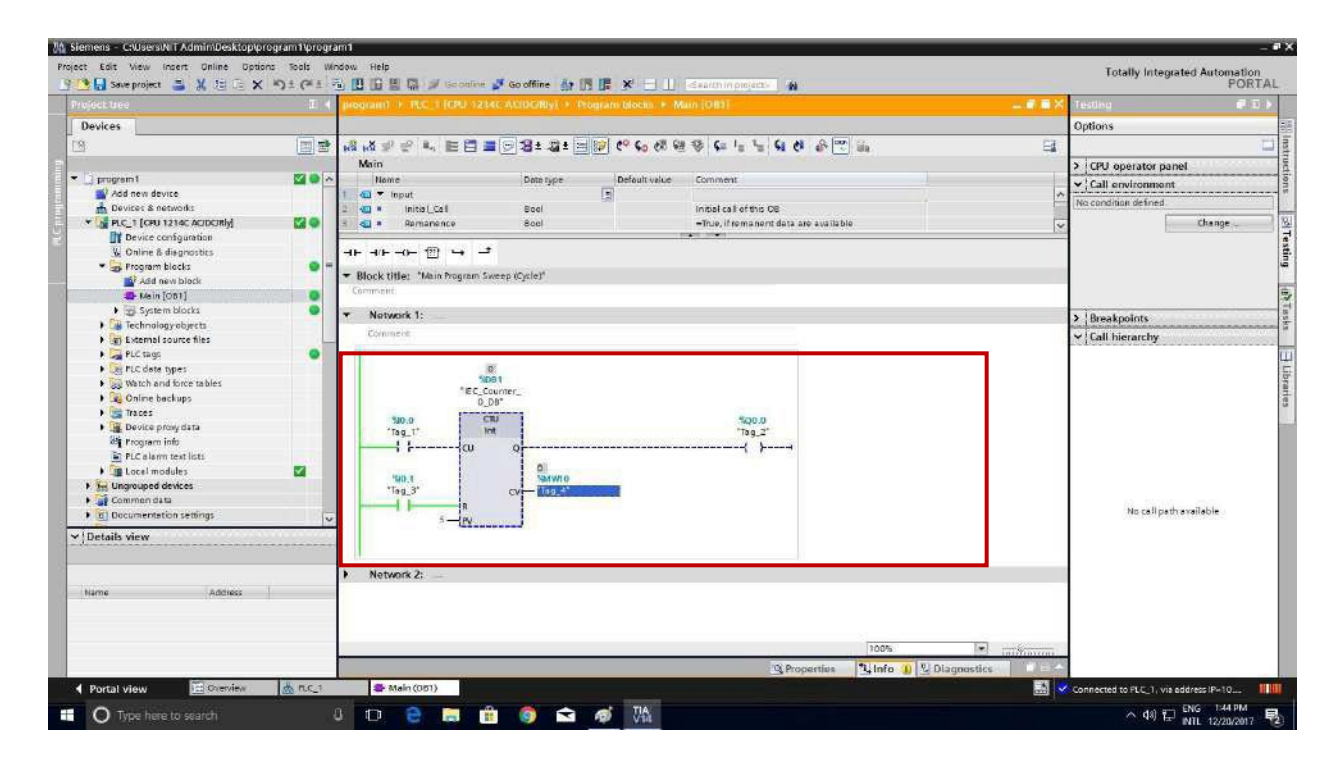

# CONCLUSION:

Thus, the UP-Counter operation was successfully performed using PLC software.

# <mark>DOWN COUNTER</mark>

# AIM OF THE EXPERIMENT:

To study about the Down Counter operation using PLC Software.

# **APPARATUS REQUIRED:**

- PLC Trainer kit
- Personal Computer Installed with PLC Software
- Ethernet cable
- Patch chords

# **THEORY:**

The counters are mainly used for counting the values from the field equipment. The DOWN Counters can be used to counting the values in down ward manner. It can be performing the decremental purpose.

# **PROCEDURE:**

- 1. Click PLC-1 in the project tree "1" then click program block "2" and click main OB1 "3".
- 2. Now the below image shows (Object Block1) OB1 is created.
- 3. To select the DOWN Counter block in plc goes to **Instructions** Tab and click the **Basic Instructions** then select the **CTD** block for DOWN Counter operation.
- 4. Now the DOWN Counter call options block can be opened. Then change the **data block** name in that Name block. And then click the **ok** button.
- 5. Now the **DOWN** Counter block is created in network.
- 6. The following details can be entered into the UP-Counter block is given below.
  - CD Make the counter Input
  - Q- Counter Output
  - LD load Preset value (After reach the value of 0) CV
  - Count Value
  - PV Preset value (Set Value)
- 7. Then save the program and goes to online mode and monitoring the counter values before and after enabling the counter block.

# LADDER LOGIC PROGRAM:- 1.

|                                       | program1 + PLC_1 [CPU 121                        | AC ACIDCIRUY   Pro | gram blocks + M | ain [OB1]                            |                            | TEX In |                       |            |
|---------------------------------------|--------------------------------------------------|--------------------|-----------------|--------------------------------------|----------------------------|--------|-----------------------|------------|
| Devices                               |                                                  |                    |                 |                                      |                            | Or     | otions                |            |
|                                       | * 332234 553                                     |                    | 10 60 6. 12 52  | 9615688                              | - G.                       | 31     | 962 ef                | a 🗆        |
| 1.                                    | Main                                             |                    |                 |                                      |                            | 1      | Emerilian             |            |
| 1 program t                           | e lane                                           | Data type          | Default volue   | Comment                              |                            | Ľ.     | P devolutions         |            |
| Add new device                        | - input                                          | and the            |                 | Barrier and the second second        |                            | A      | Basic instructions    | Louise a   |
| Devices & networks                    | 2 - miliar call                                  | Bool               |                 | mitial call of this Off              |                            | 7484   | me                    | Descripti  |
| · B PLC 1 [ORU 1214C ACKORN]          | 3 -0 + Remanence                                 | Rool               |                 | Thue, if remanent date are available | de .                       |        | General               |            |
| Device configuration                  |                                                  |                    |                 |                                      |                            |        | - Bitlogic operations |            |
| S Online & disgnestics                |                                                  |                    |                 |                                      |                            |        | MI -1-                | Horniell   |
| • S Program blocks                    | =                                                |                    |                 |                                      |                            |        | Normally ope          | en contect |
| add new block                         | <ul> <li>Block title: "Main Program S</li> </ul> | weep (Cycle)"      |                 |                                      |                            |        | H -hole               | mann       |
| A Main 10811                          | Cammetti                                         |                    |                 |                                      |                            |        | 10-()-                | Assigne    |
| · · · · · · · · · · · · · · · · · · · |                                                  |                    |                 |                                      |                            | _      | 0 -0-                 | Negati     |
| Suit External Lourse Ries             | · Network 1:                                     |                    |                 |                                      |                            | _      | (0) -(7)              | Reseto     |
| PLC tags                              | Comment                                          |                    |                 |                                      |                            |        | 0 -(\$)               | Set out    |
| P PLC data types                      | 10 0                                             |                    |                 |                                      |                            |        | O TET_BF              | Setbill    |
| Si yatch and frees tables             |                                                  |                    |                 |                                      |                            |        | KU NESET_BP           | Resetb     |
| Online berkum                         | -                                                |                    |                 |                                      |                            |        | 图 58                  | Setirese   |
| 1 The Decent                          |                                                  |                    |                 |                                      |                            |        | 肥売                    | Repetion   |
| It. Desare most data                  |                                                  |                    |                 |                                      |                            |        | HI -19-               | Scan op    |
| Bit Program into                      | Watnessk 2                                       |                    |                 |                                      |                            | _      | H -m-                 | Sceniop    |
| Br. PLC alarm text lists              | - HELMON Z.                                      |                    |                 |                                      |                            |        | <b>P</b> (P)          | Set ope    |
| Finit Local modules:                  | Comment                                          |                    |                 |                                      |                            |        | P(1)-(10)-            | Set ope    |
| Lingraperi dedres                     | 1                                                |                    |                 |                                      |                            |        | ET P_THG              | Scan RL    |
| Common data                           |                                                  |                    |                 |                                      |                            |        | 图 11.104              | ScanRL     |
| TO Decementation satisfast            |                                                  |                    |                 |                                      |                            |        | 图 R_196               | Delect     |
| The Local Part & second as            |                                                  |                    |                 |                                      |                            |        | 图 L TRIG              | Detect     |
| A conference .                        | *                                                |                    |                 |                                      |                            | •      | e Imer operatum       |            |
| Details view                          |                                                  |                    |                 |                                      |                            | 1      | • Counter operations  |            |
|                                       |                                                  |                    |                 |                                      |                            | 1 K    | Comparator operations |            |
|                                       |                                                  |                    |                 |                                      |                            | 2      | 1 Neth functions      |            |
| 1                                     |                                                  |                    |                 |                                      |                            | 1      | Move operations       |            |
| lame Address                          |                                                  |                    |                 |                                      |                            | \$     | н                     |            |
|                                       |                                                  |                    |                 |                                      |                            | 5      | Extended instructions |            |
|                                       |                                                  |                    |                 |                                      |                            | 2      | Technology            |            |
|                                       |                                                  |                    |                 |                                      | 100%                       |        | Communication         |            |
|                                       |                                                  |                    |                 | Properties                           | Division (1) 2) Diamostics | 1      | Ontional nackages     |            |

2.

|                                              | II 4 program1 + PLC_1 [CPU 121                   | 4C AC/DC/Rly] > Program | blocks + Main [OB1]           |                             | ■ ■ X Instructions                       |                                                                                                    |
|----------------------------------------------|--------------------------------------------------|-------------------------|-------------------------------|-----------------------------|------------------------------------------|----------------------------------------------------------------------------------------------------|
| Devices                                      |                                                  |                         |                               |                             | Options                                  |                                                                                                    |
|                                              | विको अ <i>अव क</i> े ∎ <b>व</b> ा                |                         | 60 C. 28 Ce 35 Ce 1. 1. Ce 21 | 0.00                        | 13                                       | est est                                                                                                    |
|                                              | Main                                             |                         |                               | - 91 ( 17 )                 | A Envirter                               | 2                                                                                                    |
| T program1                                   | Name                                             | Data type               | Default value Comment         |                             | in avointes                              | and a state of the state of the |
| Add new device                               | 1 🔄 🕶 input                                      |                         |                               |                             | · i basic instructio                     | 2005                                                                                                    |
| 着 Devices & networks                         | 2 📲 * Initial_Cal                                | 800                     | initial call of this OB       |                             | Name                                     | Detchpbo                                                                                                    |
| FLC_1 (CPU 1214C AC/DC/RIy)                  | 3 🔄 * Remonence                                  | 8cel                    | =True, if remanent data are a | ava ila ble                 | General                                  | 100                                                                                                    |
| Device configuration                         |                                                  |                         | (care proved)                 |                             | 1 B Bit logic operat                     | 2010                                                                                                    |
| W Online & diagnostics                       |                                                  | r:                      |                               |                             | <ul> <li>tal limer operation</li> </ul>  | 15                                                                                                    |
| Frogram blocks                               | =                                                |                         |                               |                             | <ul> <li>Counter operat</li> </ul>       | 3605                                                                                                    |
| Add new block                                | <ul> <li>Block title: "Main Program S</li> </ul> | weep (Cycle)"           |                               |                             | a cu                                     | Count up                                                                                                    |
| Mein [Op1]                                   | Comment                                          |                         |                               |                             | - C1D                                    | Count dow                                                                                                    |
| System blocks                                | and Manager A                                    |                         |                               |                             |                                          | Count down                                                                                                    |
| Figure Technology objects                    | Network 1:                                       |                         |                               |                             | Comparator op                            | CERCURS.                                                                                                    |
| • Sei External source files                  | Comment                                          |                         |                               |                             | <ul> <li>Math functions</li> </ul>       |                                                                                                    |
| PLC tags                                     |                                                  |                         |                               |                             | <ul> <li>Move operation</li> </ul>       | NS                                                                                                    |
| Ger PLC data times                           |                                                  |                         |                               |                             | Conversion operation                     | erations                                                                                                    |
| Mutch and farce tables                       |                                                  |                         |                               |                             | Program contro                           | d operati .                                                                                                    |
| t 🔽 Coline backups                           |                                                  |                         |                               |                             | <ul> <li>Word logic operation</li> </ul> | retions.                                                                                                    |
| Bares                                        | R.                                               |                         |                               |                             | <ul> <li>Shift and rotate</li> </ul>     | ¢                                                                                                    |
| Bevice orow data                             | Maharak 2                                        |                         |                               |                             |                                          |                                                                                                    |
| St Program info                              | I GOWER Z.                                       |                         |                               |                             |                                          |                                                                                                    |
| D Pl C alarmy taxt lints                     |                                                  |                         |                               |                             |                                          |                                                                                                    |
| International modules                        |                                                  |                         |                               |                             |                                          |                                                                                                    |
| Lineman ad dealerse                          |                                                  |                         |                               |                             |                                          |                                                                                                    |
| Common data                                  |                                                  |                         |                               |                             |                                          |                                                                                                    |
|                                              |                                                  |                         |                               |                             |                                          |                                                                                                    |
| <ul> <li>U) Decementation counigs</li> </ul> | v                                                |                         |                               |                             |                                          |                                                                                                    |
| Details view                                 |                                                  |                         |                               |                             |                                          |                                                                                                    |
|                                              | 10352201                                         |                         |                               |                             |                                          |                                                                                                    |
|                                              |                                                  |                         |                               |                             |                                          |                                                                                                    |
|                                              |                                                  |                         |                               |                             |                                          |                                                                                                    |
| Name Address                                 |                                                  |                         |                               |                             | <                                        |                                                                                                    |
|                                              |                                                  |                         |                               |                             | > Extended instru                        | uctions                                                                                                    |
|                                              |                                                  |                         |                               |                             | A 17 start                               |                                                                                                    |
|                                              |                                                  |                         |                               |                             | >   Technology                           |                                                                                                    |
|                                              |                                                  |                         |                               | 100%                        | Communication                            | n                                                                                                    |
|                                              |                                                  |                         | Proper                        | ties 🔄 Info 🗿 💆 Diagnostics | Detional packa                           | iges                                                                                                    |
|                                              |                                                  |                         |                               |                             |                                          | and the second second se                                                                                                    |

|                                            | program1 + PLC_1 [CPU 1214C AC/DC/Rly] + Program blocks + Main [OB1]      | L I I X                               | Instructions                              | 部門          |
|--------------------------------------------|---------------------------------------------------------------------------|---------------------------------------|-------------------------------------------|-------------|
| Devices                                    |                                                                           |                                       | Options                                   |             |
| 1 I I I I I I I I I I I I I I I I I I I    | ····································                                      | 13                                    | 101 Int                                   |             |
| - (m. <del></del> )                        |                                                                           | 75                                    | A I Providence                            |             |
| 1 propram1                                 | Name Detanue Defaulturiue Comment                                         |                                       | > (Favorites                              |             |
| Add new device                             | I Thout                                                                   | 0                                     | ✓ Basic instructions                      |             |
| A Devices & networks                       | all a local Cal Root Initial cal of this CB                               |                                       | Nama                                      | Description |
| PLC 1 (CPU 1214C ACIDCIRIA                 | Call actuals IX                                                           |                                       | • General                                 |             |
| Dr Device configuration                    |                                                                           | 1.                                    | Bit logic operations                      |             |
| W Coline & disgnostics                     |                                                                           |                                       | Imer operations                           |             |
| Y 📮 Program blocks                         | Name 166 Counter (S.D.)                                                   |                                       | <ul> <li>Fi Counter operations</li> </ul> |             |
| Bi Idd ana black                           | Block title: "Main Program     BB Number                                  |                                       | 🛎 CTU                                     | Count up    |
| ADD NOV DIDLE                              | Comment Single O Manual                                                   |                                       | 🛎 cro                                     | Count down  |
| The In [Col]                               | instance                                                                  |                                       | 🖀 CTUD                                    | Countuper   |
| • 30 system blocks                         | * ONetwork 1:                                                             |                                       | • Comparator operations                   |             |
| Hechnology objects                         | Example 1 Hydrocell the function block as a single instance, the function |                                       | En Math functions                         |             |
| (g) External source files                  | Dide sides in the own material cards of the                               |                                       | + Two ve operations                       |             |
| PLC tags                                   |                                                                           |                                       | Conversion operations                     |             |
| PLC data types                             |                                                                           |                                       | • Set Program control operati             |             |
| <ul> <li>Watch and force tables</li> </ul> |                                                                           |                                       | Mari Ionic constations                    |             |
| 🕨 🙀 Online backups                         |                                                                           |                                       | Chilf and service                         |             |
| 🕨 🥁 Traces                                 |                                                                           |                                       |                                           |             |
| Device provy data                          |                                                                           |                                       |                                           |             |
| Erogrem info                               | ······································                                    |                                       |                                           |             |
| PLC a larm text lists                      |                                                                           |                                       |                                           |             |
| Locel modules                              | more.                                                                     |                                       |                                           |             |
| Europouped devices                         | Network 2:                                                                |                                       |                                           |             |
| Common data                                | OF Sentel                                                                 |                                       |                                           |             |
| Decumentation settings                     |                                                                           |                                       |                                           |             |
| Details view                               |                                                                           |                                       |                                           |             |
|                                            |                                                                           |                                       |                                           |             |
| Name Address                               |                                                                           |                                       | <                                         | 100         |
|                                            |                                                                           |                                       | > Extended instructions                   |             |
|                                            |                                                                           |                                       | and the second of the second of the       |             |
|                                            |                                                                           | 1452                                  | > ¡Technology                             |             |
|                                            | 100%                                                                      | · · · · · · · · · · · · · · · · · · · | > Communication                           |             |
|                                            | 2 Properties 7 Info 1 V D                                                 | aunostics                             | > Optional packages                       | 117.14.14.4 |

# 4.

| Decket     Options            Program block         Program block         Progra                                                     | roject tree                           | L 4 program1 + PEC_1 [CPU 1214C AC/DC/Rly] + Program (                                                                                                    |                                                                  |             | Instructions                              |             |
|----------------------------------------------------------------------------------------------------|---------------------------------------|----------------------------------------------------------------------------------------------------|------------------------------------------------------------------|-------------|-------------------------------------------|-------------|
| Image: Image:                                | Devices                               |                                                                                                    |                                                                  |             | Options                                   |             |
| Main       Main       Program         Program       Program       P                                                                                                    | 4                                     | [] 말 A A # # 4 = 5 = 5 월 # 월 # [] ()                                                                                                    | ିରେ ଅଟେ <b>କେଳ୍ଲ କେଳେ କେ</b> ଲେ ଲେଲେ ଲେଲେ ଲେଲେ ଲେଲେ ଲେଲେ ଲେଲେ ଲେ | 8           | tes las                                   |             |
| program       Image: Default value       Default value                                                                                                    |                                       | Main                                                                                                    |                                                                  | 100         | > Favorites                               |             |
| Model       Add new blocks       Image and the set with a constraint of the constraint of the constraint of                                                  | program1                              | Name Data type D                                                                                                    | efault value Comment                                             |             | national data in the national sector      | ****        |
| Improves a network:       Improves a network:       Improves a network:       Improves a network:         Improves a network:       Improves a network:       Improves a network:       Improves a network:         Improves a network:       Improves a network:       Improves a network:       Improves a network:         Improves a network:       Improves a network:       Improves a network:       Improves a network:         Improves a network:       Improves a network:       Improves a network:       Improves a network:         Improves a network:       Improves a network:       Improves a network:       Improves a network:         Improves a network:       Improves a network:       Improves a network:       Improves a network:         Improves a network:       Improves a network:       Improves a network:       Improves a network:         Improves a network:       Improves a network:       Improves a network:       Improves a network:         Improves a network:       Improves a network:       Improves a network:       Improves a network:         Improves a network:       Improves a network:       Improves a network:       Improves a network:         Improves a network:       Improves a network:       Improves a network:       Improves a network:         Improves a network:       Improves a network:       Improves network:       Impr                                                                                                    | Add new device                        | 1 dl 🔻 input                                                                                                    |                                                                  | 0           | · Dasie Instructions                      | 1           |
| Image: Inclusion:       Image: Inclusion:       Im                                                                                                    | A Devices & networks                  | 2 a * Inital_Cal Bool                                                                                                    | Initial call of this C6                                          | 1           | Name                                      | Description |
| Image: Second particle       Image: Second particle       I                                                                                                    | * THE PLC_1 (CPU 1214C AC/DCIRIN)     | Bool Rememberce Bool                                                                                                    | =True, if remanent data-are available                            |             | General                                   |             |
| Colvice & dispositions     Court operation     Court operation     Court operatio      | Device configuration                  |                                                                                                    | (man pres)                                                       | 1.          | Bit logic operations                      |             |
| Counter question     Counter question     Coun      | W Online & diagnostics                |                                                                                                    |                                                                  |             | Imer operations                           |             |
| Add we black     Weini (Ost)     Meini (Ost)     Syntam Back     Weini (Ost)     Comment     Syntam Back     Weini (Ost)     Comment     Syntam Back     Comment     Syntam Back     Comment     Comment           | <ul> <li>R Program blocks</li> </ul>  | E CONTRACTOR CONTRACTOR CONT |                                                                  |             | • (+1) Counter operations                 |             |
| Wein (021)       Image: Comment       Comment       Comm                                                                                                    | Add new block                         | <ul> <li>Block title: "Main Program Sweep (Cycle)"</li> </ul>                                                                                                    |                                                                  |             | - CTU                                     | Countup     |
| System block:     System block:     System       | Tesin 10011                           | Comment                                                                                                    |                                                                  |             | - CTD                                     | Count down  |
| Technology objects     Technology objects     Technology object      | System blocks                         |                                                                                                    |                                                                  |             | CIUD                                      | Countupen   |
| Extend part of the set of the set of th      | Fechnology objects                    | <ul> <li>Network 1:</li> </ul>                                                                                                    |                                                                  |             | Comparator operations                     |             |
| • Plc Gag           • More appropriate           • More appropriate           • More appropriate             • More appropriate           • More appropriate           • More appropriate           • More appropriate             • More appropriate           • More appropriate           • More appropriot <td>1 Se Esternal source files</td> <td>Comment</td> <td></td> <td></td> <td><ul> <li>Aleth functions</li> </ul></td> <td></td>                                                                                                    | 1 Se Esternal source files            | Comment                                                                                                    |                                                                  |             | <ul> <li>Aleth functions</li> </ul>       |             |
| Image: Second Second                                | Pictage                               |                                                                                                    |                                                                  |             | Move operations                           |             |
| Sign Watch and Bloce tables       Solos         Sign Watch and Bloce tables       Solos         Sign Watch and Bloce tables       Solos         Sign Watch and Bloce tables       Solos         Sign Watch and Bloce tables       Solos         Sign Watch and Bloce tables       Solos         Sign Watch and Bloce tables       Solos         Sign Watch and Bloce tables       Solos         Sign Program info       Tisg_1**         Sign Program info       Tisg_2**         Sign Program info       Tisg_2**         Sign Program info       Tisg_2**         Sign Program info       Tisg_2**         Sign Program info       Tisg_2**         Sign Program info       Sign Program info         Sign Program info       Sign Program info         Sign Program info       Sign Program info         Sign Program info       Sign Program info         Sign Program info       Sign Program info         Sign Program info       Sign Program info         Sign Program info       Sign Program info         Sign Program info       Sign Program info         Sign Program info       Sign Program info         Device Configuration       Sign Program info         Device Configuration       Sign P                                                                                                    | A TO PLC data tenat                   | 5082                                                                                                    |                                                                  |             | Conversion operations                     |             |
| Online backapp       Social       Social       Socia                                                                                                    | Watch and home tables                 | "IEC_Counter_                                                                                                    |                                                                  |             | Program control operati.                  |             |
| Stock       Stock       Stock <td< td=""><td>Colina backup</td><td>0_08[1.</td><td></td><td></td><td><ul> <li>Word logic operations</li> </ul></td><td></td></td<>                                                                                                    | Colina backup                         | 0_08[1.                                                                                                    |                                                                  |             | <ul> <li>Word logic operations</li> </ul> |             |
| in truck       introduction         in truck       introduction         in truck       introduction         in truck       introduction         in truck       introduction         introduction       introduction         introduction       introduction         introducti                                                                                                    | P 3 Contre Deckaps                    | 340.0 CTD                                                                                                    | 500.0                                                            |             | <ul> <li>Shift and rotate</li> </ul>      |             |
| Device provide as     Program inde     Proceeding and the set of the set of the set      | Rectory data                          | "Tag_1" Int                                                                                                    | "Tag_2"                                                          |             |                                           |             |
| Program into     Program into     Program into     Program into     Program into     Program into     Program     Program     Proproperting     Program     Program     Proproperting     Program      | <ul> <li>Device provy data</li> </ul> |                                                                                                    | ( )                                                              |             |                                           |             |
| Interview       Interview                                                                                                    | 24 Program into                       | NO MIC                                                                                                    |                                                                  |             |                                           |             |
| Ist used modules       Image: Second devices         Ist used modules       Image: Second devices         Ist used modules       Image: Second devices         Ist used modules       Image: Second devices         Decisits view       Image: Second devices         Name       Image: Second devices         Device configuration       Image: Second devices         Program bodies       Image: Second devices         Program bodies       Image: Second devices         Program bodies       Image: Second devices         Program bodies       Image: Second devices         Technology       Image: Second devices         Technology       Image: Second devices         Technology       Image: Second devices         Technology       Image: Second devices         Technology       Image: Second devices         Technology       Image: Second devices         Technology       Image: Second devices         Technology       Image: Second devices         Technology       Image: Second devices         Technology       Image: Second devices         Technology       Image: Second devices         Technology       Image: Second devices         Technology       Image: Second devices                                                                                                    | FLC diarm text lists                  | 10.1 CV "TAL_4"                                                                                                    |                                                                  |             |                                           |             |
| > In transported detects       Image: point of the second detects       Image: point of the second detects       Image: point of the second detects       Image: point of the second detects         Name       Image: point of the second detects       Image: point of the second detects       Image: point of the second detects       Image: point of the second detects       Image: point of the second detects         Notice of degretors       Image: point of the second detects       Image: point of the second detects       Image: point of the second detec                                                                                                    | Lacel modules                         | 'Tag_3'                                                                                                    |                                                                  |             |                                           |             |
| A grounnen deta     Commendeta     Commendeta       | Engrouped devices                     |                                                                                                    |                                                                  |             |                                           |             |
| Concentration setting:     V      Details view      Module      Potential setting:     Potential setting:     Potential setting:     Potential setting:     Communication      Communication      Comm      | Gommon dete                           | 5 — PV                                                                                                    |                                                                  |             |                                           |             |
| Details view     Module     Notwork 2:     Image: Communication of the structure of the structure                                              | Decumentation settings                | *                                                                                                    |                                                                  |             |                                           |             |
| Module Notwork 2: Notwork 2: C I C C I C C I C C I C C C I C C                                                                                                    | Details view                          | CONSIST                                                                                                    |                                                                  |             |                                           |             |
| Name   Deske configuration Deske configuration | Module                                | N N                                                                                                    |                                                                  |             |                                           |             |
| Name Device conjuston Device dispatcins Program Bocks Exempl source files Unitors Device dispatcins Device dispatcins De |                                       | NOTWORK Z:                                                                                                    |                                                                  |             |                                           |             |
| Anne  Anne   | 12/22                                 |                                                                                                    |                                                                  |             | 1.11                                      |             |
| Decktrongiguetori     >       Program Bocks     >       Program Bocks     >       Exchalogy objects     105% Improvements       Exchalogy objects     Improvements       Standal source files     >                                                                                                    | naroe .                               |                                                                                                    |                                                                  |             | <                                         | 11.1        |
| Online & biognotics     Image: biognotics     Image: biognotics     Image: biognotics       Program Block     Image: biognotics     Image: biognotics     Image: biognotics       Technology     Communication     Image: biognotics     Image: biognotics       Technology     Communication     Image: biognotics     Image: biognotics                                                                                                    | Device computation                    | 8                                                                                                    |                                                                  |             | > Extended instructions                   |             |
| Program Books Technology objects Technology objects | Online & diagnostics                  |                                                                                                    |                                                                  |             | > Technolom                               |             |
| Technology objects  Technology objects Technology objects Technology o | Program blocks                        |                                                                                                    | 10 AK                                                            |             | - Technology                              |             |
| Exernal source lifes 😒 Diagnostics 💿 💊 Optional packages                                                                                                    | Technology objects                    |                                                                                                    | 100%                                                             | 101 million | Communication                             |             |
|                                                                                                    | External source files                 | ×                                                                                                    | 🖳 Properties 🔄 Info 追 💆 Dia                                      | postics     | > Optional packages                       |             |

# **5.** Before Enabling the Counter Block.

| 🔁 🗔 taos project 🍙 💥 🗷 🕞 🗙 🖓 🗄 🥵                                                                                                    | 1 🔃 🕼 🖳 🛱 💋 Go online 🔒                                                                                                    | Saattini 者 🖪 🖪 🗶 😑         | Search in project                     |             | Totally Integrated /          | PORTA         |
|----------------------------------------------------------------------------------------------------|----------------------------------------------------------------------------------------------------|----------------------------|---------------------------------------|-------------|-------------------------------|---------------|
| roject tree 🛛 🛛 🕯                                                                                                    | program1 + PEC_1 (CPU 1214)                                                                                                    | CACDORIy] + Program blocks | • Maini [081]                         | _##X        | Instructions                  | # E )         |
| Devices                                                                                                    |                                                                                                    |                            |                                       |             | Options                       |               |
| 4 🛛 🗃                                                                                                    | 高品が会に 10月日                                                                                                    | B St 21 E 8 0 6 6 8        | 1 62 93 62 L L G 61 62 77 24          | 9           | est es                        |               |
|                                                                                                    | Main                                                                                                    |                            |                                       |             | > Eavorites                   |               |
| program t                                                                                                    | Name                                                                                                    | Data type Default val      | ue Comment                            |             | Basis instructions            | ****          |
| 💕 Add new device                                                                                                    | 1 🛋 🕶 input                                                                                                    |                            |                                       | 0           | · Dasic instructions          | Description   |
| 👬 Devices & networks                                                                                                    | 2 - Initial_Cal                                                                                                    | Bool                       | Initial call of this CG               | 1           | Name .                        | Derchipport   |
| * _ FLC_1 [CPU 1214C AC/DC/Rby]                                                                                                    | 3 🕢 # Remanence                                                                                                    | Bool                       | =True, if remanent data are available | 1×          | General                       |               |
| If Device configuration                                                                                                    | I I I I I I I I I I I I I I I I I I I                                                                                                    |                            | Total Total                           | 100         | The second second             |               |
| 🖳 Online & diagnostics                                                                                                    |                                                                                                    |                            |                                       |             | Counter operations            |               |
| 🔻 😹 Program blocks 🛛 🗮                                                                                                    |                                                                                                    |                            |                                       |             | Counter operations            | Provent to an |
| Add nevi block                                                                                                    | <ul> <li>Block title: "Main Program Swe</li> </ul>                                                                                                    | seb (clicie)               |                                       |             | <b>a</b> cm                   | Count dram    |
| 🚭 Main [051]                                                                                                    | ( and the second second s |                            |                                       |             | Citing Citing                 | Countuo an    |
| <ul> <li>System blocks</li> </ul>                                                                                                    | <ul> <li>Network 1:</li> </ul>                                                                                                    |                            |                                       |             |                               | countrap an   |
| Technology objects                                                                                                    | Comment                                                                                                    |                            |                                       |             | Atath functions               |               |
| External source files                                                                                                    |                                                                                                    |                            |                                       |             | Move operations               |               |
| PLC tags                                                                                                    | E                                                                                                    |                            |                                       |             | Conversion operations         |               |
| Egi PLC data types                                                                                                    | 500 COL                                                                                                    | erter.                     |                                       |             | + Set Propram control operati |               |
| Watch and force tables                                                                                                    | O DB                                                                                                    | 1*                         |                                       |             | Word logic operations         |               |
| Online backups                                                                                                    | 100 D CR0                                                                                                    | •                          | 500.0                                 |             | Shift and rotate              |               |
| <ul> <li>Traces</li> </ul>                                                                                                    | "Tag_1" Int                                                                                                    |                            | "Tag_2"                               |             |                               |               |
| Device provy data                                                                                                    |                                                                                                    | 0                          | ()                                    |             |                               |               |
| 22 Program info                                                                                                    |                                                                                                    | NATIVE O                   | - 1. A. 20                            |             |                               |               |
| PLC alarm text lists                                                                                                    | 140.1                                                                                                    | CV-"Tag_d"                 |                                       |             |                               |               |
| Lagel modules                                                                                                    | "Tag_3"                                                                                                    |                            |                                       |             |                               |               |
| Engrouped devices                                                                                                    |                                                                                                    |                            |                                       |             |                               |               |
| Gommon deta                                                                                                    | 5 — PV                                                                                                    |                            |                                       |             |                               |               |
| Decumentation settings                                                                                                    |                                                                                                    |                            |                                       |             |                               |               |
| Details view                                                                                                    |                                                                                                    |                            |                                       |             |                               |               |
| Module                                                                                                    |                                                                                                    |                            |                                       |             |                               |               |
|                                                                                                    | Notwork 2:                                                                                                    |                            |                                       |             |                               |               |
|                                                                                                    |                                                                                                    |                            |                                       |             |                               |               |
| Name                                                                                                    |                                                                                                    |                            |                                       |             | <                             | 100           |
| Device configuration                                                                                                    |                                                                                                    |                            |                                       |             | > Extended Instructions       |               |
| Online & diagnostics                                                                                                    |                                                                                                    |                            |                                       |             | N IT should be be be be       |               |
| Program blocks                                                                                                    |                                                                                                    |                            |                                       |             | > Technology                  |               |
| Echnology objects                                                                                                    |                                                                                                    |                            | 102%                                  | in interest | > Communication               |               |
| Coternal source files 🗸 🗸 🗸                                                                                                    |                                                                                                    |                            | 🖸 Properties 🛛 🗓 Info 🤰 💆 🛛           | lagnostics  | > Optional packages           |               |
| and the second second se |                                                                                                    |                            |                                       | 10 M M      |                               |               |

**6.** After Enabling the Counter Block

|                                                                                                    | 🖉 program 🗉 PLC, TTCPD 1214C AC40CHUy) + Program blocks + Mann (2011)   | lesting 🖉                  |
|----------------------------------------------------------------------------------------------------|-------------------------------------------------------------------------|----------------------------|
| levices                                                                                                    |                                                                         | Options                    |
|                                                                                                    | 1. 144 박 후 바 특별 프 관광 4. 24 14 16 19 19 19 19 19 19 19 19 19 19 19 19 19 | 1.100                      |
| 1 processor 1                                                                                                    | name Data per offact when comment                                       | 3 CPU operator panes       |
| Add new device                                                                                                    | 1 - 0 × trut (1)                                                        | Call environment           |
| A Devices & networks                                                                                                    | T - wool Call Bool Initial call of two OP                               | No condition defined.      |
| - 🔓 RLC_1 (CPU 1214C AC(DC(RUy)                                                                                                | The Remanence Bool =Tue, if remanents data are available                | Change                     |
| IT Device configuration                                                                                                    |                                                                         |                            |
| 😼 Online & diagnostics                                                                                                    |                                                                         |                            |
| * 🙀 trogram blocks                                                                                                    |                                                                         |                            |
| Add new block                                                                                                    | - BROCK UPEL Institution street in Cont.                                |                            |
| 😅 Muin (OB1)                                                                                                    | Luminem.                                                                |                            |
| 🕨 🕁 System blocks 🖉 🌑                                                                                                    | Network 3:                                                              | > Renakpoints              |
| <ul> <li>Mechnology objects</li> </ul>                                                                                         | C LINAVAL                                                               | A Component                |
| <ul> <li>External source flat</li> </ul>                                                                                       |                                                                         | Call nierarchy             |
| PLa PLC togs                                                                                                    |                                                                         |                            |
| <ul> <li>III PLC data type:</li> </ul>                                                                                         | 8                                                                       |                            |
| <ul> <li>We take a not farser to below</li> </ul>                                                                              | 1950 Fourier                                                            |                            |
| Dig Online backups                                                                                                    | 0,08,1*                                                                 |                            |
| s in teres                                                                                                    | Since CD TOP TOP T                                                      |                            |
| • 🕍 Device provy data                                                                                                    | "Tag 1" Bt "Tag 2"                                                      |                            |
| Eg Program info                                                                                                    |                                                                         |                            |
| FLC alarm test lists                                                                                                    |                                                                         |                            |
| <ul> <li>Im Local modules</li> </ul>                                                                                           | 50.1 TANATA                                                             |                            |
| 🛏 lingrouped devices                                                                                                    | """"""""""""""""""""""""""""""""""""""                                  |                            |
| Common data                                                                                                    | i i                                                                     | and the state of the later |
| In Documentation settings                                                                                                    | S-PV                                                                    | NO CAL DELY AVAILABLE      |
|                                                                                                    |                                                                         |                            |
| Details view                                                                                                    |                                                                         |                            |
| Details view                                                                                                    |                                                                         |                            |
| Deta≋s vlew<br>Iodulo                                                                                                    |                                                                         |                            |
| Details view                                                                                                    | ▶ Network 2                                                             |                            |
| Petalls view<br>oduło<br>amz                                                                                                   | Mehandr 2:                                                              |                            |
| Petalis vlow<br>bdulo<br>ume<br>evice configuration                                                                            | Noturri 2:                                                              |                            |
| Petalis vlow<br>odulo<br>wice configuration<br>nine & diagnastica                                                              | Metwork 2:                                                              |                            |
| Antalis view<br>odulo<br>mice<br>exice configuration<br>nice & diagona Kos<br>organi blocks                                    | Network 2:                                                              |                            |
| Detailitis vitew<br>bodulo<br>witer configuration<br>witer configuration<br>configurations<br>configurations<br>configurations | Metwork 2:                                                              |                            |

# 7. After Load Presetting the Counter Block

| Provide     Options       Provide     Notice       Provide     Notice       Notice     Notice       Notice     Notice <th>Write     Options       program     Win       program     Win       prop   &lt;</th> <th></th> <th>II A program1 + PLC_1TOPU 1214C AC/06/Rig</th> <th></th> <th></th> <th>(Testing 👘 )</th>                                                                                                    | Write     Options       program     Win       program     Win       prop   <                                                                                                    |                                            | II A program1 + PLC_1TOPU 1214C AC/06/Rig                    |                                                          |       | (Testing 👘 )                          |
|----------------------------------------------------------------------------------------------------|----------------------------------------------------------------------------------------------------|--------------------------------------------|--------------------------------------------------------------|----------------------------------------------------------|-------|---------------------------------------|
| Image: Section Section   Image: Section Section   Image: Section                                                                                                    | Image: Second and the second and the sec                                                                                                    | evices                                     | second in the second second second second                    |                                                          |       | Options                               |
| Wein 2 CPL Operation game   Wein Device S device   Provide de device Image: Second and the second and the second and t                                                                                                    | Main       2       CPL dependence       2       CPL dependence       CD dependence       CD dependence                                                                                                    |                                            |                                                              | 2 :                                                      | 5     |                                       |
| program 1       Image: Data type       Data type       Data typ                                                                                                    | Program 1       Image       Outer State type       Outer State type       Outer State type       Outer State type       Image State type       Image State type<                                                                                                    |                                            | Main                                                         |                                                          |       | > CPU operator panel                  |
| And mere device   Project   Project <td>And mere device   Bervice Revolds   IP Device Servolds   IP Device Ser</td> <td>program 1</td> <td>🖾 🔍 🔿 Hame Date ty</td> <td>pe Default value Comment</td> <td></td> <td><ul> <li>Call environment</li> </ul></td>                                                                                                    | And mere device   Bervice Revolds   IP Device Servolds   IP Device Ser                                                                                                    | program 1                                  | 🖾 🔍 🔿 Hame Date ty                                           | pe Default value Comment                                 |       | <ul> <li>Call environment</li> </ul>  |
| Ab Device S metrods   If Device configuration   If Device configuration   If Device confi                                                                                                    | AD Device S metworks       Initial Call       Seel       Initial Call for Coll         Preview Device conjunction       Initial Call       Seel       Initial Call for Coll         In Device conjunction       Initial Call       Seel       Initial Call for Coll         In Device conjunction       Initial Call       Seel       Initial Call for Coll       Initial Call for Coll         In Device conjunction       Initial Call       Seel       Initial Call for Coll       Initial Call for Coll       Initial Call for Coll         In Device Conjunction       Initial Call       Seel       Initial Call for Coll       Initial Call for Coll                                                                                                    | Add new device                             | 1 📲 🕶 input                                                  |                                                          | *     | Monorphise defined                    |
| Br C:       Boxie Stringston       Compare         Decise Stringston       System Biocks       Image Stringston         Decise Stringston       System Biocks       Image Stringston         Decise Stringston       System Biocks       Image Stringston         Decise Stringston       System Biocks       Image Stringston         Decise Stringston       System Biocks       Image Stringston         Decise Stringston       System Biocks       Image Stringston         Decise Stringston       System Biocks       Image Stringston         Decise Stringston       System Biocks       Image Stringston         Decise Stringston       System Biocks       Image Stringston         Decise Stringston       System Biocks       Image Stringston         Decise Stringston       System Biocks       Image Stringston         Decise Stringston       System Stringston       System Stringston         Decise Stringston       System Stringston       System Stringston         Decise Stringston       System Stringston       System Stringston         Decise Stringston       System Stringston       System Stringston         Decise Stringston       System Stringston       System Stringston       System Stringston         Decise Stringston       System Stringston <td>Bit Control       Control       Control<td>A Devices &amp; networks</td><td>2 刘 🔹 initial_Cal Bool</td><td>initial call of this OB</td><td></td><td>(No contrade destred</td></td> | Bit Control       Control       Control <td>A Devices &amp; networks</td> <td>2 刘 🔹 initial_Cal Bool</td> <td>initial call of this OB</td> <td></td> <td>(No contrade destred</td>                                                                                                    | A Devices & networks                       | 2 刘 🔹 initial_Cal Bool                                       | initial call of this OB                                  |       | (No contrade destred                  |
| IP Decise configuration       IP + iP + -0 - IP + -1         IP + iP + -0 - IP + -1       IP + iP + -0 - IP + -1         IP + iP + -0 - IP + -1       IP + iP + -0 - IP + -1         IP + iP + -0 - IP + -1       IP + iP + -0 - IP + -1         IP + iP + -0 - IP + -1       IP + iP + -0 - IP + -1         IP + iP + -0 - IP + -1       IP + iP + -0 - IP + -1         IP + iP + -0 - IP + -1       IP + iP + -0 - IP + -1         IP + iP + -0 - IP + -1       IP + iP + -0 - IP + -1         IP + iP + -0 - IP + -1       IP + iP + -0 - IP + -1         IP + iP + iP + iP + iP + iP + iP + iP +                                                                                                    | Control de de la seconda de la seconda                                                                                                    | G PLC_1 [CPU 1214C ACIDCRIM                | 🖬 🔍 a Remanence Ecel                                         | <ul> <li>True, if remanent data are available</li> </ul> | ~     | Change .                              |
| • Decime fields • Program Machs • Program Machs                                                                                                    | • Orders & diagnestics • Program Hocks • Add we black • Motion & Diagnestics • Statem Board (Del) • Technology objects • Elevation Secure files • Elevation file • Control of a • Order & Diagnestics • Call bioarchy • Call bioarchy • Ca                                                                                                    | III Device configuration                   | Date in the second second second                             |                                                          |       |                                       |
| Book Utile: * Kain Regram Savesp (Spith)*     Superior Marks     Main (DA1)     System Marks     Main (DA1)     System Marks     Main (DA1)     System Marks     Main (DA1)     System Marks     Main (DA1)     System Marks     Main (DA1)     System Marks     Main (DA1)     System Marks     Main (DA1)     System Marks     Main (DA1)     System Marks     Main (DA1)     System Marks     Main (DA1)     System Marks     Main (DA1)     System Marks     Main (DA1)     System Marks     Main (DA1)     System Marks     Main (DA1)     Main (DA1)                                                                                                    | Because files     Metric and force tables     Contraction     Metric and force tables     Metric and force tables     Metric andifference     Metri and force tables     Metri and force tables                                                                                                    | & Online & diagnostics                     | ⊣⊢⊣⊢⊸⊢ ഈ ⊶ –⁼                                                |                                                          |       |                                       |
| Add move block       Second space         Y is the block of the block of the block                                                                                                    | Add move block<br>System Books<br>System Books                                                             | <ul> <li>Program blocks</li> </ul>         | <ul> <li>Block titler "Lain Program Swaan (Orla")</li> </ul> |                                                          |       |                                       |
| Notice files     Notice files     N                                                                                                    | A bin (Cell)     System Bucks     Metwork 1:     Comment     Metwork 1:     Comment     Metwork 1:     Metwork 1:     Comment     Metwork 1:     Comment     Metwork 1:     Metwork 1:                                                                                                    | Add new block                              | Leminter                                                     |                                                          |       |                                       |
| Stylem Backs     Stylem Backs     S                                                                                                    | Stylem Books     Stylem Books     S                                                                                                    | Main [081]                                 |                                                              |                                                          |       |                                       |
| Control of the second second sec                                                                                                    | Contribution of the solution of the solut                                                                                                    | <ul> <li>gji System blocks</li> </ul>      | Network 1:                                                   |                                                          |       | > Breakpoints                         |
| Claim back of the set of the set of the                                                                                                    | Cannot be a constrained of the second of the second o                                                                                                    | <ul> <li>Technology objects</li> </ul>     | Comment                                                      |                                                          |       | Call biorarchy                        |
| Control State State     Control State     Control     COLOR State     Control     COLOR State     Control     COLOR State     Control     COLOR State     Control     COLOR State     Control     COLOR State     COLOR State     COLOR S                                                                                                    | Contro Beckspann Info     Contro Beckspan     Contro Beckspan     Contro Beckspan     Contro Beckspann     Contro Beckspann     Contrectekspann     Contrectekspann     Cont                                                                                                    | External source files                      |                                                              |                                                          |       | • Can meascriy                        |
| Witch and fore tables<br>The call point in the fore tables<br>The call point in the fore tables<br>The call point in the fore tables<br>The call point in the fore tables<br>The call point in the fore tables<br>The call point in the fore tables<br>The call point and table<br>The call point and table<br>The call point and                                                                                                    | Image: Section of the stability of the stability of the stab                                                                                                    | PLC tags                                   |                                                              |                                                          |       |                                       |
| Weth and bries table     Control tops     Control tops     Control top     Control top     Contop     Control top     Control top     Co                                                                                                    | Contro belay bes     Control by the solution     Control by the solution     Cont                                                                                                    | PLC data types                             | a Ameri                                                      |                                                          |       |                                       |
| Control data     Control data     C                                                                                                    | Control backups     Tress     Tress     T                                                                                                    | <ul> <li>Watch and force tables</li> </ul> | *EC Counter                                                  |                                                          |       |                                       |
| Image: Second Second                                                                                                    | Stress work of the second second sec                                                                                                    | <ul> <li>Coline backups</li> </ul>         | 0_08_1*                                                      |                                                          |       |                                       |
| Control data     Common data     Common d                                                                                                    | Positive provides     Positive provides                                                                                                    | Traces                                     | 540.0 CTD                                                    | 500.0                                                    |       |                                       |
| Image: Production statistic:       Image: Production statistic:       Image: Production statisti:       Image: Production statistic:                                                                                                    | If Program initial       Image: Constraint of the second second sec                                                                                                    | La Device proxy deta                       | "Tag_1" Int                                                  | "Tag_2"                                                  |       |                                       |
| Contraction settings     Contraction settings     Contraction sett                                                                                                    | Ple call mattice:     Unclaim date:     Unclaim date:     Unc                                                                                                    | 21 Program info                            | CD 01                                                        |                                                          |       |                                       |
| • Im translation divides     • Im translation divides     • Im translation       • Commendation     • Im translation       • Decompetition bettings     • Im translation       • Decompetition bettings     • Im translation       • Im translation     • Im translation       • Im translation     • Im translation       • Im translation     • Im translation       • Im translation     • Im translation       • Im translation     • Im translation                                                                                                    | • Im transport derives     • Im transport derives     • Im transpor                                                                                                    | PLC a larm text lists                      |                                                              |                                                          |       |                                       |
| Tring_3* Common data Tring_3* CV Tring_4* Common data Tring_5* CV Tring_4* Ho call path available Ho call path available Ho call path available Ho call path available Ho call path available Ho call path available Ho call path available Ho call path available Ho call path available                                                                                                    | Trong S <sup>*</sup> Commondate<br>Commondate<br>Commond | Local modules                              | 500.5 SMA                                                    | M.B.                                                     |       |                                       |
| Commodus     Commodus                                                                                                    | Commendation settings     Commendation settings     Commendation settings     Commendation settings     Commendation settings     Commendation     Commendation     Commendatino     Commendation     Commendation     Commendatino     Commend                                                                                                    | H Ungrouped devices                        | "Teg_5" CVI "Teg                                             | a.4*                                                     |       |                                       |
| Decomprehation settings     v       Decomprehation settings     v       stalls view     i       duide     NetWork 2:                                                                                                    | TDecumentation settings v table view table view table v                                                                                                    | 😭 Common deta                              |                                                              |                                                          |       | 1                                     |
| table view dule                                                                                                    | etalis view dule  Metskojs 2:  Metskojs 2:                                                                                                    | Documentation settings                     | 5 N                                                          |                                                          |       | No can parts asonable                 |
| duie Metskots 2:<br>me                                                                                                    | dule me me sece configuration inter & disprosite gram Motios termel source files                                                                                                    | otalls view                                | C. Makanan and                                               |                                                          |       |                                       |
| Maria Super Series Control Control Con                                                                                                    | me<br>me configuration Configuration Configura                                                                                                    |                                            |                                                              |                                                          |       |                                       |
| met once configuration in the second second                                                                                                    | me<br>vice configuration Afre & disposition Afre & disposition Afre & di                                                                                                    |                                            | Statistics and a                                             |                                                          |       |                                       |
| me configuration configuration                                                                                                    | me configuration in the configuration in the config                                                                                                    |                                            | Network Zi                                                   |                                                          |       |                                       |
| Inter & depositor Inter & depositor Inter & depositor Inter & depositor Inter & depositor Inter & Inter & Inte                                                                                                    | Inire & risk protects<br>Spran Mocks<br>chrology objects<br>termal source files<br>V Properties<br>V Disposition<br>V Disposition<br>V Disposition<br>V Disposition<br>V Disposition<br>V Disposition<br>V Disposition<br>V Disposition<br>V Disposition<br>V Disposition<br>V Disposition<br>V Disposition<br>V Disposition<br>V Disposition<br>V Disposition<br>V Disposition                                                                                                    | me                                         |                                                              |                                                          |       |                                       |
| Inter & disposition                                                                                                    | Jane & Generation State State                                                                                                    | vice configuration                         | 0                                                            |                                                          |       |                                       |
| sprem blocks threelegy objects threelegy objects To Done To Done To Do                                                                                                    | sprem blocks<br>chnology objects<br>ermel source files Up Properties Linfo i & Disgnostices P = -                                                                                                    | line 8 diagnostics                         |                                                              |                                                          |       |                                       |
| checkego spieces                                                                                                    | chralogy objects Properties Up for Up Statement Source Steeley Constraints And Steeley Steeley Statement Source Steeley Steeley Steele                                                                                                    | ogram blocks                               |                                                              |                                                          | 24.47 |                                       |
| remail source files Union and Union and                                                                                                    | emel source files 😌 Diagnostics 👘 👘                                                                                                    | chnology objects                           |                                                              | 100%                                                     | -     |                                       |
|                                                                                                    | Zuchanne Zuchanne                                                                                                    | ternal source files                        |                                                              | Di Drossetian 1 Linfo                                    | 1     |                                       |
|                                                                                                    |                                                                                                    | Portal view                                | A PCC1 (B Main (DB1)                                         |                                                          |       | Connected to PLC_1, via address IP=10 |

# 8.

| 🔒 Save project 📑 💥 🏦 🖭 🗙                                                                                                    | 5 (11 = - | 田田田県 Joconne Jocotine 計画用 × 日上 Searchinprojecte W                                                                                                    |           | PORTA                                |
|----------------------------------------------------------------------------------------------------|-----------|----------------------------------------------------------------------------------------------------|-----------|--------------------------------------|
|                                                                                                    |           |                                                                                                    | - # # X   | Testing 🖉 🗊                          |
| Pevices                                                                                                    |           |                                                                                                    |           | Options                              |
|                                                                                                    |           | 유,정 위 문 나, 臣 臣 프 이 원 # 원 # 그 위 한 66 전 원 우 64 년 두 64 만 유럽 유<br>Main                                                                                                    | 3         | > CPU operator panel                 |
| _ program 1                                                                                                    | A .       | Name Date type Default value Comment                                                                                                    |           | ✓ Call environment                   |
| Add new device                                                                                                    |           | eu * input                                                                                                    | -         | No condition defined                 |
| Devices & network:                                                                                                    | -         | Initial_Call Bool Initial call of this CE                                                                                                    |           |                                      |
| PLC_1 [CPU 1214C ACDORIN                                                                                                    |           | Remanence Bool =Inue, if remanent data are sus table                                                                                                    | 12        | Change                               |
| Coline & disgnostics  Coline & disgnostics   | • =       | 46- 416Ce- 101 6                                                                                                    |           |                                      |
| System blocks                                                                                                    |           | <ul> <li>Natural 1</li> </ul>                                                                                                    |           | a low souther                        |
| Technology objects                                                                                                    |           |                                                                                                    |           | Breakpoints                          |
| <ul> <li>External source files</li> </ul>                                                                                                    |           | PDCH124428                                                                                                    |           | ✓ Call hierarchy                     |
| FLC tags                                                                                                    | •         | 1                                                                                                    |           |                                      |
| LE data type:                                                                                                    |           | 5                                                                                                    |           |                                      |
| Watch and force tables                                                                                                    |           | "EC Counter_                                                                                                    |           |                                      |
| Contine beckups                                                                                                    |           | 0_08_1*                                                                                                    |           |                                      |
| • a traces                                                                                                    |           | 140.0 CTD 1400.0                                                                                                    |           |                                      |
| Ma nevere provy cara                                                                                                    |           | "Tag_1" Fet "Tag_2"                                                                                                    |           |                                      |
| The size of the sector of the sector of the  |           |                                                                                                    |           |                                      |
| Post a daren sever rest                                                                                                    |           | 5                                                                                                    |           |                                      |
| Local modules                                                                                                    |           | SID 1 YANAYO                                                                                                    |           |                                      |
| Common data                                                                                                    |           | "Tag_3" CV-"Tag_4"                                                                                                    |           |                                      |
| T Documentation settings                                                                                                    |           |                                                                                                    |           | No call path available               |
| Contraction action by                                                                                                    |           |                                                                                                    |           |                                      |
| Details view                                                                                                    |           |                                                                                                    |           |                                      |
| lodule                                                                                                    |           |                                                                                                    |           |                                      |
|                                                                                                    |           | Network 2:                                                                                                    |           | 1                                    |
| and a second second s                                                                                                    |           |                                                                                                    |           | 1                                    |
| laure configuration                                                                                                    | 14        |                                                                                                    |           | 1                                    |
| Online & diagnostics                                                                                                    | 100       |                                                                                                    |           | 1                                    |
| Program blocks                                                                                                    |           |                                                                                                    |           |                                      |
| Schnology objects                                                                                                    |           | 100%                                                                                                    | Tel manut |                                      |
| itemal source files                                                                                                    | 150       | O Properties Stiller (1970)                                                                                                    | annortics | 1                                    |
| and the state of the state of t |           | a robernes a number of the second second sec | addoadea  |                                      |
| Portal view                                                                                                    | A RC 1    | 29- Main (081)                                                                                                    |           | Connected to PLC 1, we address (P-30 |

# **CONCLUSION:**

Thus, the DOWN Counter operation was performed successfully using PLC software.

# **Experiment No: 05**

Write program on MOVE, Control statement, math function, data manipulation technique on PLC

**MOVE** 

# AIM OF THE EXPERIMENT:

Write a simple ladder logic program using MOVE instruction.

#### **EQUIPMENTS REQUIRED:**

- PLC software
- Desktop Computer

#### **THEORY:**

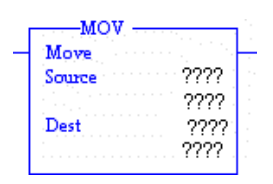

When rung conditions preceding this instruction are true, the MOV instruction moves a copy of the source to the destination each scan. The original value remains intact and unchanged in its source location.

# PROCEDURE AND LADDER LOGIC PROGRAM:

Take one NO bit and assign address I:0/7and comment to IR Sensor and take Counter and assign Counter to C5:0 and Preset to 10 is shown below.

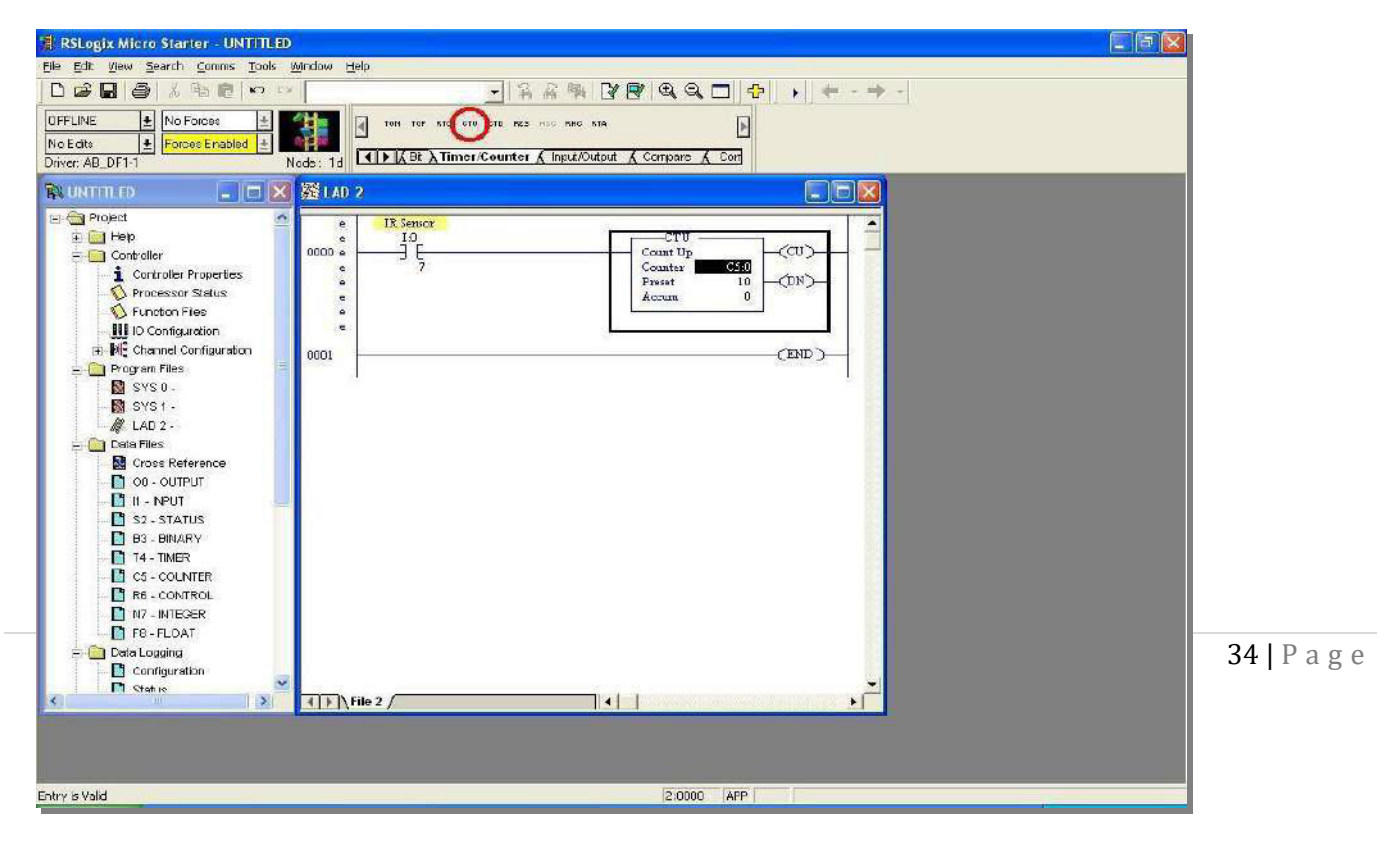

• Take Move instruction form Move/Logical Instruction and assign Source to C5:0.ACC and assign Dest. to N7:0 is shown below.

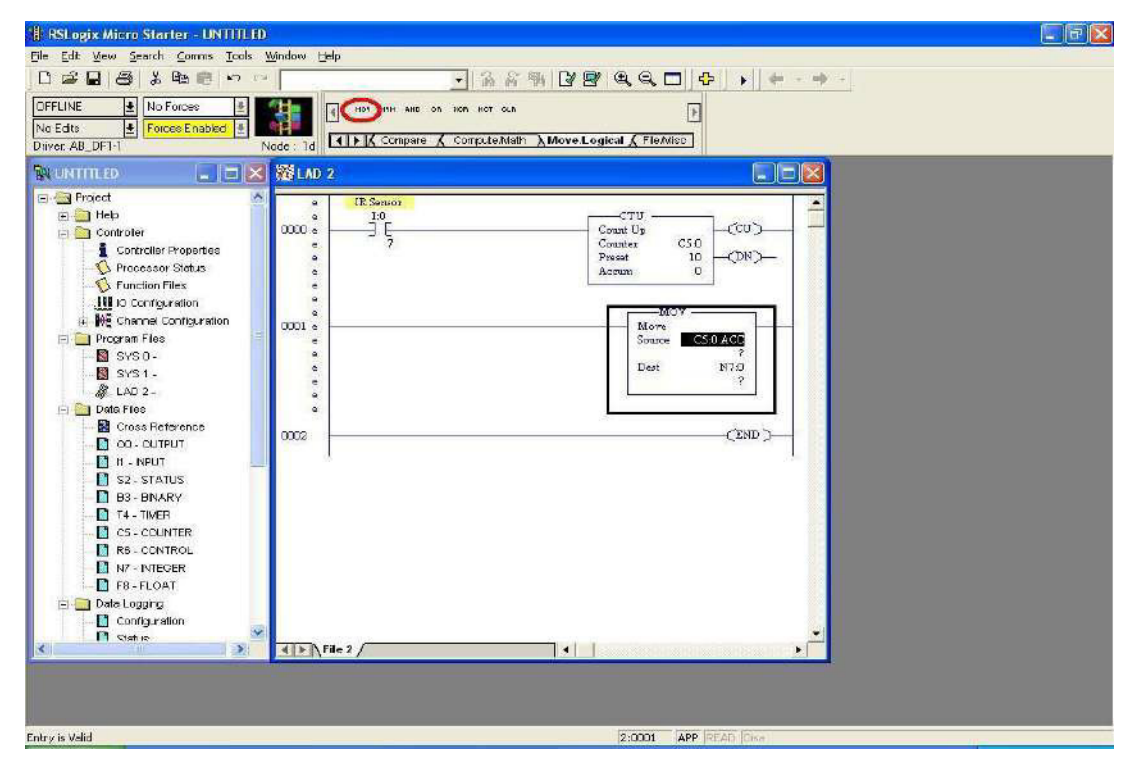

- Verify and download and run the program.
- When any obstacleinfrontofI:0/7(IR Sensor) then counter C5:0 will start counting. When counter Accumulator value is increase and move instruction Move the Counter accumulator value in Destination N7:0 is shown below.

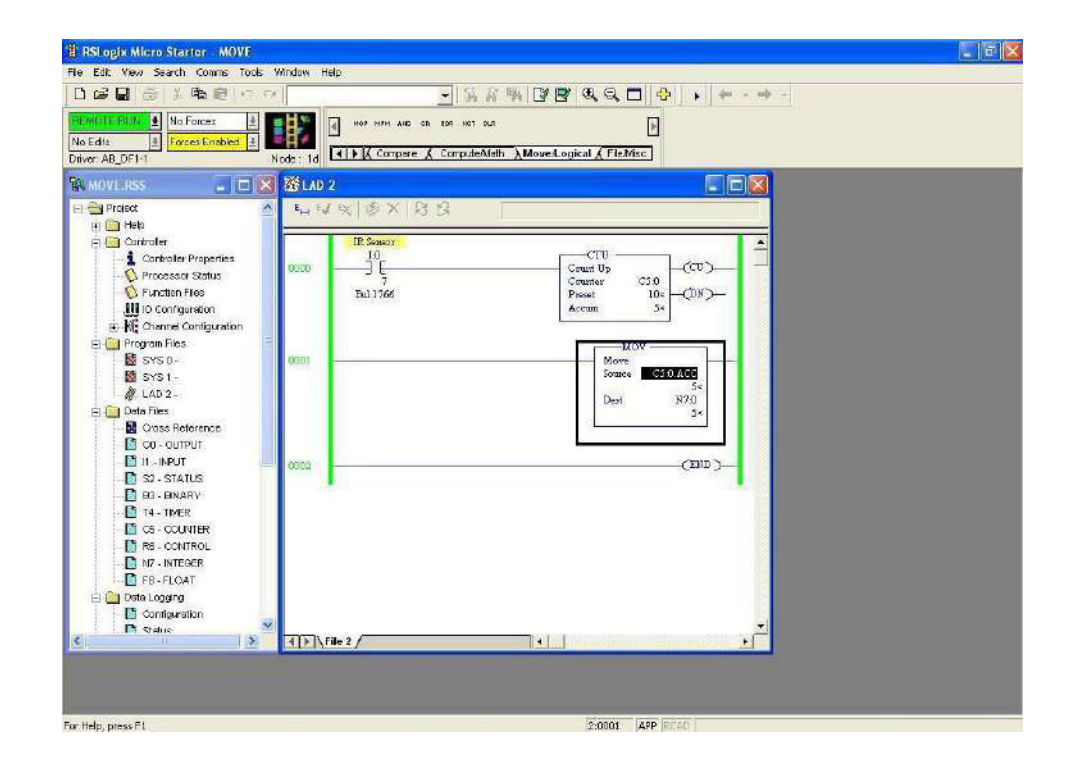

• When any obstacleinfrontofI:0/7(IR Sensor) then counterC5:0will start counting. When counter Accumulator value is increase and move instruction Move the Counter accumulator value in DestinationN7:0 is shown.

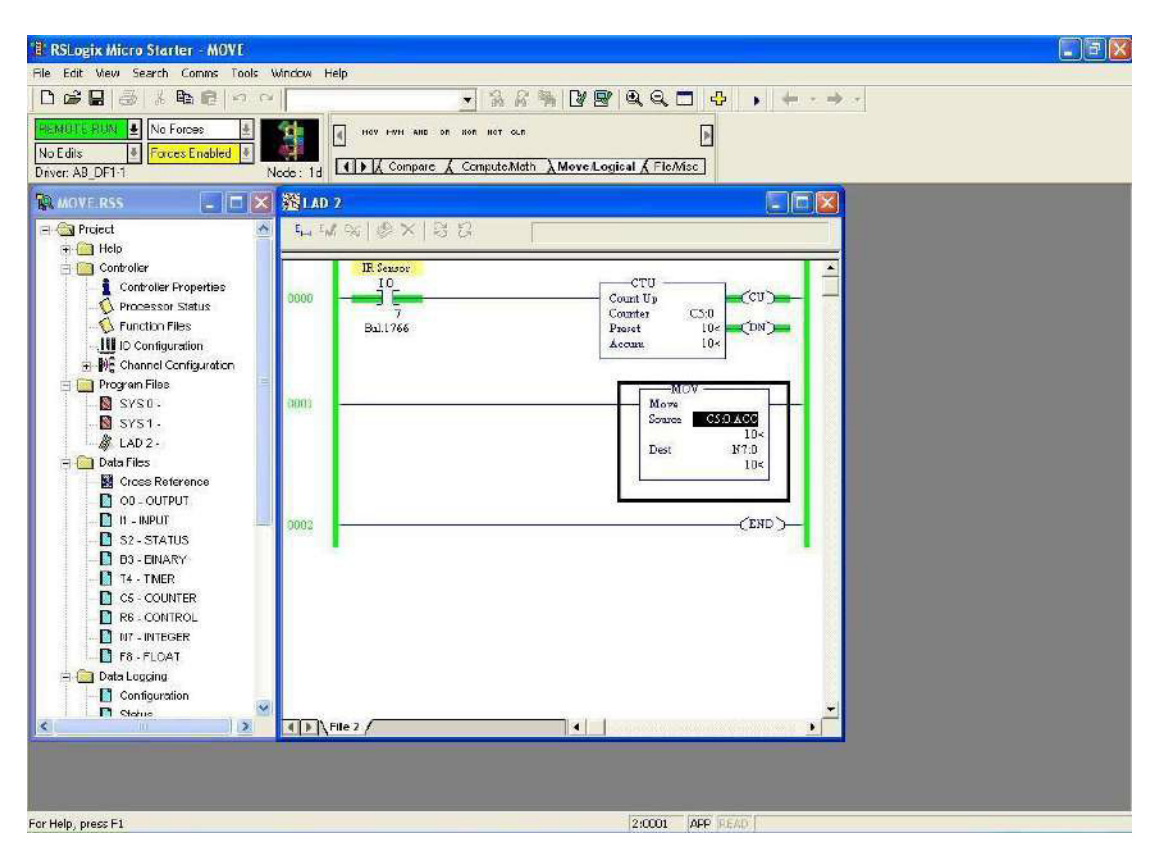

# **CONCLUSION:**

Thus, the MOVE operation was studied and performed successfully using PLC software.

# CONTROL STATEMENT

### AIM OF THE EXPERIMENT:

Write a simple ladder logic program using Control statement (Jump & Label instruction).

# **EQUIPMENTS REQUIRED:**

- PLC software
- Desktop Computer

#### **THEORY:**

When the rung condition for this output instruction is true, the processor jumps forward or backward to the corresponding label instruction (LBL) and resumes program execution at the label. More than one JMP instruction can jump to the same label. Jumping forward to a label saves program scan time by omitting a program segment until needed. Jumping backward lets the controller execute program segments repeatedly.

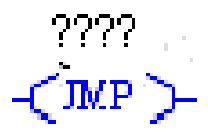

#### PROCEDURE AND LADDER LOGIC PROGRAM:

Take NO Bit and assign address I0:0/4 and comment to Toggle Switch\_2 and take JMP instruction from Program control instruction is shown below.

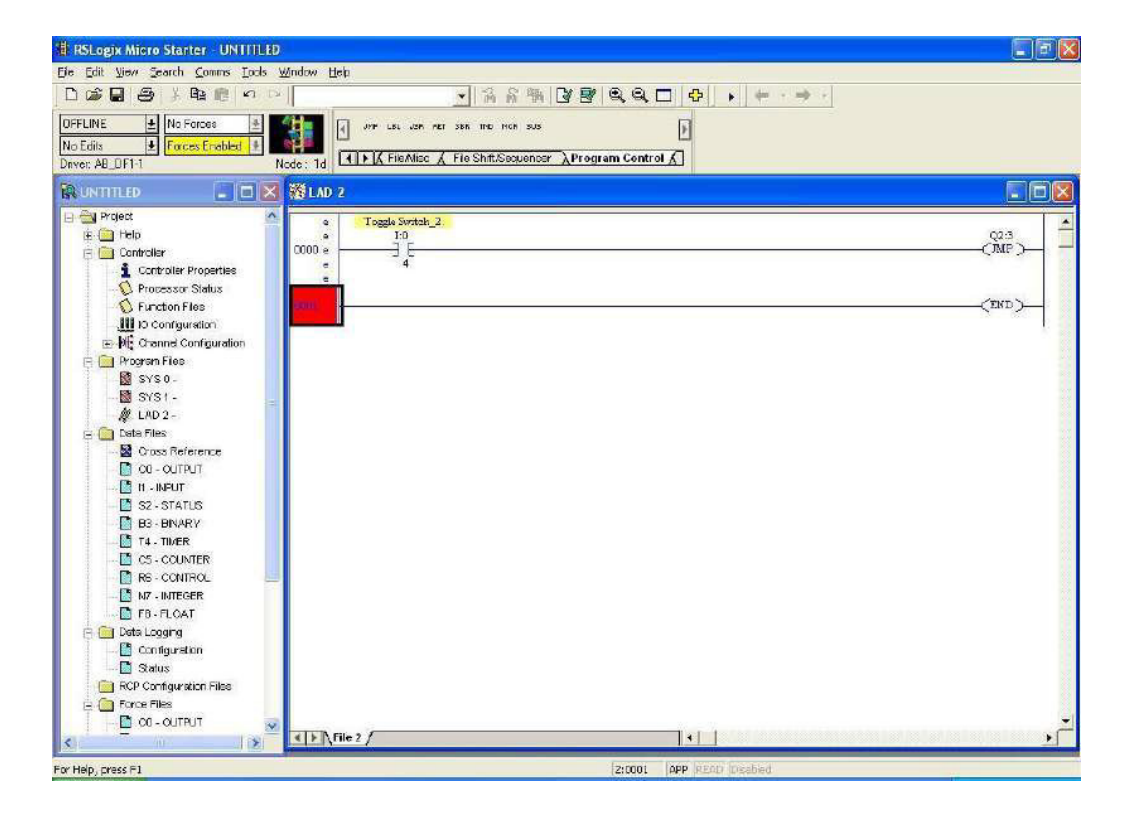

| RSLogix Micro Starter - JUMP ANL                                                                                                    | D LABEL                                                                                                    |
|----------------------------------------------------------------------------------------------------|----------------------------------------------------------------------------------------------------|
| <u>File Edit ⊻iew Search Comms Tools</u>                                                                                                    | Window Help                                                                                                    |
|                                                                                                    | - 3 6 % 3 8 8 8 8 4 + + + +                                                                                                    |
| OFFLINE     Image: Second second second | Node : 1d UPP LeL JSR RIT SBR THO HOR SUS Node : 1d UPP ClieMiss C File Shift/Sequencer AProgram Control A Jump to Label                                                       |
| 🕅 JUMP AND LABEL 💶 🗖 🗙                                                                                                    | 疑 LAD 2 📰 🗖 🖸 🔀                                                                                                    |
|                                                                                                    | e         IO         2           0000 a         IE         Imp           e         Imp         Imp           e         Imp         Imp           00001         Imp         Imp |
| Configuration<br>Status                                                                                                    |                                                                                                    |
| Continue program exection at label                                                                                                    | 2:0000 APP AEAD                                                                                                    |

- Assign address to JMP instruction to 3 is shown below.
- Take NO bit and assign address I:0/3(ToggleSwitch\_1) and take coil and assign address O0:0/1 (LED\_1) is shown below.

| 🕆 RSLogix Micro Starter - UNTITL | 0                                                        | 🔚 🗗 🔀                                   |
|----------------------------------|----------------------------------------------------------|-----------------------------------------|
| Ble Edit Mew Search Comms Icols  | Window Help                                              |                                         |
|                                  | ◇ ◇ ◇ ◇ ○ ◇ ◇ ◇ ◇ ◇ ◇ ◇ ◇ ◇ ◇ ◇ ◇ ◇ ◇ ◇                  |                                         |
| OFFLINE                          |                                                          |                                         |
| No Edits                         |                                                          |                                         |
| Driver AB_DF1-1                  | Node 1d FileMisc & FileShift/Sequencer & Program Control |                                         |
| 💱 UNTITED 🔚 🗖                    | K 题LAD 2                                                 |                                         |
| 🕞 🔄 Project                      | s Toerie Svitch 2                                        |                                         |
| 🕀 🧱 Help                         | • <u>10</u>                                              | 02:3                                    |
| 🖃 🤮 Controler                    |                                                          | (MP)                                    |
| 1 Controller Properties          |                                                          | 50                                      |
|                                  | = Doggle Switch_1                                        | LED_1                                   |
|                                  | • 10<br>                                                 | 2.2                                     |
|                                  |                                                          |                                         |
| E-19€ Channel Configuration      |                                                          |                                         |
| E Program Fles                   | • Q23                                                    | BBO                                     |
|                                  |                                                          | ~ ~ ~ ~ ~ ~ ~ ~ ~ ~ ~ ~ ~ ~ ~ ~ ~ ~ ~ ~ |
| SYS1-                            |                                                          |                                         |
| - 40 2-                          |                                                          | Chan S                                  |
| E Data Flee                      | 003                                                      | (END)                                   |
| Cross Heterence                  |                                                          |                                         |
|                                  |                                                          |                                         |
|                                  |                                                          |                                         |
| D CO. DHADA                      |                                                          |                                         |
| B TA THER                        |                                                          |                                         |
|                                  |                                                          |                                         |
|                                  |                                                          |                                         |
| NT NTEGER                        |                                                          | 20                                      |
| D FR FLOAT                       |                                                          |                                         |
| Dete Logarce                     |                                                          |                                         |
| Configured                       |                                                          |                                         |
| Contract and a                   |                                                          |                                         |
| ECP Contiguistion Flee           |                                                          |                                         |
| E Corce Fles                     |                                                          |                                         |
| CO - CUTPUT                      |                                                          | -1                                      |
|                                  | 4   b \ File 2 /                                         |                                         |
| Valid Database Entrul            |                                                          |                                         |
| Yang Marapase Crimy:             | 23002 APP                                                |                                         |

| 🛔 RSLogix Micro Starter - UNTITLED      |                                                                |                                         |
|-----------------------------------------|----------------------------------------------------------------|-----------------------------------------|
| Ele Edit View Search Comms Loois        | Window Help                                                    |                                         |
|                                         | · · · · · · · · · · · · · · · · · · ·                          |                                         |
| OFFLINE 🛃 No Forces 🛃                   | 🤹 👍 →→ 🎞 3 E 9/2 ()> 40> 40+ 681 685                           |                                         |
| No Edits 🔮 Forces Enabled 🔮             | Eduly lines (Bt / Tener Counter / Insult2015 t / Conners)      |                                         |
| Driver: A8_DF1-1 N                      | Node: 1d CEPTOSee Abit A Intervisioner A Inconstruct A compare |                                         |
| 🖹 UNTITUD 📃 🗖 🔀                         | 蹬LAD 2                                                         |                                         |
| 😑 😋 Project 📃 🔼                         | e Togle Switch 2                                               |                                         |
| 🗉 🧰 Help                                | e [0                                                           | Q23                                     |
| E Controler                             | 0000 •                                                         |                                         |
| Controller Properties                   |                                                                |                                         |
| - 💫 Processor Status                    | e Toggla Szureh_1                                              | TRD <sup>1</sup>                        |
| S Function Files                        |                                                                | 0.0                                     |
|                                         | e 3                                                            |                                         |
| E Me Channel Contiguration              | e                                                              |                                         |
| Program Files                           | 7002                                                           | ('END')                                 |
| SYS0-                                   | 0005                                                           | ( ( ( ( ( ( ( ( ( ( ( ( ( ( ( ( ( ( ( ( |
| SYS1-                                   |                                                                |                                         |
|                                         |                                                                | 8                                       |
| - Leia ries                             |                                                                |                                         |
|                                         |                                                                |                                         |
|                                         |                                                                | 88                                      |
| C2_STATUS                               |                                                                | - 23                                    |
| B3-BNARY                                |                                                                |                                         |
| 14 - DIVER                              |                                                                |                                         |
| CS - COUNTER                            |                                                                | 2.2                                     |
| R6 - CONTROL                            |                                                                |                                         |
| N7 - INTEGER                            |                                                                |                                         |
| - 📑 F8 - FLOAT                          |                                                                | 10                                      |
| 🚊 🧰 Data Logging                        |                                                                | 53                                      |
| Configuration                           |                                                                |                                         |
| - 📑 Status                              |                                                                |                                         |
| BCP Configuration Files                 |                                                                | 12                                      |
| E C Force Files                         |                                                                |                                         |
| - 🖸 OD - OUTPUT                         |                                                                |                                         |
| < I I I I I I I I I I I I I I I I I I I |                                                                | <u>•</u>                                |
| Entry is Valid                          | 2:0001 AFP                                                     |                                         |

- Take LBL instruction from Program Control instruction and assign address Q2:3and take Coil and assign addressB3:0/0 is shown below.
- Take NO bit and assign address I:0/3 (ToggleSwitch\_1) and take another NO bit and assign B3:0/0 and take coil and assign O:0/2(LED\_2) is shown below.

| RSLogix Micro Starter - UNTITLI                                                                                                    |                                                                 |          |
|----------------------------------------------------------------------------------------------------|-----------------------------------------------------------------|----------|
| Ele Edit Mew Search Comms Tools                                                                                                    | <u>Window</u> Help                                              |          |
|                                                                                                    | · · · · · · · · · · · · · · · · · · ·                           |          |
| DEE INE                                                                                                    |                                                                 |          |
| No Edito                                                                                                    |                                                                 |          |
| Driver AB DE1-1                                                                                                    | Node: 1d Alb ABit & Timer/Counter & nout/Cutput & Compare & Con |          |
| Provide state of the local state of the local state | 2 Store a                                                       |          |
|                                                                                                    | a servar z                                                      |          |
| 🖃 🔄 Project 💦                                                                                                    | e Toggle Sentch_2                                               |          |
| II II Help                                                                                                    | e <u>I:0</u>                                                    | Q2:3     |
|                                                                                                    | e 4                                                             |          |
| Controller Properties                                                                                                    | a                                                               |          |
| S Processor Status                                                                                                    | e Toggle Smitch_1                                               | LED_1    |
|                                                                                                    | 0001                                                            |          |
| NO Configuration                                                                                                    | a 3                                                             | ~î       |
| Diservers Files                                                                                                    | e                                                               | 70.0     |
|                                                                                                    |                                                                 |          |
| E even                                                                                                    | e                                                               | 0        |
| # LINO                                                                                                    | · · ·                                                           |          |
| CAD 2.                                                                                                    | e Toggle Series_1                                               | LED_2    |
| Cross Paterance                                                                                                    | 0003 e                                                          |          |
|                                                                                                    | e 3 0                                                           | 82       |
|                                                                                                    |                                                                 |          |
|                                                                                                    | 0004                                                            | ('END `) |
| B3. EMARY                                                                                                    |                                                                 |          |
| T4 THER                                                                                                    |                                                                 |          |
| CS - COUNTER                                                                                                    |                                                                 |          |
| R6 CONTROL                                                                                                    |                                                                 |          |
| N7 - INTEGER                                                                                                    |                                                                 |          |
| E8 - FLOAT                                                                                                    |                                                                 |          |
| = 🧿 Data Looging                                                                                                    |                                                                 |          |
| Configuration                                                                                                    |                                                                 |          |
| Status                                                                                                    |                                                                 |          |
| RCP Configuration Files                                                                                                    |                                                                 |          |
| 🖃 🥘 Force Files                                                                                                    |                                                                 |          |
| - 🖸 OD - OUTPUT                                                                                                    | 8                                                               | -        |
| <                                                                                                    |                                                                 |          |
| Tables in Malid                                                                                                    | 2000 500                                                        |          |
| and a solution of the solution of the solution | Zacca Ale                                                       |          |

- Verify, download and run the program of Jump and Label instruction.
- When you enable the I:0/3(ToggleSwitch\_1) then output O:0/1(LED\_1) and

O:0/2(LED\_2) will be ON is shown below.

• When you enable I:0/4(ToggleSwitch\_2) then JUMP instruction is ON.

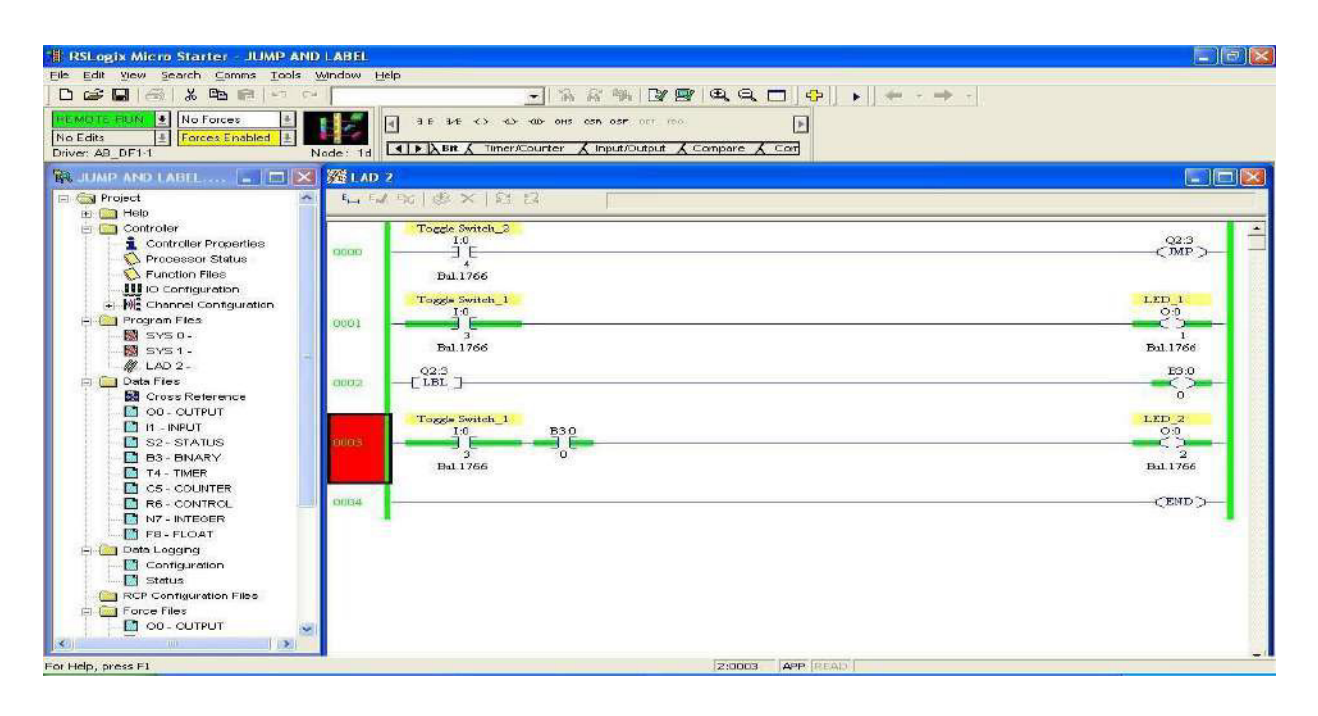

• When you enable the I:0/3 (Toggle Switch\_1) then output O:0/1 is off because execution of instruction is Jump on network 3(0003) means outputO:0/2(LED\_2) will be ON is shown below.

| 🖥 RSLogix Micro Starter - JLIMP Al       | ND LABEL                                                  |         |
|------------------------------------------|-----------------------------------------------------------|---------|
| File Edit View Search Comms Tools        | Window Help                                               |         |
|                                          | - 「「「「「「「」」」 「「」」 「」 「」 「」 「」 「」 「」 「」 「」                 |         |
|                                          |                                                           |         |
|                                          |                                                           |         |
| Driver AP DE1.1                          | Node 14 ABR & TimerCounter & Input/Output & Compare & Com |         |
| Chiver Mb_D11-1                          |                                                           |         |
| 🙀 JUMP AND LABEL                         | 📶 🔀 LAD 2                                                 |         |
| 🔄 🔄 Project                              | <u>a</u> <b>h</b> w w w w k k k k                         |         |
| 🛱 🧱 Help                                 |                                                           | 1.11.1  |
| 🖶 🧰 Controller                           | Togele Switch 2                                           | 01      |
| Controller Properties                    |                                                           | CIMP -  |
|                                          | 4                                                         | S       |
|                                          | Bul.1766                                                  |         |
| IO Configuration                         |                                                           |         |
| 🗊 👰 Channel Configuration                |                                                           | 1_431   |
| 📄 🧰 Program Files                        | 1000                                                      | O       |
| SYS 0 -                                  | 3                                                         | 1       |
| - 📓 SYS1 -                               | Bul.1765                                                  | Bul1766 |
| ALAD 2 -                                 | 023                                                       | B3.0    |
| 😑 🛄 Data Files                           | 0002 LEL]                                                 |         |
|                                          |                                                           | 0       |
| TURTUO - DO                              | Torele Switch 1                                           | LED 2   |
| - 🛄 H - NPUT                             | I.0 B3:0                                                  | 0:0     |
| S2-STATUS                                |                                                           | C>      |
| B3 - BINARY                              | 3 0                                                       | 2       |
|                                          | Bu. 1700                                                  | D411/00 |
| COUNTER                                  |                                                           |         |
| RE - CONTROL                             | 0064                                                      | CEND )- |
| N7 - INTEGER                             |                                                           |         |
| F8-FLOAT                                 |                                                           |         |
| 📋 🧰 Data Logging                         |                                                           |         |
| - Configuration                          |                                                           |         |
| 🚽 🔤 Status                               |                                                           |         |
| RCP Configuration Files                  |                                                           |         |
| 🖶 🧰 Force Files                          |                                                           |         |
| OC - OUTFUT                              | 3                                                         |         |
| a 10 10 10 10 10 10 10 10 10 10 10 10 10 |                                                           |         |
| Help, proce El                           | 20007 000 0500                                            |         |
| c right higgs int                        | 2 30005 PPP 19291                                         |         |

# **CONCLUSION:**

Thus, the Control operation was performed and verified successfully using PLC software.

# MATH FUNCTION

# AIM OF THE EXPERIMENT:

Write a simple ladder logic program using Math instruction (Addition).

# **EQUIPMENTS REQUIRED:**

- PLC software
- Desktop Computer

# THEORY:

Use the ADD instruction to add one value to another value (Source A to Source B) and place the SUM in destination.

| Add    | De Tresser                                                                                                    | $(1,1)_{i\in I}$ |  |
|--------|----------------------------------------------------------------------------------------------------|------------------|--|
| - rul  | <ul> <li>A state of the state of the sta</li></ul> |                  |  |
| Source | A spectrum                                                                                                    |                  |  |
|        |                                                                                                    |                  |  |
| Source | B · · · · ·                                                                                                    |                  |  |
|        |                                                                                                    |                  |  |
| Dest   |                                                                                                    |                  |  |
|        |                                                                                                    |                  |  |

# PROCEDURE AND LADDER LOGIC PROGRAM:

• Take one Examine if closed bit and assign it I: 0/0 (Pushbutton Switch\_1) and Take one up counter and assign it Counter to C5:0 and Preset to 10 and Accumto0 is shown below.

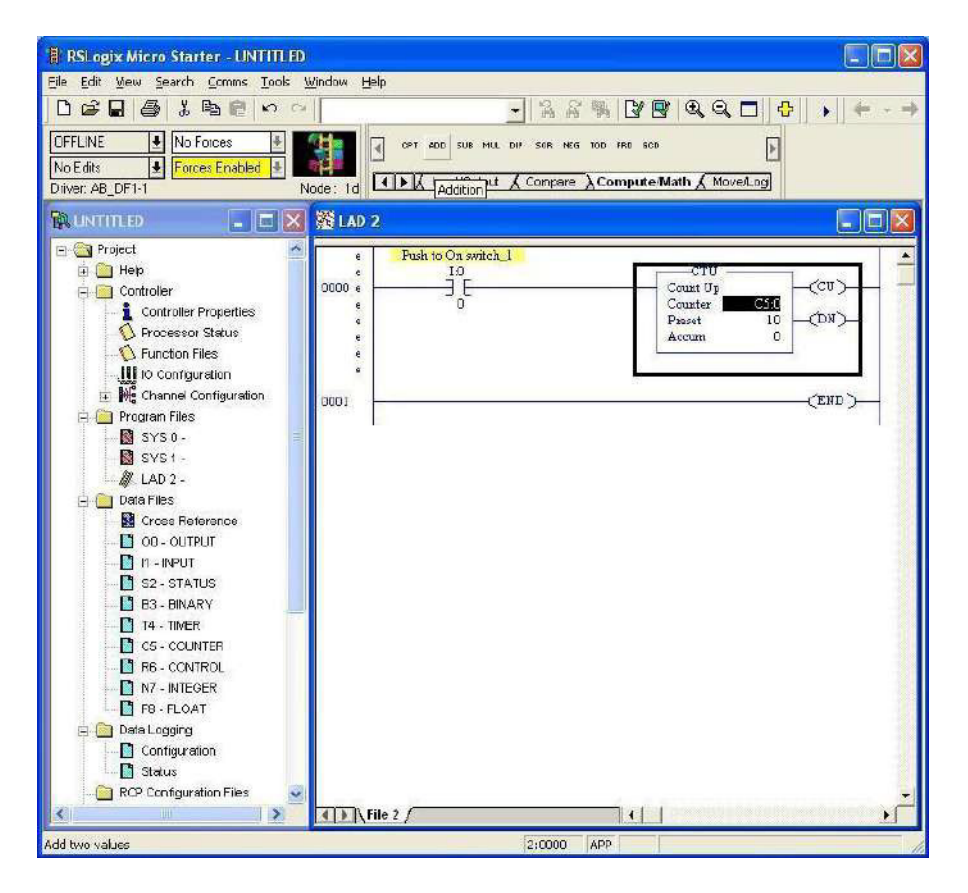

• Take Addition instruction from Compute Math (in instruction Bar) and assign it Source A to C5:0.ACC and Source B to 5 and Destination to N7:0 is shown below.

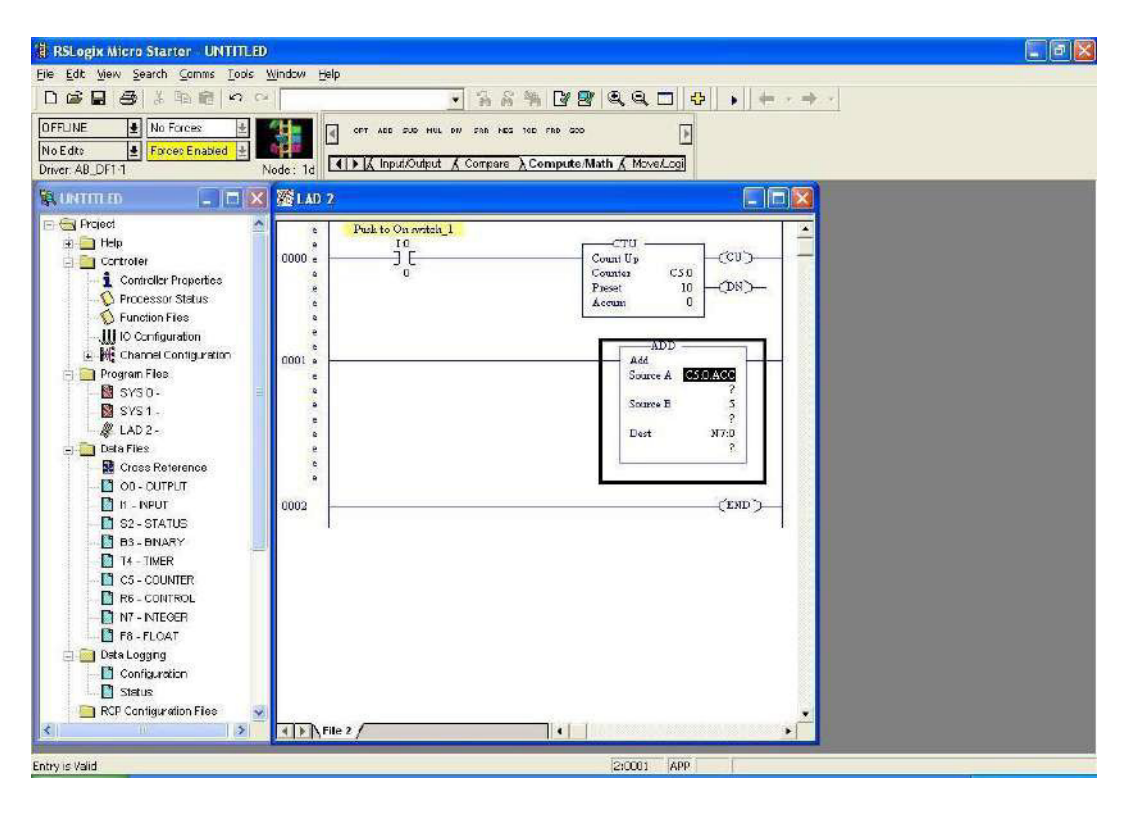

Compile and Download and Run the Program.

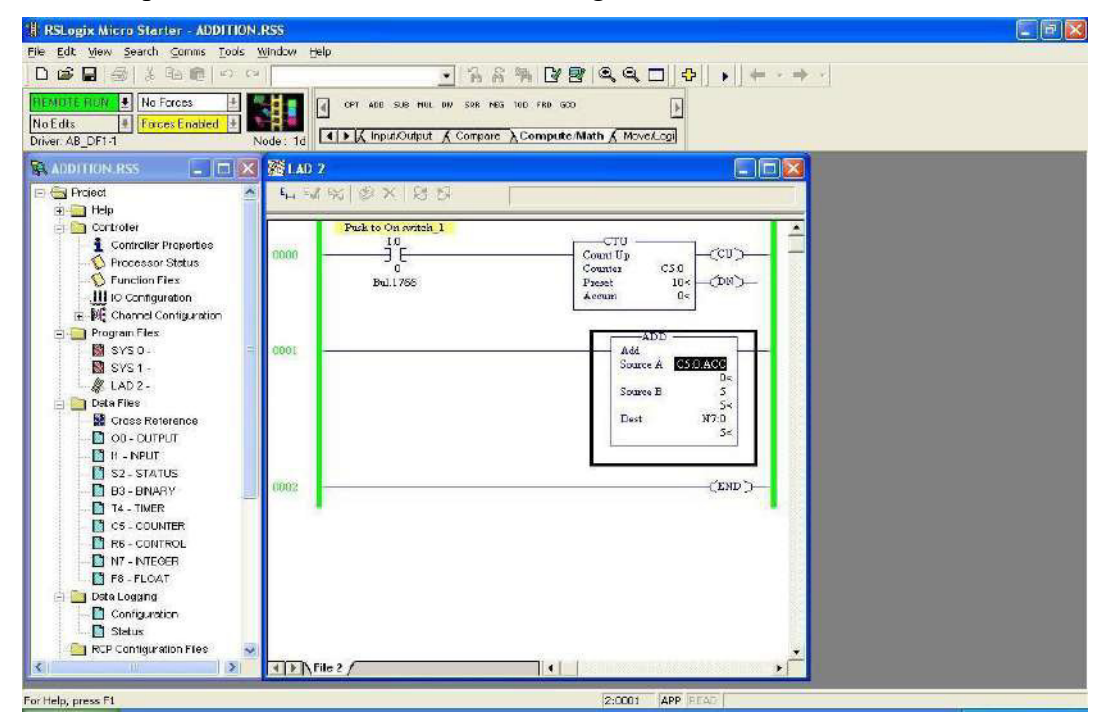

When you press I:0/0 (Pushbutton Switch\_1) counter C5:0 start counting and addition is shown in N7:0.

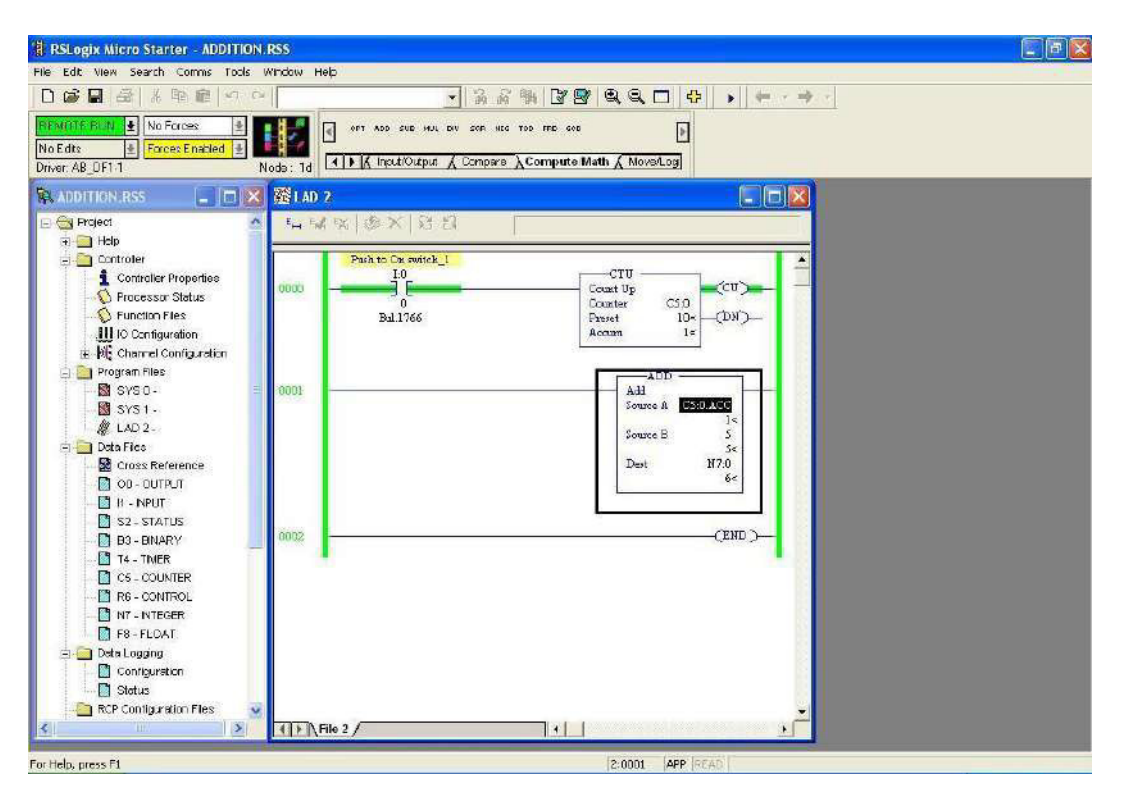

# Use of Addition Instruction

# **CONCLUSION:**

•

Thus the ADDITION operation was performed and verified successfully using PLC software.

# DATA MANIPULATION

# AIM OF THE EXPERIMENT:

Write a simple ladder logic program using data manipulation technique (Bit shift left).

# **EQUIPMENTSREQUIRED:**

- PLC software
- Desktop Computer

# **THEORY:**

BitshiftinstructionisusedtoshiftthebitinanydirectionasuserwantsuchasBitshiftLeft (BSL),Bit Shift Right(BSR).

**Bit shift left (BSL):** When the rug goes from false to true, the controller set the enable bits (Enable Bit 15) and the data block is shifted to the left one bit position. The specified bit at the bit address is shifted into the first bit position. The last bit is shifted out of array and stored in unloaded bit. The shift is completed immediately

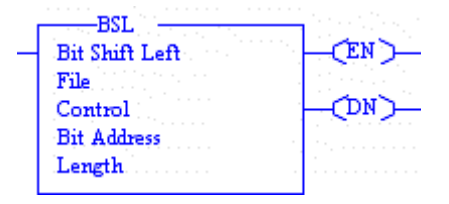

# The following general information applies to bit shift instruction

Entering parameter:

Enter the following parameter when programming these instruction

٠

File is the address of the bit array you want to manipulate. You must use the file indicator (#) in the bit array address.

• Control is the address of control element that store the status byte of instruction, the size of array (in number of bits).

The control element is shown in below

|        | 15     | 13        | 11      | 10          | 00       |
|--------|--------|-----------|---------|-------------|----------|
| Word 0 | EN     | DN        | ER      | UL          | Not used |
| Word 1 | Size o | of bit ar | ray (nu | umber of bi | ts)      |
| Word2  | Reser  | ved       |         |             |          |

Status bits of control element may be addressed by

mnemonics. They included • Unloaded bit UL(Bit 0)is

The instructions output.

- Error bit ER (Bit11) when set, indicates the instruction detected an error such entering a negative number for length or position.
- Done Bit DN (Bit 13) when set indicate the bit array shifted one position.
- Enable bit EN (Bit 15) is set on a false to true transition of the rung and indicate the instruction is enabled.
- Bit address is the address of the source bit. The status of this bit is inserted in either the first (lowest) bit position (BSL) or last (highest)bit position (BSR).
- Length (size of bit array) is the number of bits in bit array up to 1680 bits.

# PROCEDURE AND LADDER LOGIC PROGRAM:

• Take No bit assign I:0/3 (Toggle Switch\_1) and select a File shift / sequencer instruction in Tool bar then take a BSL (Bit Shift Instruction) and assign it Fileto #B3:0 and Control to R6:0 and File Address I:0/4 and Length 1is shown below.

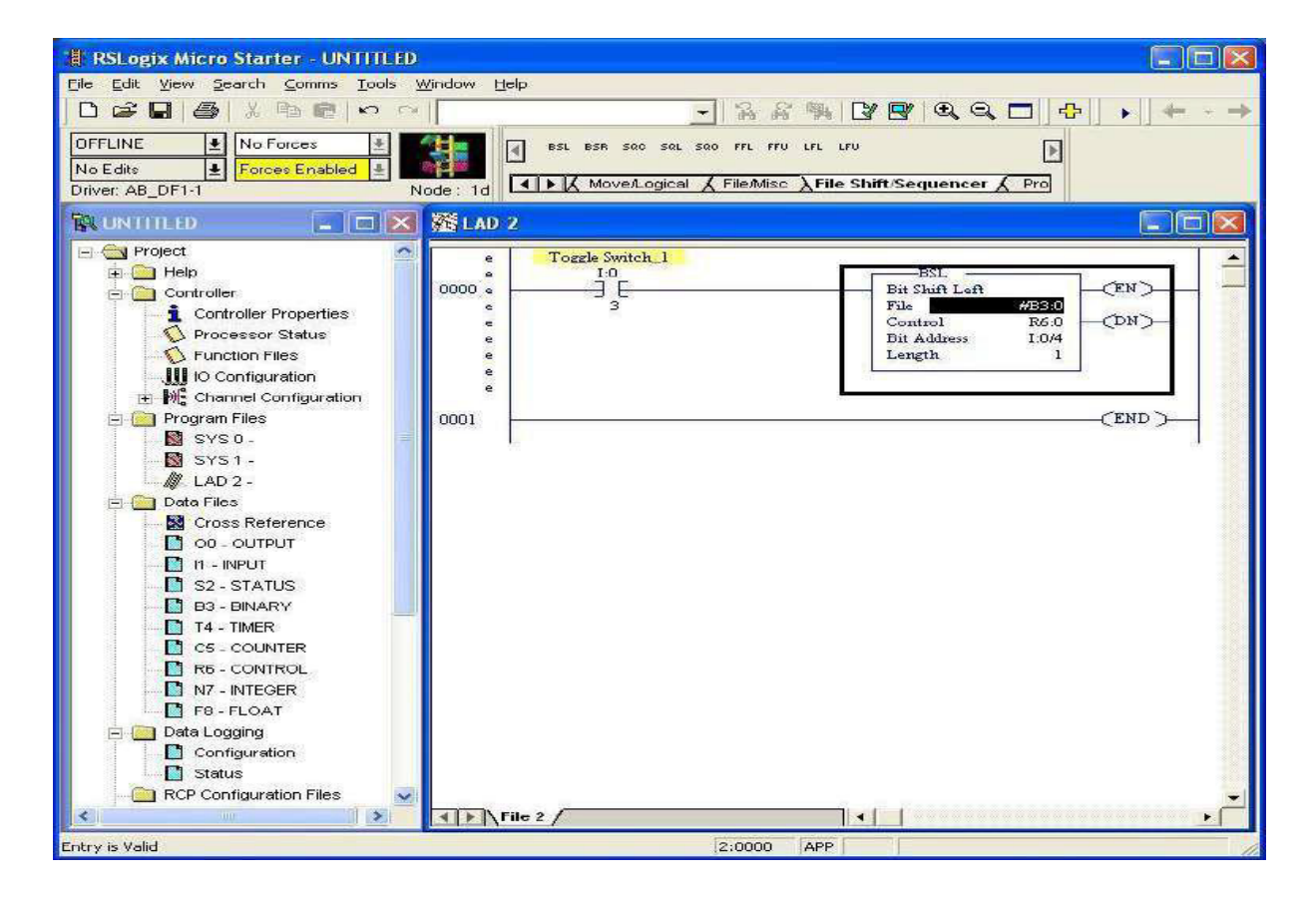

• Compile and download and run the program.

•

| RSL ogix Micro Starter - BIT SHIT L                                                                                                    | FT RSS                                                                                                    |                                                                                     |
|----------------------------------------------------------------------------------------------------|----------------------------------------------------------------------------------------------------|-------------------------------------------------------------------------------------|
| Eile Edit View Search Comms Tools W                                                                                                    | žindow Help                                                                                                    |                                                                                     |
|                                                                                                    | ■ "då då"                                                                                                    | ₩ 2 9 9 9 9 9 9 9 4 - +                                                             |
| REMOTE HUN         No Forces         Image: Contract of the second second | de: 1d                                                                                                    | ur uru                                                                              |
| R BIT SHIT LEFT.RSS 📃 🗖 🔀                                                                                                    | 醫 LAD 2                                                                                                    |                                                                                     |
|                                                                                                    | End         Toggle Switch 1           10         10           10         10           10         10           10         10           10         10           10         10           10         10           10         10           10         10           10         10           10         10           10         10           10         10           10         10           10         10           10         10           10         10           10         10           10         10           10         10           10         10           10         10           10         10           10         10           10         10           10         10           10         10           10         10           10         10 | ESL<br>Bit Shift Left<br>File K053<br>Control R6:0<br>Bit Address I:0/4<br>Leagth I |
| RCP Configuration Files                                                                                                    | File 2 /                                                                                                    | •                                                                                   |
| For Help, press F1                                                                                                    | 2:0000                                                                                                    | APP READ Disabled                                                                   |

Click on B3:0 Binary Option is shown below. After click on B3:0 Binary this window will open.

| RSLogix Micro Starter BIT SHIT LEFT.RSS                                                                                                    |                                                                                                    |
|----------------------------------------------------------------------------------------------------|----------------------------------------------------------------------------------------------------|
| Elle Edit View Search Comms Iools Window Help                                                                                                    | and the second second sec |
|                                                                                                    | ଓ 🖉 ସ୍ସ୍ 🗖 💠 🔸 ← - →                                                                                                    |
| RUNGTE RUN         No Forces         Image: State State | shift/Sequencer ( Pro                                                                                                    |
| 🗱 BIT SHIT LEFT.RSS 🛄 🗖 🗙 🌾 LAO 2                                                                                                    |                                                                                                    |
| Project A LAN OX 28                                                                                                    |                                                                                                    |
| e 🔛 Help                                                                                                    |                                                                                                    |
| Controller Togga Switch_1                                                                                                    |                                                                                                    |
| 🔀 Data File B3 (bin) - BINARY                                                                                                    | Pile With Left - CEN >                                                                                                    |
|                                                                                                    | Control R60 (DN)                                                                                                    |
|                                                                                                    | Length 1«                                                                                                    |
|                                                                                                    |                                                                                                    |
| B30/0 Bade Binary +                                                                                                    | (END)                                                                                                    |
| Symbol Columne 16 V                                                                                                    |                                                                                                    |
| B 🛄 Desc:                                                                                                    |                                                                                                    |
| B3 🕂 Properties Usage Help                                                                                                    |                                                                                                    |
| 1 II - INPUT                                                                                                    |                                                                                                    |
| E S2-STATUS                                                                                                    |                                                                                                    |
| L 14-TIMER                                                                                                    |                                                                                                    |
| CS - COUNTER                                                                                                    |                                                                                                    |
| N7 - INTEGER                                                                                                    |                                                                                                    |
| F8-FLOAT                                                                                                    |                                                                                                    |
| E Date Logging                                                                                                    |                                                                                                    |
| Status                                                                                                    | 92                                                                                                    |
| RCP Configuration Files                                                                                                    | ×                                                                                                    |
| File 2                                                                                                    |                                                                                                    |
| For Help, press F1 0.0000 APP F                                                                                                    | READ Disabled                                                                                                    |

• You enable the I:0/4(ToggleSwitch\_2) is shown below.

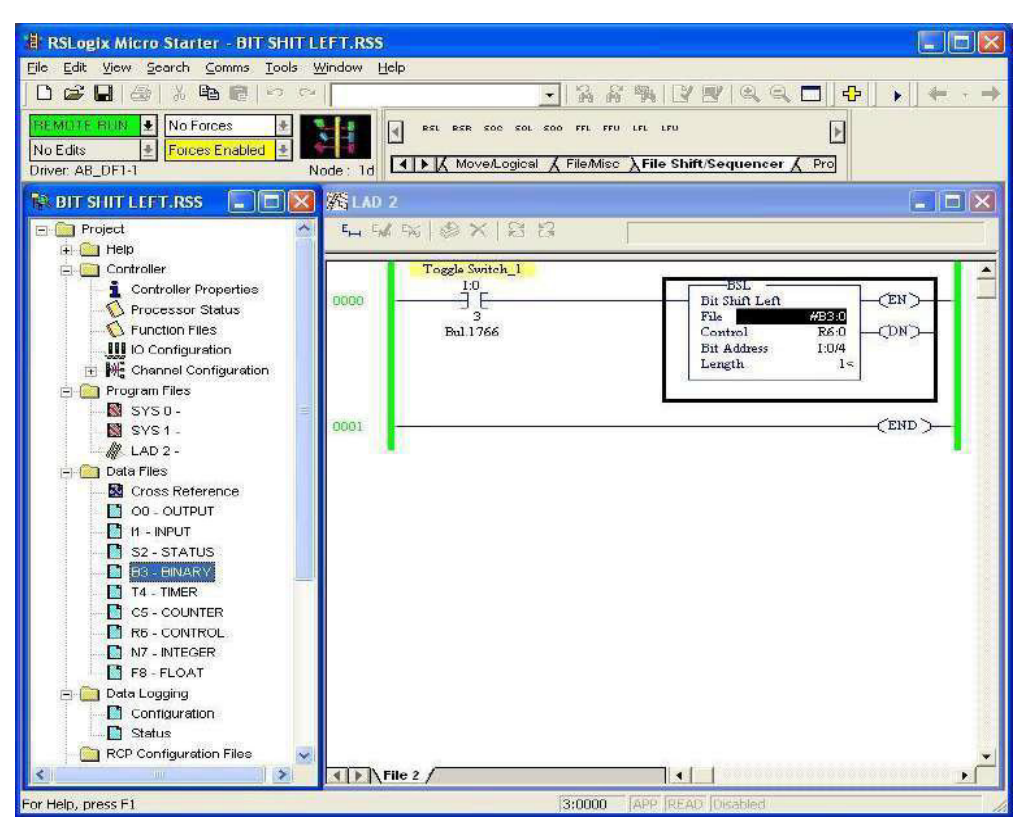

When you enable the Toggle switch, B3:0 bit position is shown below.

•

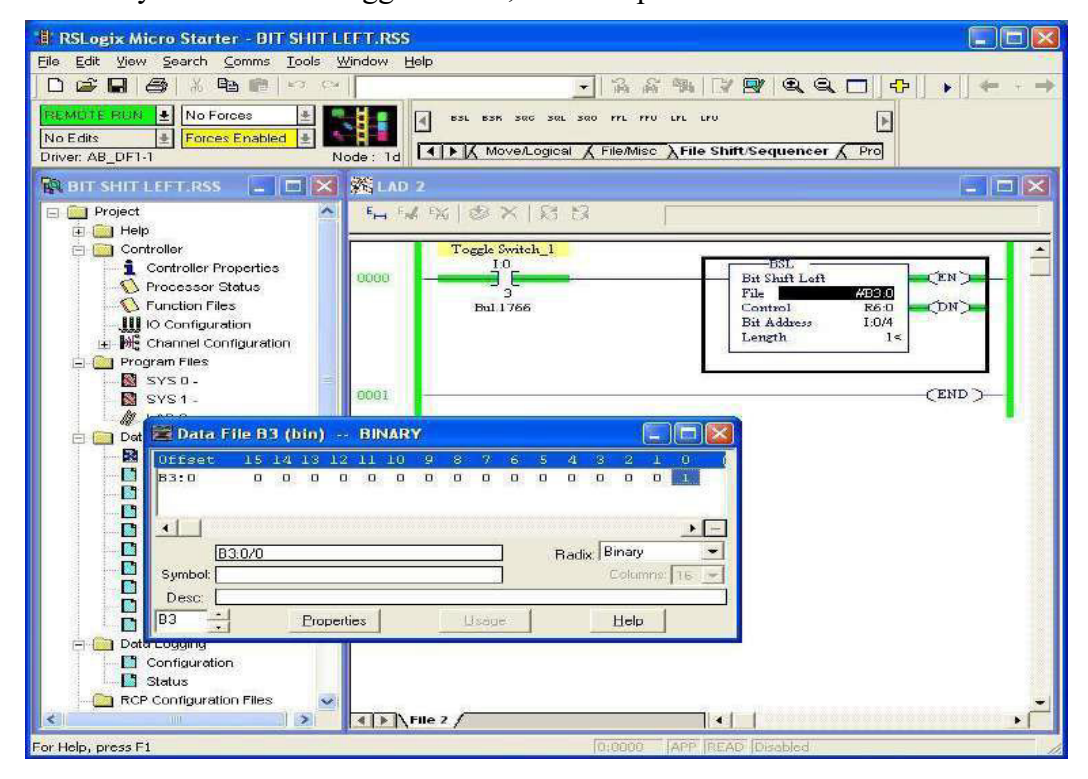

- When you Enable the I:0/5many times, B3:0 Bit position Shift Left is shown below.
- When You Enable and Disable the I:0/3 (Toggle Switch\_1)bit will be shift left

| 📳 RSLogix Micro Starter - BIT SHIT                                                                                                    | LEFT.RSS                            |                                                                                    |
|----------------------------------------------------------------------------------------------------|-------------------------------------|------------------------------------------------------------------------------------|
| Eile Edit View Search Comms Iools                                                                                                    | Window Help                         |                                                                                    |
| ] 🗅 😅 🖬 (골) 🕺 🖷 📼 ( 🕫 🤊                                                                                                    | ·                                   | ▓[]❷[♥♥□]�] ▶] ♥ →                                                                 |
| REMOTE RUN         No Forces           No Edits         #           Forces Enabled         #                                                                                                    | Node: 1d A Move/Logical & File/Misc | uru uru 🕞                                                                          |
| 🕄 BIT SHIT LEFT.RSS 💶 🗖 🗙                                                                                                    | SLAD 2                              |                                                                                    |
| E- 🚔 Project                                                                                                    | <b>⊷</b> ₩₩ @× 88                   |                                                                                    |
| B- Help Controller Controller Co | Toggle Switch, 1<br>0000            | BSL<br>Bit Shat Left<br>File AG30<br>Control R6:0<br>Bit Adhees 100/4<br>Length 1s |
| Program Files<br>SYS 0 -<br>SYS 1 -<br>↓<br>↓<br>↓<br>↓<br>↓<br>↓<br>↓<br>↓<br>↓<br>↓                                                                                                    | BINARY                              | (END )                                                                             |
| R         Offset         15         14         13           D         B3:0         1         1         1           D                                                                                                    |                                     |                                                                                    |
| B3:0/0  B3:0/0  Symbol: Deec: B3::: Prop                                                                                                    | erties                              |                                                                                    |
| Data cogging     Configuration     Status     RCP Configuration Files                                                                                                    | TE / File 2                         |                                                                                    |
| For Help, press F1                                                                                                    | 0:0000                              | APP READ Disabled                                                                  |

# **CONCLUSION:**

Thus the data manipulation operation was performed and verified successfully using PLC software.

# **Experiment No: 06**

# CONVEYOR CONTROL SYSTEM

# AIM OF THE EXPERIMENT:

To study about conveyor control system using PLC

# **APPARATUS REQUIRED:**

| Sl. no. | Apparatus Name            |
|---------|---------------------------|
| 1.      | VPAT-24 kit               |
| 2.      | VPLCT-03 kit              |
| 3.      | PLC software installed PC |
| 4.      | STEPPER MOTOR             |
| 5.      | Patch chords              |
| 6.      | Power chord               |

# THEORY:

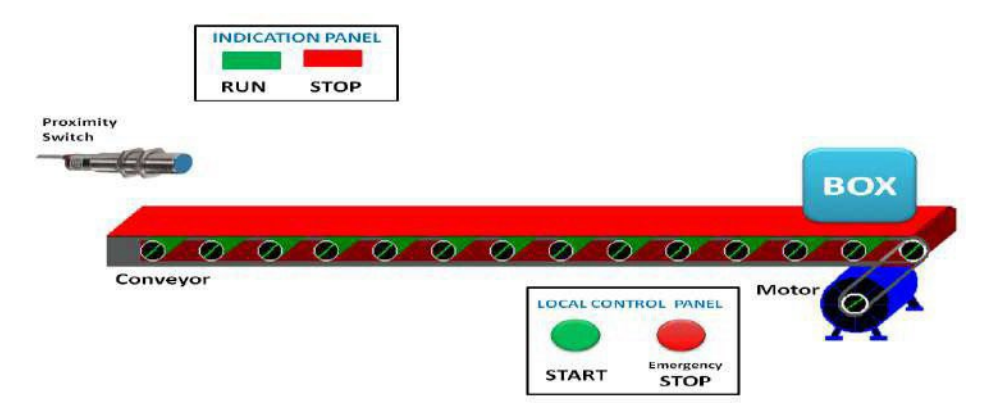

# **Conveyor System:**

- ✓ A conveyor system is a common piece of mechanical handling equipment that moves materials from one location to another.
- ✓ Conveyors are especially useful in applications involving the transportation of heavy or bulky materials.
- ✓ Conveyor system allows quick and efficient transportation for a wide variety of materials, which makes then very popular in the material handling and packaging industries.

# **Stages in the System:**

- 1. **Comparator**: Two inputs (Threshold & Feedback); compares the output of detecting network and a preset.
- 2. **Converter/Switching circuit**: Controller; takes decision based on the comparator output.
- 3. **Steeper Motor**: A stepper motor is a brushless, synchronous electric motor that converts digital pulses into mechanical movement.
- 4. Conveyor belt: Object translational mechanism.
- 5. **Object presence detector**: To give feedback based on presence of object at the end position.

# LADDER LOGIC:-

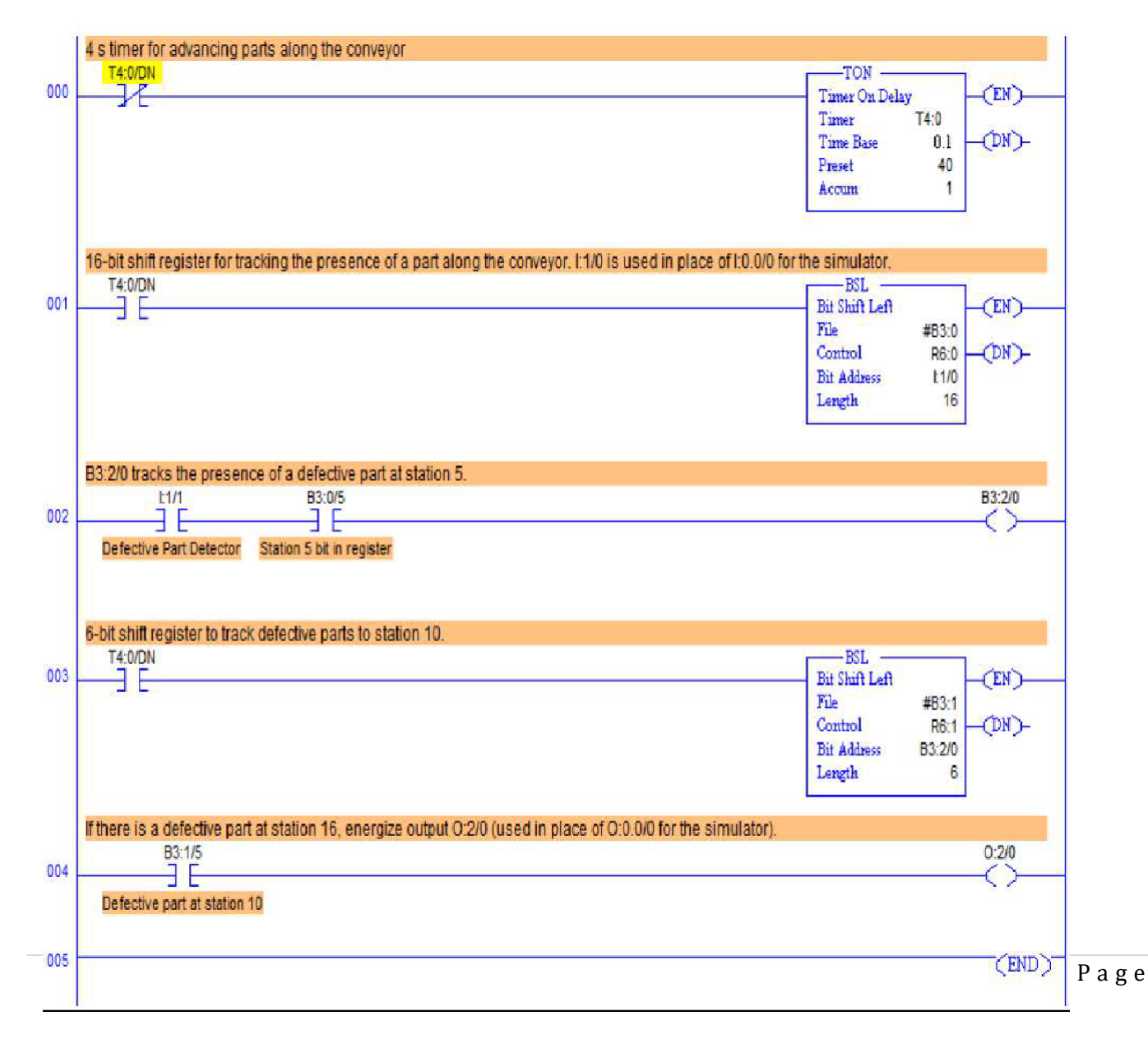

#### WIRING DIAGRAM:

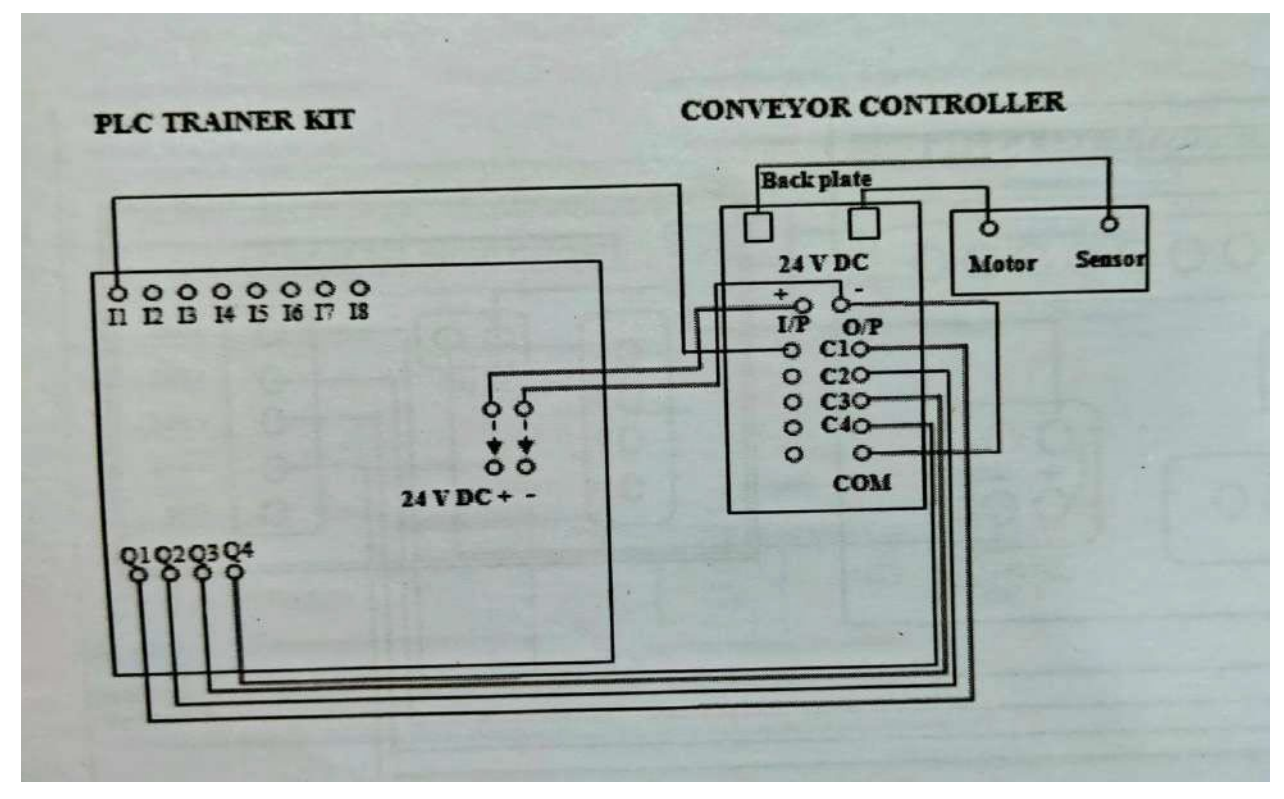

#### **PROCEDURE:**

- 1. Open the PLC Software and design the ladder diagram.
- 2. Interface the PLC with the system using Ethernet cable.
- 3. Make electrical connections as per wiring diagram.
- 4. Download the program and run it.
- 5. Place the object on the conveyor. If the sensor the object, conveyor stops for 2 seconds and again starts automatically.

# **CONCLUSION:**

Thus, the study of conveyor control system had been studied.

# **Experiment No: 07**

# <u>ON-OFF THE DC MOTOR</u>

# AIM OF THE EXPERIMENT:

Write and implement ladder logic program to on-off the DC motor using PLC.

# **APPARATUS REQUIRED:**

| Sl. no. | Apparatus Name                                       |
|---------|------------------------------------------------------|
| 1.      | Speed control module trainer (VPAT-<br>02)           |
| 2.      | PLC trainer kit                                      |
| 3.      | Personal computer installed with TIA portal software |
| 4.      | DC Motor                                             |
| 5.      | Patch chords                                         |

# THEORY:

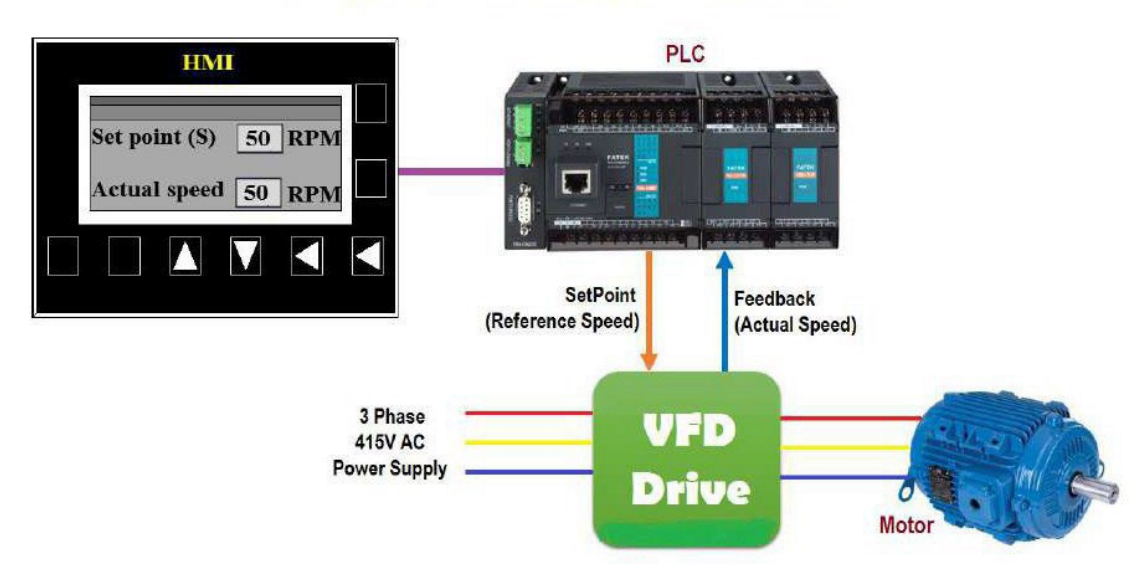

# PLC Program to Control Motor Speed using VFD Drive

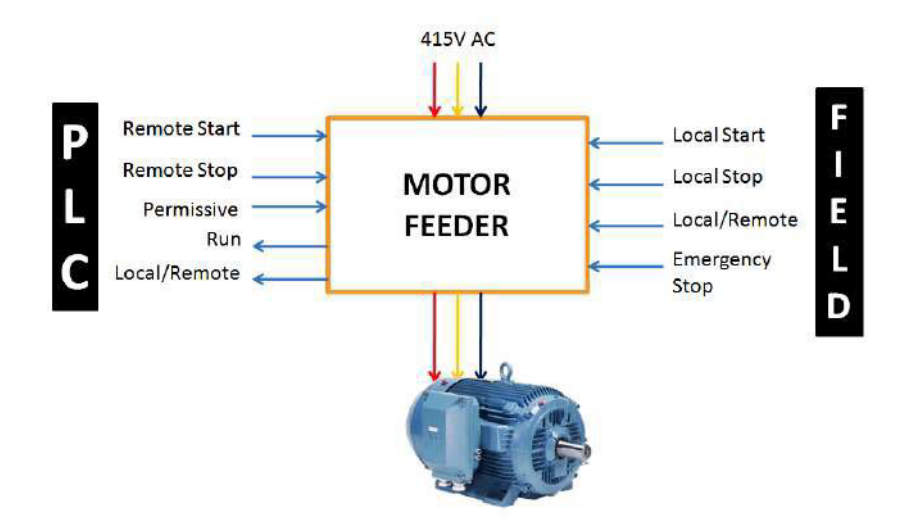

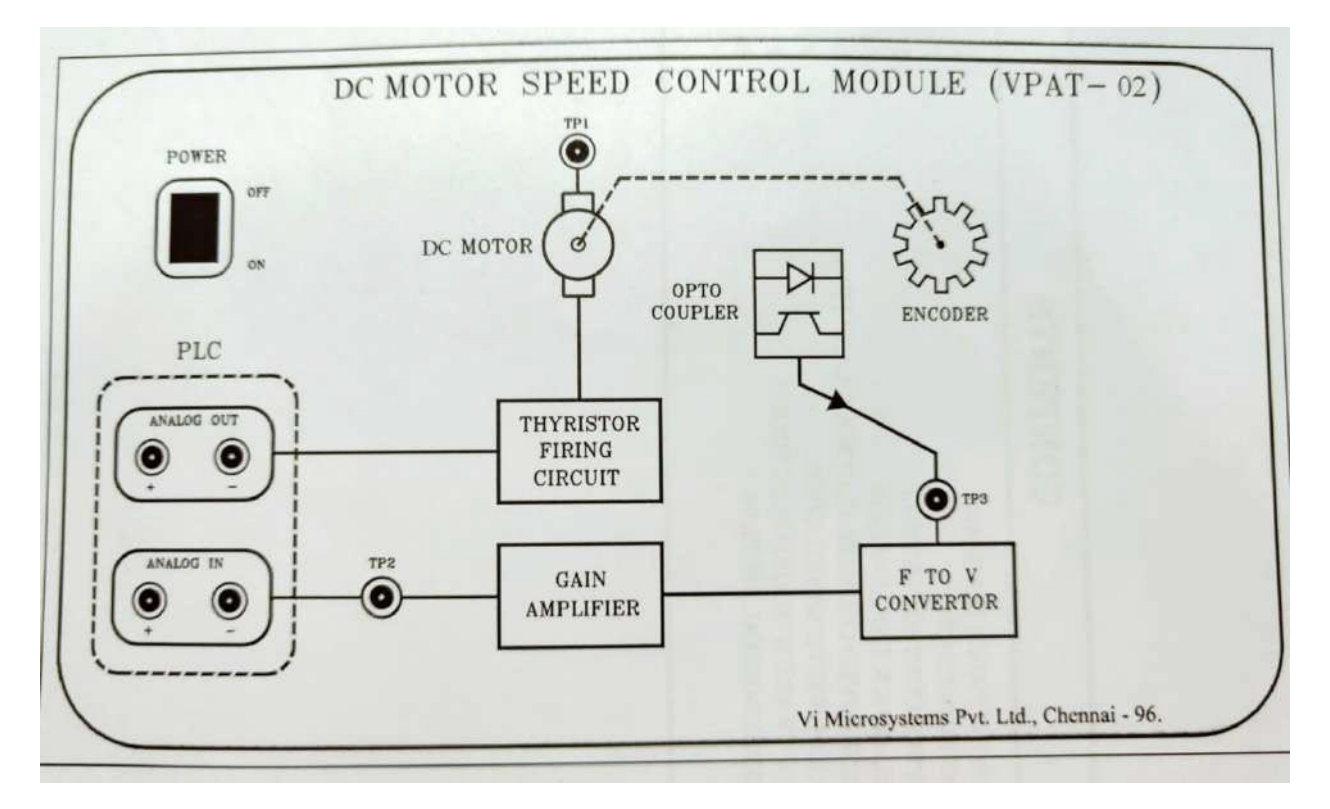

# **Speed Control Module:**

- This module maintains the speed of DC motor to the set point using PLC.
- After giving the set point (SP) the PLC produces the analog output, this will be given to motor.
- So initially the motor starts rotating at some speed.
- The speed of the motor is measured using Opto coupler sensor.

- The output of Opto coupler will be a series of pulses are converted into voltage using frequency to voltage converter.
- This voltage is process variable (PV) and is applied to the analog input of PLC.
- In PLC program PID block reads this PV and compares the both set point (SP) and process variable (PV), it creates error value and produces the control variable (CV) to the motor unit through analog output.
- This controlled output will maintain the speed of AC motor at its set point (SP).
- Likewise it forms the closed loop control using PLC.

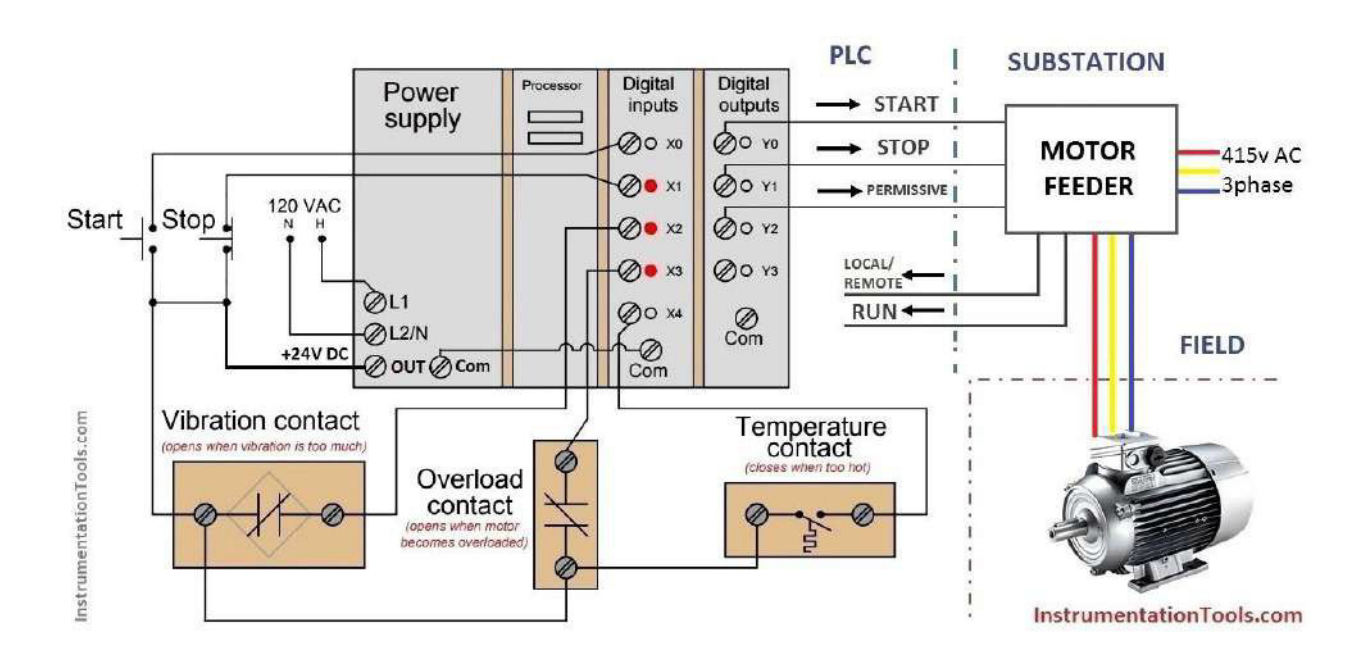

# PLC Ladder diagram to control Motor Speed

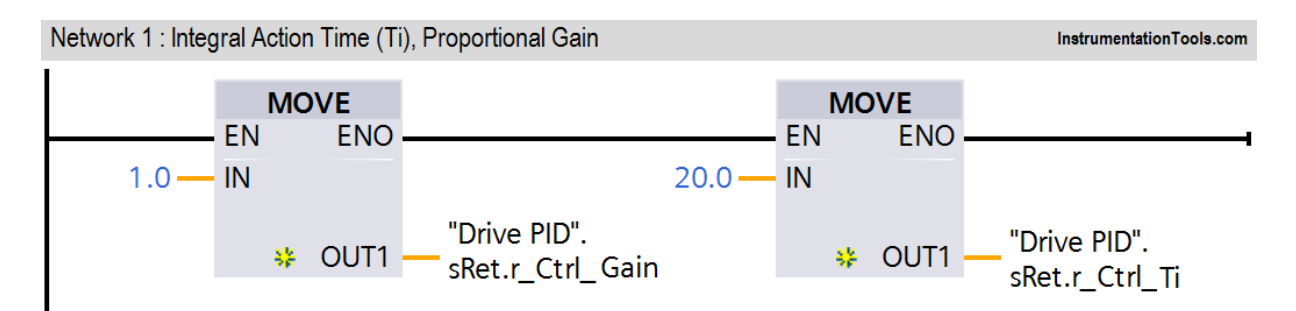

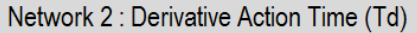

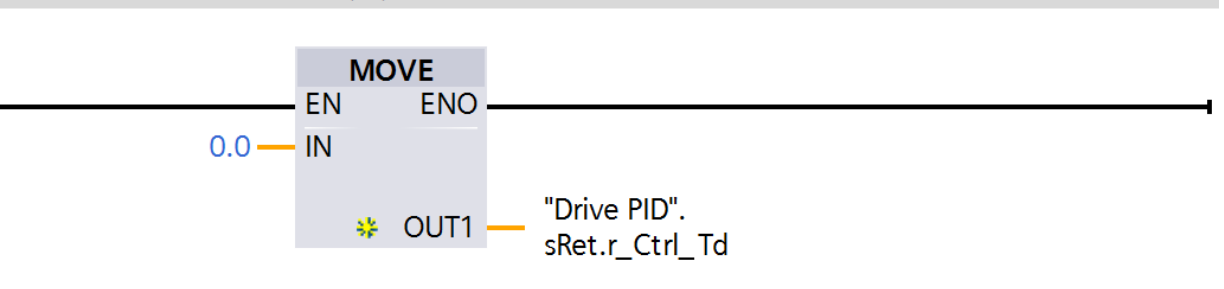

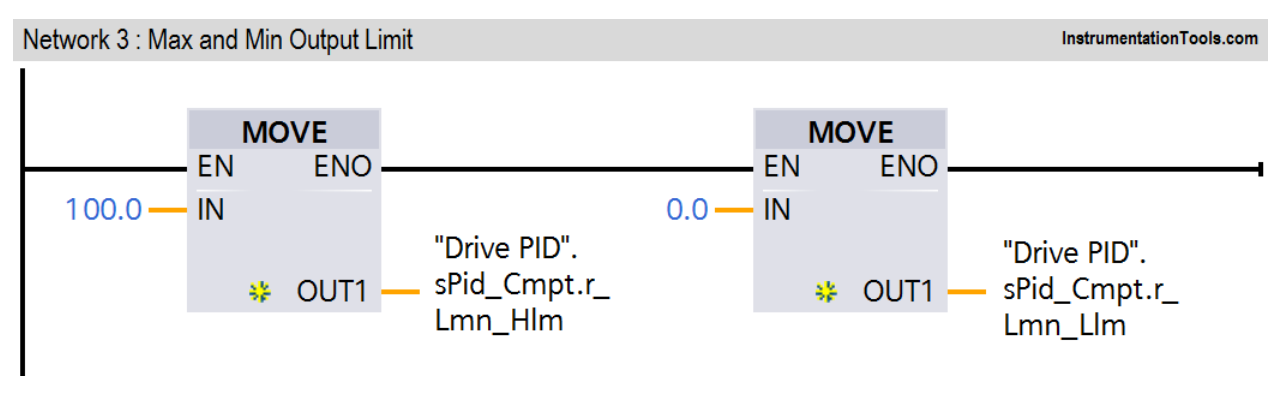

Network 4 : PID Sampling Time

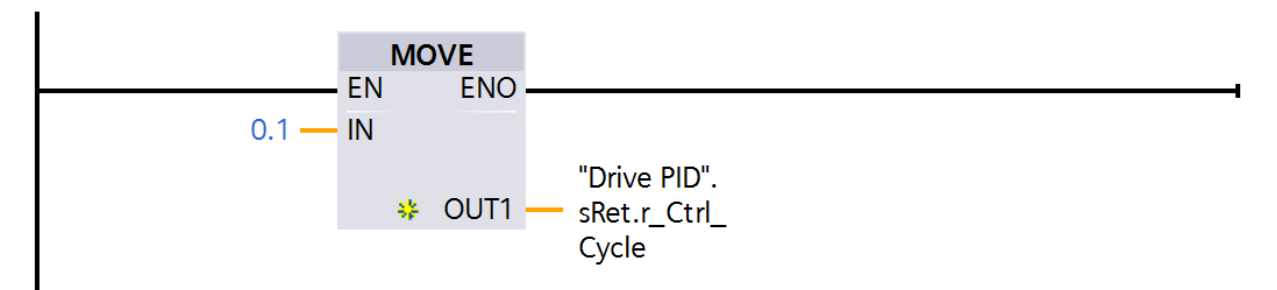

InstrumentationTools.com

InstrumentationTools.com

Network 5 : PID Block (Linear PID for Drives Output

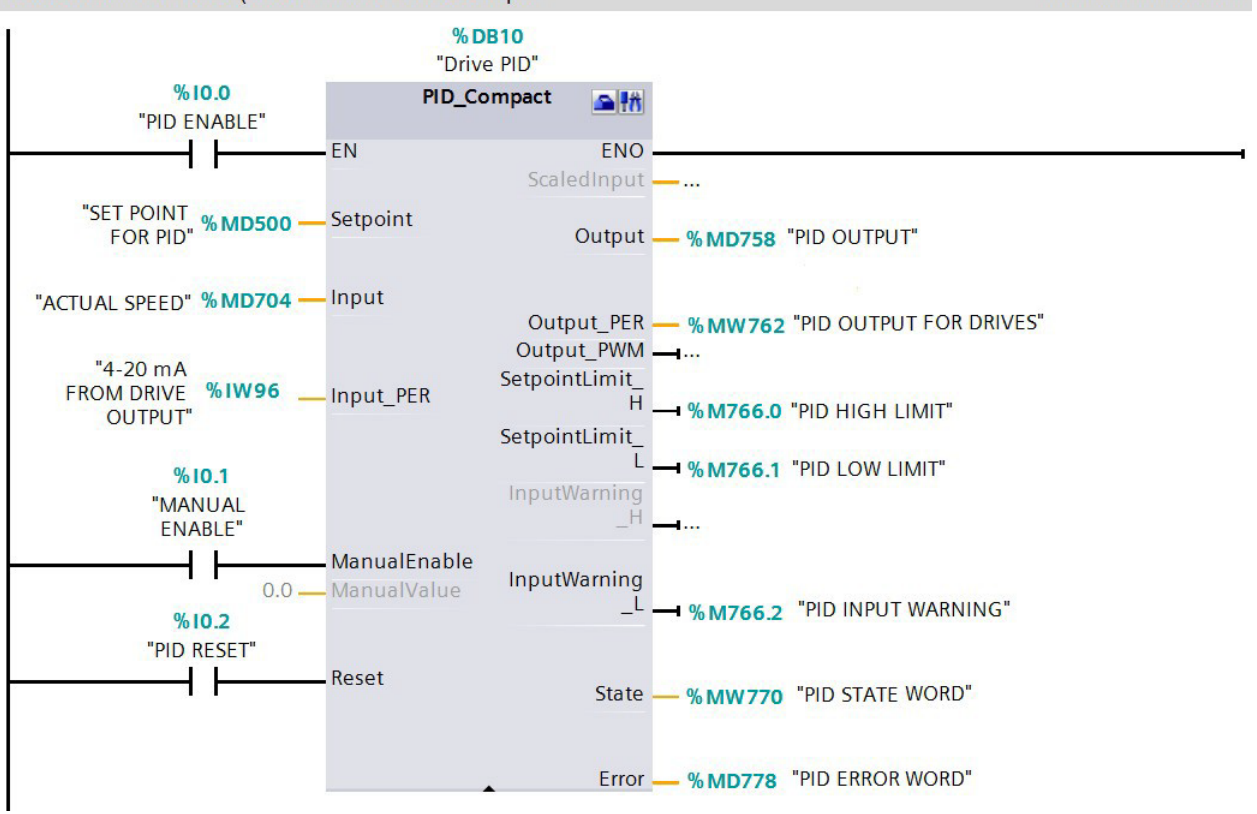

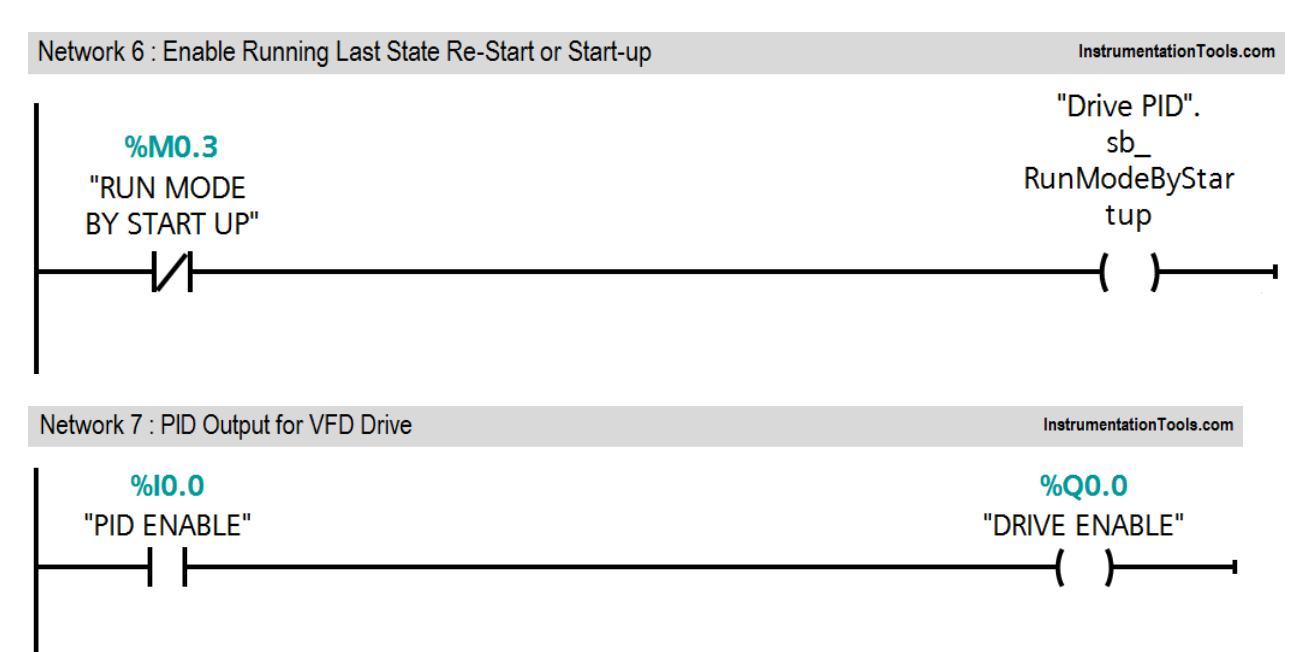

InstrumentationTools.com

Network 8 : PID Output Value Moving to Analog Output Channel

InstrumentationTools.com

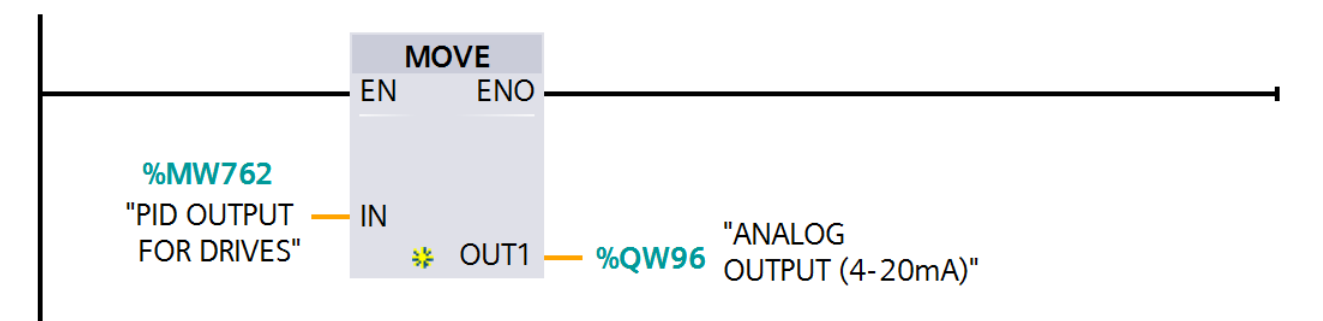

# **Runtime Test Cases:-**

| Inputs Outputs |                       | Physical Elements  |  |
|----------------|-----------------------|--------------------|--|
| I0.0=1         | Q0.0=1                | Drive ON           |  |
| MD500=50RPM    | MW762=13838 (approx.) | Drive speed =50RPM |  |

# WIRING DIAGRAM:

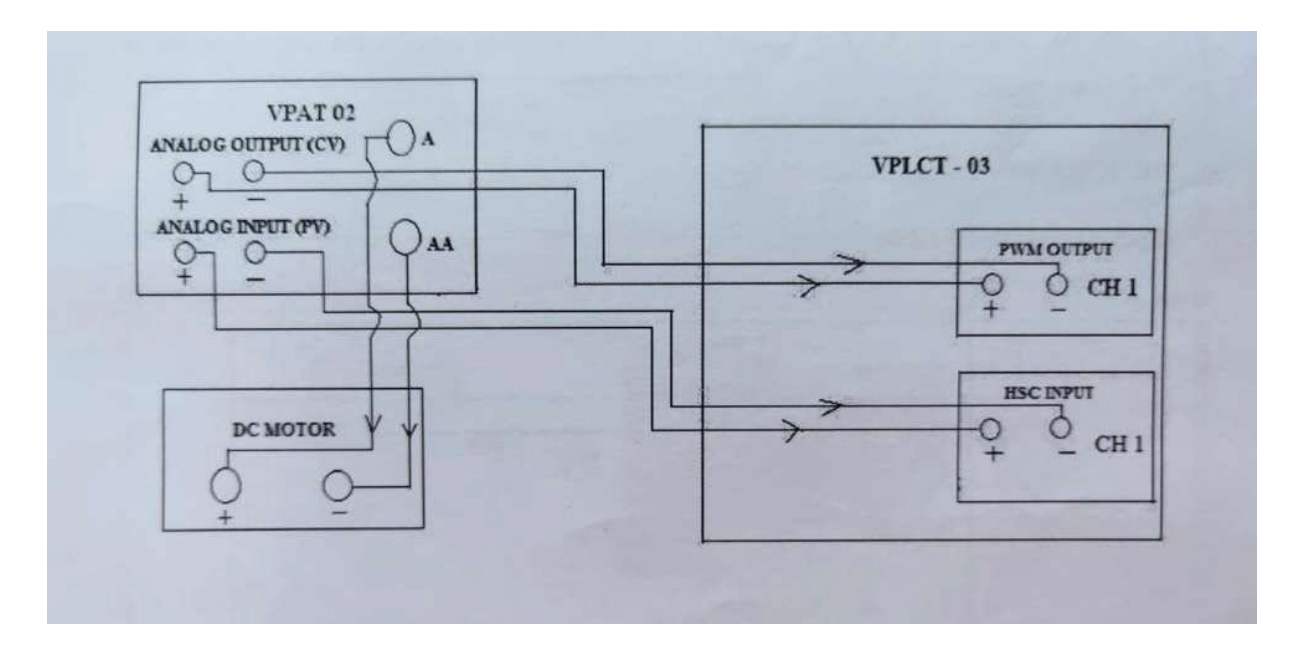

# **PROCEDURE**:

- 1. Made the connections based on wiring diagram.
- 2. Switch ON the PLC kit.
- 3. Interface the PC to PLC through Ethernet Communication Cable.
- 4. For configuration of software, programming follows the procedure.
- 5. Switch ON the DC MOTOR SPEED CONTROL kit.
- 6. Download and run the program to PLC.
- 7. Set the set point of motor speed (0-1500 rpm) i.e. 0.0 to 100.0 in PID set point block.
- 8. Based on set point the PID controller enables the PWM output pulses.
- 9. By this pulse the DC Motor starts rotating at some speed.
- 10. Opto coupler sensor senses the feedback of high speed ON pulses.
- 11. That feedback we can read from High speed counter input channel.
- 12. Now the PID controller compares the set point (SP) and Process (PV) (SPEED).
- 13. By varying the Control Output (CV) (PWM pulse) it makes the motor running at set speed.

# **RESULT:**

Thus, the ON-OFF operation of DC motor using PLC was studied successfully.

# **Experiment No: 08**

# TRAFFIC LIGHT CONTROLLER

### AIM OF THE EXPERIMENT:

To study the Traffic light controller system by using PLC.

# **APPARATUS REQUIRED:**

| Sl. no. | Apparatus Name            |
|---------|---------------------------|
|         |                           |
| 1.      | VPAT-03 kit               |
| 2.      | PLC                       |
| 3.      | PLC software installed PC |
| 4.      | ETHERNET cable            |
| 5.      | Patch chords              |
| 6.      | Power chord               |

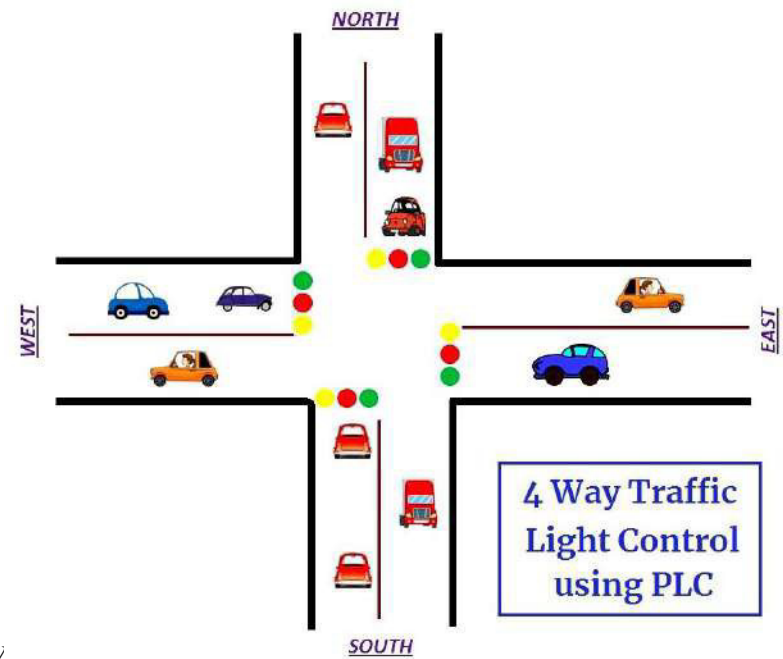

# THEORY

# **Density Based Traffic Light Controller System:**

• Traffic control system is used to control automatically the vehicle and human beings by using simple program logic.

- Microcontroller system is very complex to programming and wiring. Hence PLC is used to control the traffic.
- For the complex road maps the PLC provides simpler solution by means of ladder programs.
- It is four directions based traffic light controller system, which is depends upon the density of vehicle.
- If an one direction's density of vehicle is HIGH, but another one direction's density of vehicle is very LOW, then we will give more time duration to high density direction half of time duration to middle density direction, the one third (1/3) of time duration to very low density direction as respective as our decision.
- If one direction is in glow green LED [Run-mode], other directions are in red- LED [Stop-mode].

# List of Inputs and Outputs

| Sl. no | Address | Name Input/ Output |        |
|--------|---------|--------------------|--------|
| 1      | I:0/0   | Start              | Input  |
| 2      | I:0/1   | Stop               | Input  |
| 3      | B3.0    | Memory             | Memory |
| 4      | O:0/0   | East Green         | Output |
| 5      | O:0/1   | North Red          | Output |
| 6      | O:0/2   | West Red           | Output |
|        |         | South              |        |
| 7      | O:0/3   | Yellow             | Output |
| 8      | O:0/4   | East Yellow        | Output |
|        |         | North              |        |
| 9      | O:0/5   | Yellow             | Output |
| 10     | O:0/6   | North Green        | Output |
| 11     | O:0/7   | East Red           | Output |
| 12     | O:0/8   | West Yellow        | Output |
| 13     | O:0/9   | West Green         | Output |
|        |         | South              |        |
| 14     | O:0/10  | Yellow             | Output |
| 15     | O:0/11  | South Green        | Output |

# **Sequence of Operation**

Below tabular column gives the Steps or sequence of outputs to turn ON the traffic system lamps (RED, GREEN, YELLOW)

| S.NO | EAST | WEST | NORTH | SOUTH |
|------|------|------|-------|-------|
| 1    | G    | R    | R     | R     |
| 2    | Y    | R    | Y     | R     |
| 3    | R    | R    | G     | R     |
| 4    | R    | Y    | Y     | R     |
| 5    | R    | G    | R     | R     |
| 6    | R    | Y    | R     | Y     |
| 7    | R    | R    | R     | G     |
| 8    | Y    | R    | R     | Y     |

# LADDER LOGIC PROGRAM:-

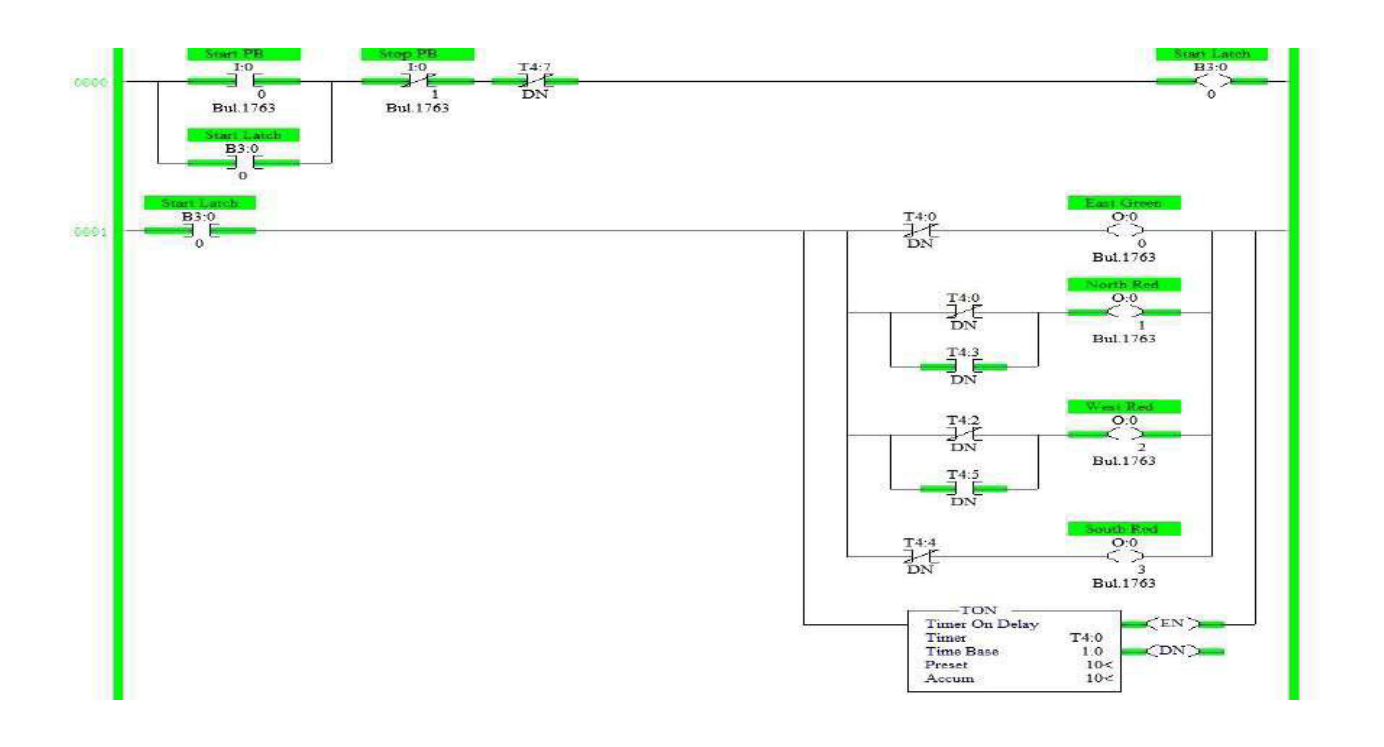

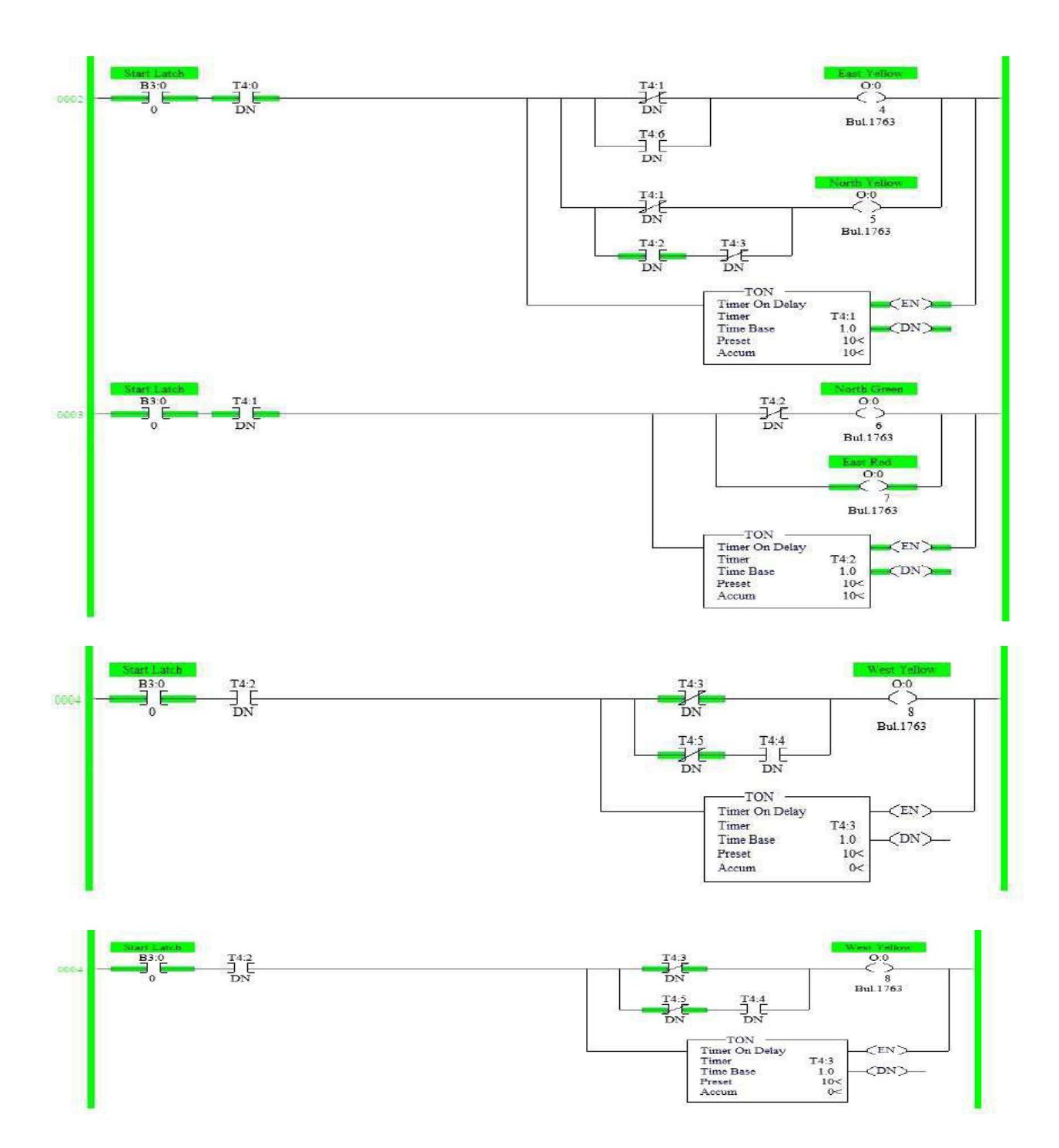

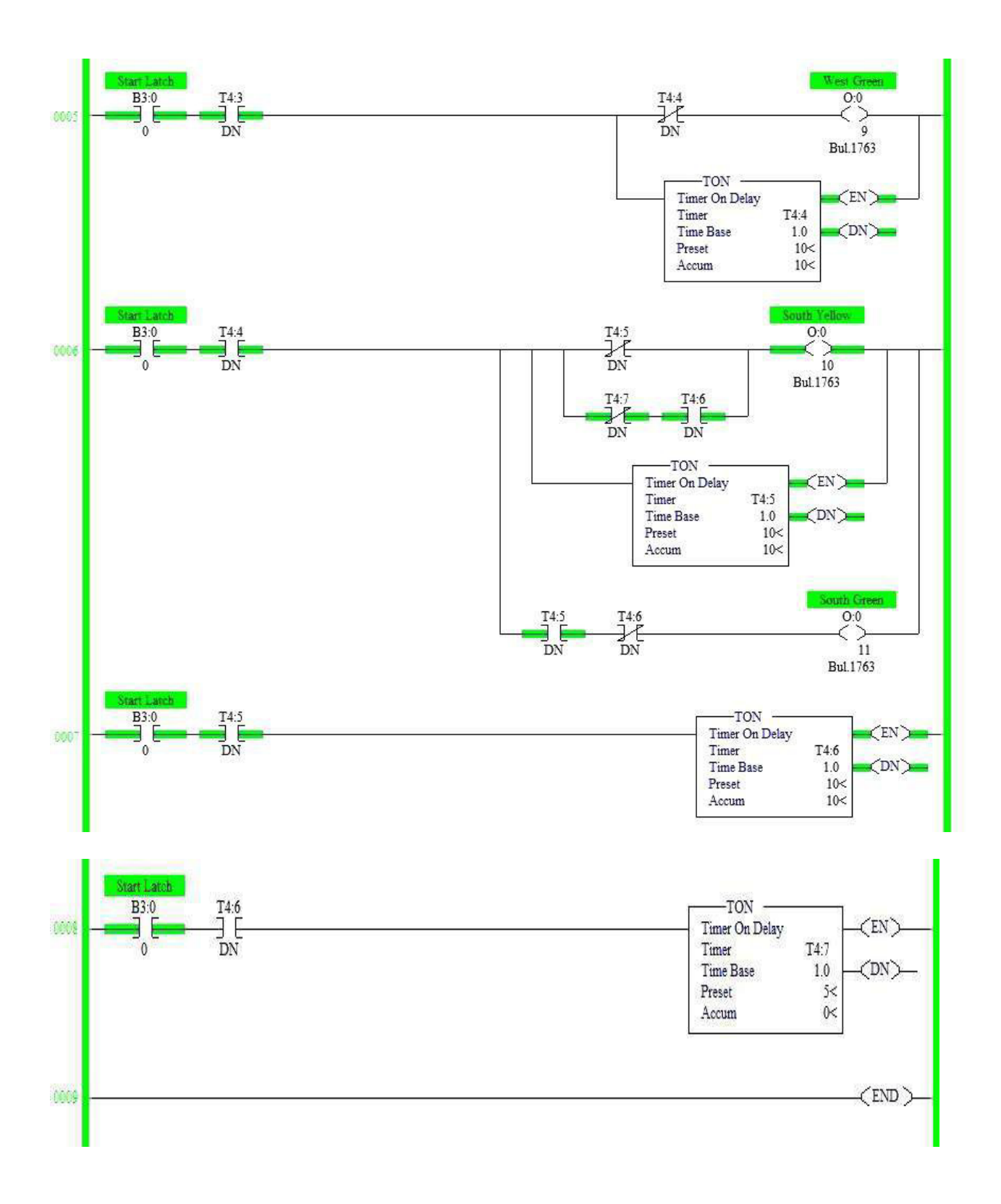

# WIRING DIAGRAM:

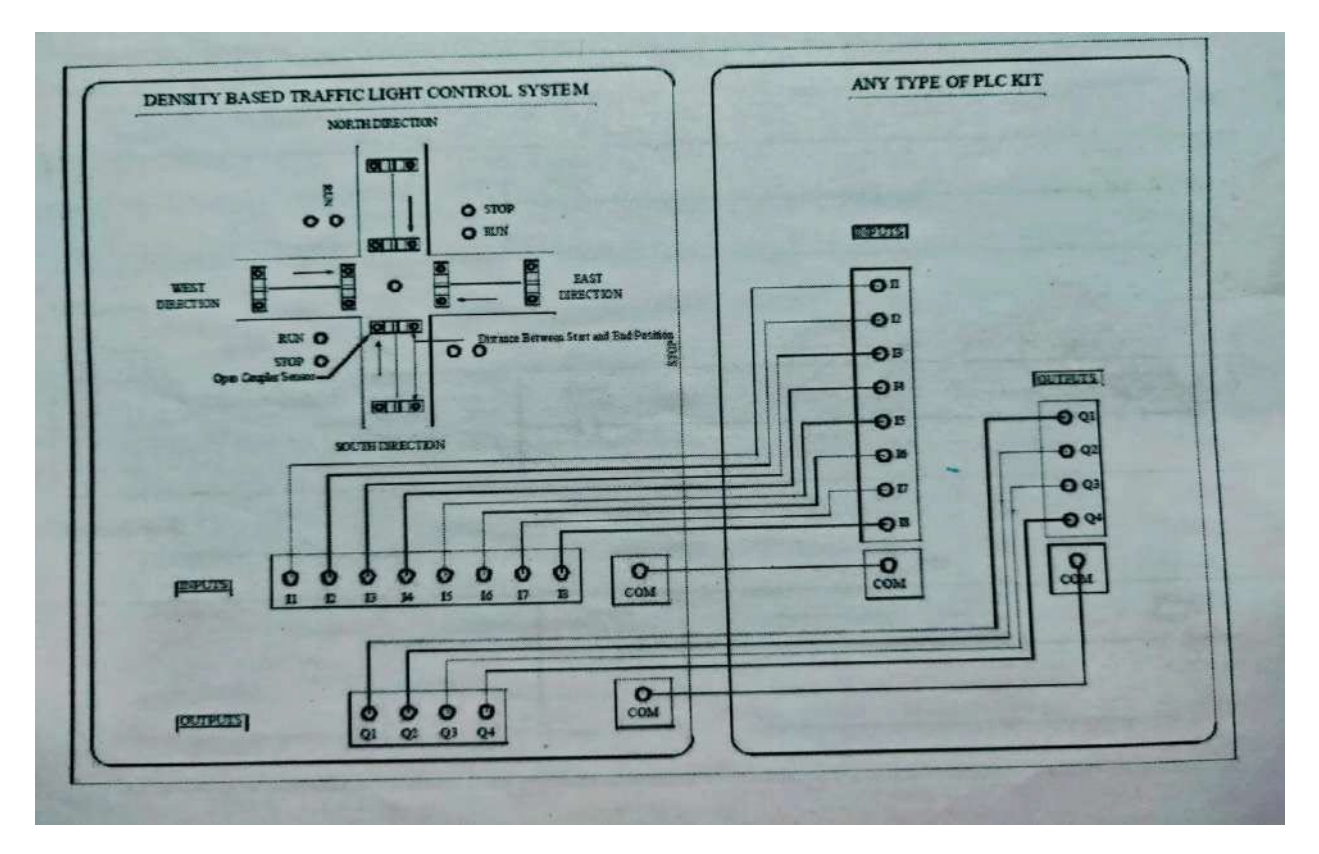

# **PROCEDURE:**

- 1. By applying start one triggering pulse to input I1.0(I9), which causes for open coilM0.0 energized in Network 1, Due to energization of open coil M0.0 initiates the operation.
- 2. It causes the open coil Q0.0 [Q1 coil] energized in Network 5 on delay timer is also energized. After completing the time delay [5sec], which is depending upon preset Time coil M0.0 will be energized. Due to energization of M0.1 it cuts the Q0.0 coil output and enables the Q0.1 west Direction output.
- 3. Due to Q0.1 (Q2 coil) will energized in Network 7, then Q1 coil Q0.0 de-energized and timer is reset in Network 8. This same process was repeated again in west direction, North Direction, and East direction.
- 4. In west direction, that means Network 8 ON delay timer will be energized depends upon Q2coil [Q0.1] then M0.2 [open coil] is energized, after completed programmed time delay, which is depends upon preset time, then rest the timer. At that time, Q2 coil [Q0.1] de- energized, timer was reset, Q3 coil [Q0.2] was energized.
- 5. In network I0, latch connection Q3 coil [Q0.2] is used to energized for continuously. Hence on delay timer are starts ON due to Q3 contact [Q0.2] energization in run- 8, then M0.3 [Q0.2] will energize. After completion of time delay, which is depends upon preset time, then reset the timer. Then Q4 coil [Q0.3] energized and Q3 coil [Q0.2] are de-energized at that same time.

6. In Network I3 ON delay timer is starts ON, due to contact [Q0.3] energization, then M0.4 coil will be energized, after completion of time delay, rest the timer this time delay depends upon the [M0.4] preset time.

# **CONCLUSION:**

Thus the study of traffic control system was done by using PLC.